| CURN Entry Mount Sinal Mount Sinal Mount S | Policy # MI_WL_WEBAPP                  | Page 1 of 79  |
|----------------------------------------------------------------------------------------------------|----------------------------------------|---------------|
| Quality Manual                                                                                                    | Version: 1.3 CURRENT                   |               |
| Section: Bacteriology Procedures                                                                                                    | Subject Title: WASPLab Web Application | n User Manual |
| Prepared by QA Committee                                                                                                    |                                        |               |
| Issued by: Laboratory Manager                                                                                                    | Revision Date: 1/16/2024               |               |
| Approved by Laboratory Director:                                                                                                    | Next Review Date: 1/16/2026            |               |
| Microbiologist-in-Chief                                                                                                    |                                        |               |

### **Uncontrolled When Printed**

### **TABLE OF CONTENTS**

| INTRODUCTION                      |
|-----------------------------------|
| WASPLAB COMPONENTS                |
| WASPLab WebApp Workflow5          |
| PROCEDURE                         |
| Software Access                   |
| Assigning a password to new users |
| Changing passwords7               |
| Logging Out                       |
| WEB APPLICATION DISPLAY9          |
| Menu Bar9                         |
| HOME12                            |
| DASHBOARD                         |
| SCREENING                         |
| Pre-screening page                |
| Screening page                    |
| SAMPLES ANALYSIS:                 |
| READING ASSIGNMENT:               |
| READING                           |
| PRE-READING PAGE:                 |
| READING PAGE:                     |
| READING UTILITY BAR:              |
| NEW WORKUP WINDOW:                |
| PICK POINT CREATION:              |

#### UNIVERSITY HEALTH NETWORK/MOUNT SINAI HOSPITAL, DEPARTMENT OF MICROBIOLOGY

NOTE: This document is **Uncontrolled When Printed**.

Any documents appearing in paper form that do not state "CONTROLLED COPY" in red print are not controlled and should be checked against the document (titled as above) on the server prior to use. Management System/UHN\_Mount Sinai Hospital Microbiology/Standard Operating Procedures/Bacteriology Procedures/

| CURN Research And And And And And And And And And And | Policy # MI_WL_WEBAPP                  | Page 2 of 79 |
|-------------------------------------------------------|----------------------------------------|--------------|
| Quality Manual                                        | Version: 1.3 CURRENT                   |              |
| Section: Bacteriology Procedures                      | Subject Title: WASPLab Web Application | on User      |
|                                                       | Manual                                 |              |

| PICKING ASSIGNMENT             | 59 |
|--------------------------------|----|
| PICKING:                       | 50 |
| PRE-PICKING PAGE               | 50 |
| PICKING PAGE:                  | 51 |
| PICKING PROCESS:               | 65 |
| PICKPOINTS EDIT AND ADDITION:  | 58 |
| ΓΗΕ WASPLAB SEGREGATION MODULE | 59 |
| QUALITY CONTROL:               | 76 |
| TROUBLESHOOTING:               | 76 |
| LIS COMMUNICATION ERRORS       | 76 |
| REFERENCE:                     | 78 |
| Record of Edited Revisions     | 79 |

UNIVERSITY HEALTH NETWORK/MOUNT SINAI HOSPITAL, DEPARTMENT OF MICROBIOLOGY

NOTE: This document is **Uncontrolled When Printed**.

Any documents appearing in paper form that do not state "CONTROLLED COPY" in red print are not controlled and should be checked against the document (titled as above) on the server prior to use. Management System/UHN\_Mount Sinai Hospital Microbiology/Standard Operating Procedures/Bacteriology Procedures/

| CURNER CONTRACTOR Month Single Month Single | Policy # MI_WL_WEBAPP                  | Page 3 of 79 |
|----------------------------------------------------------------------------------------------------|----------------------------------------|--------------|
| Quality Manual                                                                                                    | Version: 1.3 CURRENT                   |              |
| Section: Bacteriology Procedures                                                                                                    | Subject Title: WASPLab Web Application | on User      |
|                                                                                                    | Manual                                 |              |

### INTRODUCTION

WASPLab is an automated system for the incubation of biological culture plates and for the visual inspection of microbial growth. WASPLab WebApp is the main User Interface of the WASPLab System

WASPLab WebApp is the main User Interface of the WASPLab System.

## WASPLAB COMPONENTS

The following is an example of a WASPLab Station Set up and component.

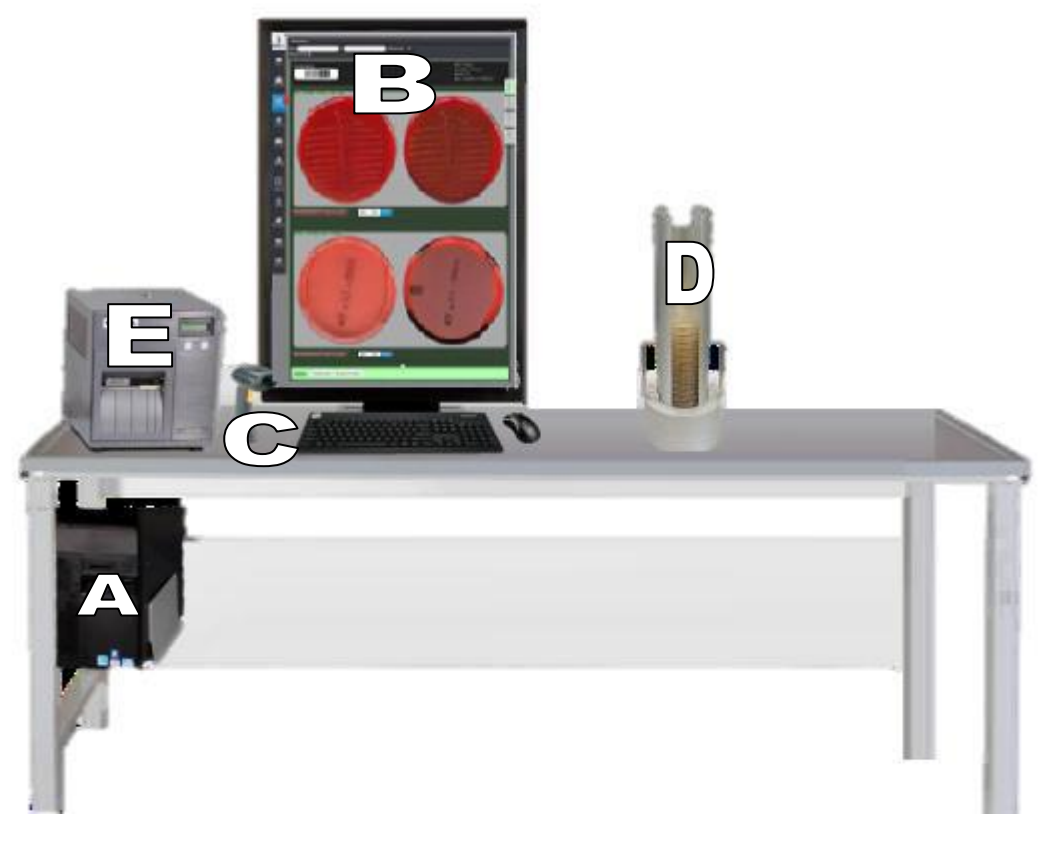

- A PC Station
- **B** Monitor
- ${\bf C}$  Barcode scanner
- **D** Stacker
- **E** Label printer

UNIVERSITY HEALTH NETWORK/MOUNT SINAI HOSPITAL, DEPARTMENT OF MICROBIOLOGY

NOTE: This document is Uncontrolled When Printed.

Any documents appearing in paper form that do not state "CONTROLLED COPY" in red print are not controlled and should be checked against the document (titled as above) on the server prior to use.

| CURNER Month Single Department of Microbiology | Policy # MI_WL_WEBAPP                  | Page 4 of 79 |
|------------------------------------------------|----------------------------------------|--------------|
| Quality Manual                                 | Version: 1.3 CURRENT                   |              |
| Section: Bacteriology Procedures               | Subject Title: WASPLab Web Application | on User      |
|                                                | Manual                                 |              |

## Symbols

Different type of symbols are used to alert to important information

| WARNING                                                                                                    | CAUTION                                                                                                    | INFORMATION                                                                                                    |
|----------------------------------------------------------------------------------------------------|----------------------------------------------------------------------------------------------------|----------------------------------------------------------------------------------------------------|
| Alerts the user to the<br>possibility of injury, death,<br>or other serious adverse<br>reactions associated with<br>the use or misuse of a<br>device. | Alerts the user to the possibility of<br>a problem with the device<br>associated with its use or misuse.<br>Such problems include:<br>• Device malfunction<br>• Device failre,<br>• Damage to the device<br>• Damage to other property.<br>Where applicable<br>a caution statement may include a<br>precaution that should be taken to<br>avoid the hazard. | used for hints and<br>useful information<br>and supplies<br>additional<br>information about<br>the topic by<br>clicking on the<br>symbol. |

UNIVERSITY HEALTH NETWORK/MOUNT SINAI HOSPITAL, DEPARTMENT OF MICROBIOLOGY

NOTE: This document is **Uncontrolled When Printed**.

Any documents appearing in paper form that do not state "CONTROLLED COPY" in red print are not controlled and should be checked against the document (titled as above) on the server prior to use. Management System/UHN\_Mount Sinai Hospital Microbiology/Standard Operating Procedures/Bacteriology Procedures/

| CUHN Rest and Mount Single Mount Single Moun | Policy # MI_WL_WEBAPP                         | Page 5 of 79 |
|----------------------------------------------------------------------------------------------------|-----------------------------------------------|--------------|
| Quality Manual                                                                                                    | Version: 1.3 CURRENT                          |              |
| Section: Bacteriology Procedures                                                                                                    | Subject Title: WASPLab Web Application Manual | on User      |

## WASPLab WebApp Workflow

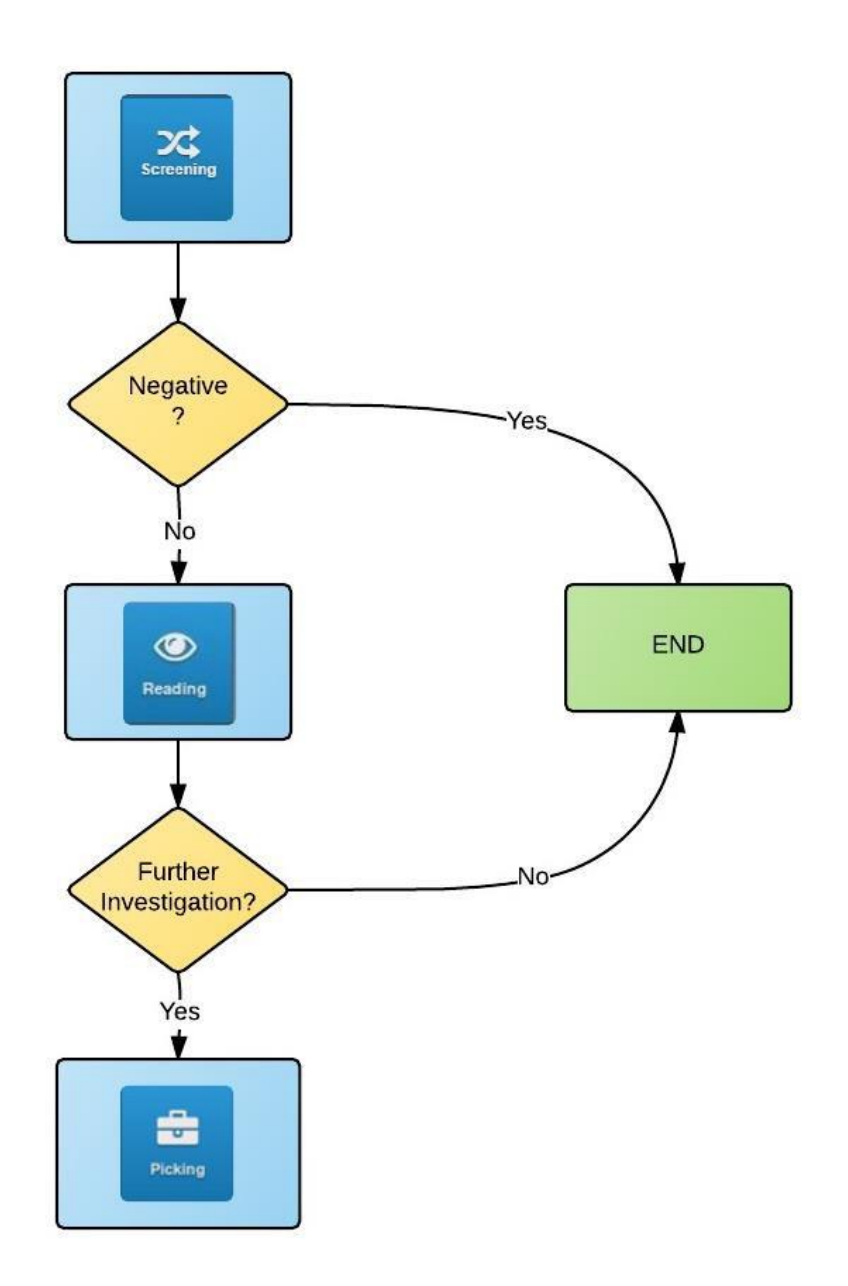

UNIVERSITY HEALTH NETWORK/MOUNT SINAI HOSPITAL, DEPARTMENT OF MICROBIOLOGY

NOTE: This document is Uncontrolled When Printed.

Any documents appearing in paper form that do not state "CONTROLLED COPY" in red print are not controlled and should be checked against the document (titled as above) on the server prior to use.

| CURNER Mont Single Department of Microbiology | Policy # MI_WL_WEBAPP                  | Page 6 of 79 |
|-----------------------------------------------|----------------------------------------|--------------|
| Quality Manual                                | Version: 1.3 CURRENT                   |              |
| Section: Bacteriology Procedures              | Subject Title: WASPLab Web Application | on User      |
|                                               | Manual                                 |              |

### PROCEDURE

### Software Access

- 1. Double click on the WebAPP icon; the login window will appear.
- Enter Username and Password and click on Sign-in to enter the WASPLab Interface (WebApp).
  NOTE: Different user can be logged in at the same time, but from different work.

**NOTE:** Different user can be logged in at the same time, but from different work stations.

### Assigning a password to new users

The first time logging in a password will have to be set

- 1. Enter only Username and click Sign-In
- 2. A pop-up window will open, enter the new password and click Submit.

| Fill in new password a | nd confirm it    |  |
|------------------------|------------------|--|
| New password           | New password     |  |
| Confirm password       | Confirm password |  |
|                        |                  |  |

- 3. A user icon will appear for few seconds with a list of user privileges
- 4. Hover over the logout icon to display the window again.

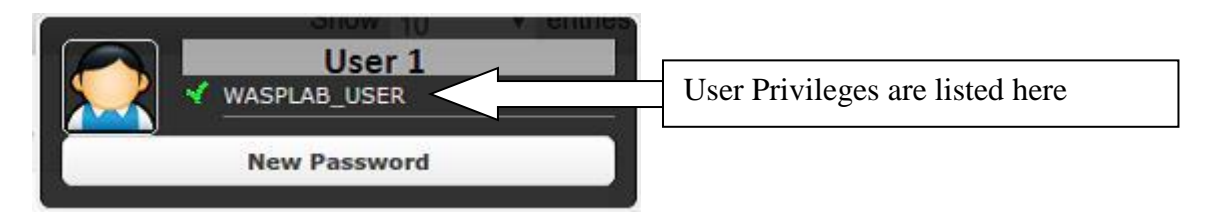

The following lists roles that can be assigned to a user, with the associated privileges.

UNIVERSITY HEALTH NETWORK/MOUNT SINAI HOSPITAL, DEPARTMENT OF MICROBIOLOGY

NOTE: This document is Uncontrolled When Printed.

Any documents appearing in paper form that do not state "CONTROLLED COPY" in red print are not controlled and should be checked against the document (titled as above) on the server prior to use.

| CURNER Month Single Month Single Month Singl | Policy # MI_WL_WEBAPP                  | Page 7 of 79 |
|----------------------------------------------------------------------------------------------------|----------------------------------------|--------------|
| Quality Manual                                                                                                    | Version: 1.3 CURRENT                   |              |
| Section: Bacteriology Procedures                                                                                                    | Subject Title: WASPLab Web Application | on User      |
|                                                                                                    | Manual                                 |              |

| ROLE                  | PRIVILEGES                                                             |
|-----------------------|------------------------------------------------------------------------|
| WASPLab Screener      | Enable the Screening task in the main bar, the user can                |
|                       | This section describes the WASPLab control system screens.             |
| WASPLab User          | This role must be always selected; it enables the basic                |
|                       | functionalities analyse all the available plate images.                |
| WASPLab Reader        | Enable the <b>Reading</b> task in the main bar, the user can analyse   |
|                       | only the media assigned by the Assigner.                               |
| WASPLab Skiller       | Enable the <b>Picking</b> task in the main bar, the user can analyse   |
|                       | only the media assigned by the Assigner                                |
| WASPLab Report        | Enable the <b>Report</b> task in the main bar; the user can export the |
|                       | data in pdf and xls.                                                   |
| WASPLab Media Browser | Enable the <b>Plate Browser</b> in the main bar, to display all the    |
|                       | pictures stored in the system.                                         |
| WASPLab Assigner      | Enable the <b>Reading Assignment</b> and the <b>Picking Assignment</b> |
|                       | in the main bar. These functions allow the assignment of the           |
|                       | plates to be analyzed in reading and picking. The plates can be        |
|                       | assigned to different users by protocol.                               |
| WASPLab Process       | To delete the open processes (ONLY for authorized                      |
| Updater               | personnel).                                                            |
| WASPLab Unloader      | Enable the Unload plates menu and the unload plates function           |
|                       | in Home.                                                               |
| WASPLab Admin         | Enable the menu Administrator: user Workflow and                       |
|                       | Administrator: Historic                                                |
|                       | Analysis in the Dashboard menu.                                        |
|                       | - Enable the Administrative Configuration in the Settings              |
|                       | menu.                                                                  |
|                       | - Enable the <b>Protocol Interface</b> menu in the main bar.           |
| WASPLab Engineer      | Level reserved for personnel adequately trained for service            |
|                       | and maintenance operations. Only people designed from                  |
|                       | COPAN is authorized to login using this username                       |

## **Changing passwords**

1. Hover over the **logout icon** display the user window.

(left side in the main page) with the mouse to

UNIVERSITY HEALTH NETWORK/MOUNT SINAI HOSPITAL, DEPARTMENT OF MICROBIOLOGY

Log-Out

NOTE: This document is Uncontrolled When Printed.

Any documents appearing in paper form that do not state "CONTROLLED COPY" in red print are not controlled and should be checked against the document (titled as above) on the server prior to use.

Management System\UHN\_Mount Sinai Hospital Microbiology\Standard Operating Procedures\Bacteriology Procedures\

| <b>WITH State Wount Single</b><br>Department of Microbiology | Policy # MI_WL_WEBAPP                         | Page 8 of 79 |
|--------------------------------------------------------------|-----------------------------------------------|--------------|
| Quality Manual                                               | Version: 1.3 CURRENT                          |              |
| Section: Bacteriology Procedures                             | Subject Title: WASPLab Web Application Manual | on User      |

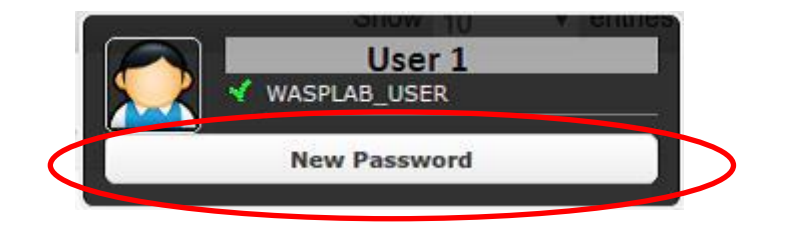

2. Select New Password. A pop-up window will open.

| User1 set the new        | v password       |
|--------------------------|------------------|
| Fill in new password and | confirm it       |
| Current password         | Current password |
| New password             | New password     |
| Confirm password         | Confirm password |
| Submit                   | Cancel           |

3. Enter the current and the new password then click Submit.

# **Logging Out**

1. Click on the LOGOUT button in the main page

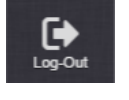

2. You will be redirected to the login page with a logout confirmation message

UNIVERSITY HEALTH NETWORK/MOUNT SINAI HOSPITAL, DEPARTMENT OF MICROBIOLOGY

NOTE: This document is Uncontrolled When Printed.

Any documents appearing in paper form that do not state "CONTROLLED COPY" in red print are not controlled and should be checked against the document (titled as above) on the server prior to use.

| <b>CUHN</b> English Wound Single<br>Hospital<br>Market Street Street | Policy # MI_WL_WEBAPP                         | Page 9 of 79 |
|----------------------------------------------------------------------------------------------------|-----------------------------------------------|--------------|
| Quality Manual                                                                                                    | Version: 1.3 CURRENT                          |              |
| Section: Bacteriology Procedures                                                                                                    | Subject Title: WASPLab Web Application Manual | on User      |

### WEB APPLICATION DISPLAY

### Menu Bar

The **Menu bar** is vertically located on the left part of the window is present. The bar displays icons used to access different areas of the application.

| ne 1- D                  |                                                  |                            |           | 2% (18 / 176 | 0)        |   |
|--------------------------|--------------------------------------------------|----------------------------|-----------|--------------|-----------|---|
| board Tempe              | ingle Incubator<br>rature : 37.0° C - Type : CO2 |                            |           | 3% (197880   | )         | - |
| des Expired              | Plates                                           |                            |           |              |           |   |
| C <sup>37</sup>          | A Media Barcode                                  | Specimen Barcode           | Incubator | Position     | \$ Status | 0 |
|                          | 2399500                                          | 23995                      | 2         | D1           | INCUBATED | 1 |
| Ç 🕖                      | 000260510100                                     | 0002605101                 | 2         | 01           | INCUBATED |   |
| nment 🕖                  | 605053800502                                     | 6050538005                 | 2         | G1           | INCUBATED | 2 |
| D 📍 🕖                    | 605055210102                                     | 6050552101                 | 2         | M1           | INCUBATED |   |
|                          | 605055540200                                     | 6050555402                 | 2         | N1           | INCUBATED |   |
| 🚰 🕖                      | 605055210101                                     | 6050552101                 | 1         | E21          | INCUBATED |   |
| 2 1 0                    | 605058500102                                     | 6050585001                 | 2         | C2           | INCUBATED |   |
| king 🕖                   | 2401800                                          | 24018                      | 1         | B20          | INCUBATED |   |
| . 🥥                      | 2399502                                          | 23995                      | 2         | E1           | INCUBATED |   |
| Plates                   | 605058500101                                     | 6050585001                 | 1         | H21          | INCUBATED |   |
| Showing 1 to<br>Previous | 0 10 of 37 entries<br>Next                       |                            |           |              |           |   |
| face                     | Unselect All O Sen                               | d Media to : UNLOAD TO 101 | •         |              |           |   |
|                          |                                                  |                            |           |              |           |   |
|                          |                                                  |                            |           |              |           |   |
| 7<br>rowser              |                                                  |                            |           |              |           |   |
|                          |                                                  |                            |           |              |           |   |
| ings                     |                                                  |                            |           |              |           |   |
|                          |                                                  |                            |           |              |           |   |

UNIVERSITY HEALTH NETWORK/MOUNT SINAI HOSPITAL, DEPARTMENT OF MICROBIOLOGY

NOTE: This document is Uncontrolled When Printed.

Any documents appearing in paper form that do not state "CONTROLLED COPY" in red print are not controlled and should be checked against the document (titled as above) on the server prior to use.

| CURN Entry Mount Shall Month Shall Month S | Policy # MI_WL_WEBAPP                  | Page 10 of 79 |
|----------------------------------------------------------------------------------------------------|----------------------------------------|---------------|
| Quality Manual                                                                                                    | Version: 1.3 CURRENT                   |               |
| Section: Bacteriology Procedures                                                                                                    | Subject Title: WASPLab Web Application | on User       |
|                                                                                                    | Manual                                 |               |

### **Icon Functionality**

The table below provides a brief description of Menu bar icons. Below the table, a more detailed description is provided below or by clicked the name of the icon.

| ICON                  | NAME                  | DESCRIPTION                                                                                                    |
|-----------------------|-----------------------|----------------------------------------------------------------------------------------------------|
| Home                  | Home                  | In the HOME page is displayed the filling level of the incubators<br>and the plates in incubation are listed.                              |
| Dashboard             | <b>DASHBOARD</b>      | In DASHBOARD main tab is displayed the timeline of the scheduled recordings.<br>In the other pages the workload distribution are available |
| Slides                | SLIDES (optional)     | In SLIDES are displayed the pictures of the slides acquired with<br>the microscope (if integrated).                                        |
| Screening             | <u>SCREENING</u>      | In SCREENING is possible to quickly discard the negative plates and precede the analysis of the others.                                    |
| Reading<br>Assignment | READING<br>ASSIGNMENT | In READING ASSIGNMENT is possible to perform the assignment of plates in READING to one or more users.                                     |
| Reading               | READING               | In READING the plates sent from screening are analyzed, then a result is sent to LIS and the plates are unloaded from the incubator.       |
| Picking<br>Assignment | PICKING<br>ASSIGNMENT | PICKING ASSIGNMENT is possible to perform the assignment<br>of plates in PICKING to one or more users.                                     |

UNIVERSITY HEALTH NETWORK/MOUNT SINAI HOSPITAL, DEPARTMENT OF MICROBIOLOGY

NOTE: This document is Uncontrolled When Printed.

Any documents appearing in paper form that do not state "CONTROLLED COPY" in red print are not controlled and should be checked against the document (titled as above) on the server prior to use.

| <b>CUHN</b> English Constant Sinal Mount Sinal Mospital Sinal Mospital | Policy # MI_WL_WEBAPP                         | Page 11 of 79 |
|----------------------------------------------------------------------------------------------------|-----------------------------------------------|---------------|
| Quality Manual                                                                                                    | Version: 1.3 CURRENT                          |               |
| Section: Bacteriology Procedures                                                                                                    | Subject Title: WASPLab Web Application Manual | on User       |

| Picking               | PICKING               | In PICKING is possible to perform the picking activities as instructed during the READING phase,                             |
|-----------------------|-----------------------|----------------------------------------------------------------------------------------------------|
| L<br>Unioad Plates    | UNLOAD PLATES         | In UNLOAD PLATES is possible to unload a plate at any moment of incubation.                                                  |
| Protocol<br>Interface | PROTOCOL<br>INTERFACE | In PROTOCOL INTERFACE is possible to define the incubation protocols, consisting in type of pictures and time of incubation. |
| Report                | REPORT<br>(optional)  | In REPORT is possible to create a report listing the results assigned to the plates loaded in the system.                    |
| Plate Browser         | PLATE<br>BROWSER      | In PLATE BROWSER is possible to get information about plates incubated in the system.                                        |
| Settings              | SETTINGS              | In SETTINGS is possible to define the users and the Microbiologic System Configuration.                                      |
| Log-Out               | LOGOUT                | To LOGOUT from the WebApp software                                                                                           |

UNIVERSITY HEALTH NETWORK/MOUNT SINAI HOSPITAL, DEPARTMENT OF MICROBIOLOGY

NOTE: This document is Uncontrolled When Printed. Any documents appearing in paper form that do not state "CONTROLLED COPY" in red print are not controlled and should be checked against the document (titled as above) on the server prior to use. Management System/UHN\_Mount Sinai Hospital Microbiology/Standard Operating Procedures/Bacteriology Procedures/

| CURNER Month Sinel<br>Bogoliou<br>Department of Microbiology | Policy # MI_WL_WEBAPP                         | Page 12 of 79 |
|--------------------------------------------------------------|-----------------------------------------------|---------------|
| Quality Manual                                               | Version: 1.3 CURRENT                          |               |
| Section: Bacteriology Procedures                             | Subject Title: WASPLab Web Application Manual | on User       |

### HOME

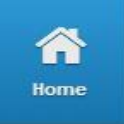

The **HOME** page is visualized after the login to the software. The screen is also available by clicking on the Home button on the Menu bar.

The Home screen provides information for:

- A. Incubator State
- B. Incubated Plates
- C. Access to Unload Plates

|                       | Incubator                         | state                                       |                  |            |                                    | Sho       | w 10 • entries |                |                       |
|-----------------------|-----------------------------------|---------------------------------------------|------------------|------------|------------------------------------|-----------|----------------|----------------|-----------------------|
| WASPLab"              | Incubator<br>1 - Dou<br>Temperatu | uble Incubator                              |                  |            | Filling percents<br>2% (18 / 1760) | ge        |                |                | A. INCUBATOR<br>STATE |
| Dasfiloard            | 2 - Sin<br>Temperati              | gle incubator<br>ure : 37.0° G - Type : CO2 |                  |            | 3% (197860)                        |           |                |                | STATE                 |
|                       | Expired Pi<br>Search:             | lates<br>Media Barcode                      | Specimen Barcode | lacubatar. | Position                           | Status    | Astion         | $\overline{)}$ |                       |
| Screening             | 0                                 | 2399500                                     | 23995            | 2          | D1                                 | INCUBATED |                |                |                       |
| 28                    | 0                                 | 000260510100                                | 0002605101       | 2          | 01                                 | INCUBATED |                |                | R INCURATED           |
| Reading<br>Assignment | 0                                 | 605053800502                                | 6050538005       | 2          | 61                                 | INCUBATED |                |                | D. ATEG               |
| Reading               | 0                                 | 605055210102                                | 6050552101       | 2          | M1                                 | INCUBATED |                |                | PLATES                |
|                       | 0                                 | 605055540200                                | 6050555402       | 2          | NI                                 | INCUBATED |                |                |                       |
| Picking               | 0                                 | 605055210101                                | 6050552101       | ,          | E21                                | INCUBATED |                |                |                       |
|                       | 0                                 | 605056500102                                | 6050585001       | 2          | C2                                 | INCUBATED |                |                |                       |
| Picking               | 0                                 | 2401800                                     | 24018            | •          | 820                                | INCUBATED |                |                |                       |
|                       |                                   | 2399502                                     | 23995            | 2          | E1                                 | INCUBATED |                |                |                       |
| Call Plates           | 0                                 | 605058500101                                | 6050585001       | ,          | H21                                | INCUBATED |                | 2              |                       |
| Ø                     | Showing 1 to 1<br>Previous N      | 0 of 37 entries<br>ext                      |                  |            |                                    |           |                |                | C. To Unload          |
| Interface             | 19 Select All                     | 🗅 Unselect All 💿 Send Media I               | unload to 101    | •          |                                    |           |                | $\succ$        | Plates                |
| Report                |                                   |                                             |                  |            |                                    |           |                | $\mathcal{I}$  |                       |
| Plate Browser         |                                   |                                             |                  |            |                                    |           |                |                |                       |
| tettings              |                                   |                                             |                  |            |                                    |           |                |                |                       |
|                       |                                   |                                             |                  |            |                                    |           |                |                |                       |

### A. Incubator State

In the HOME page is displayed the filling level and current state of the incubators in the upper central part of the window

### **B.** Incubated Plates

UNIVERSITY HEALTH NETWORK/MOUNT SINAI HOSPITAL, DEPARTMENT OF MICROBIOLOGY

NOTE: This document is Uncontrolled When Printed.

Any documents appearing in paper form that do not state "CONTROLLED COPY" in red print are not controlled and should be checked against the document (titled as above) on the server prior to use.

| CURNER Month Single Department of Microbiology | Policy # MI_WL_WEBAPP                  | Page 13 of 79 |
|------------------------------------------------|----------------------------------------|---------------|
| Quality Manual                                 | Version: 1.3 CURRENT                   |               |
| Section: Bacteriology Procedures               | Subject Title: WASPLab Web Application | n User        |
|                                                | Manual                                 |               |

The plates in incubation are listed in the lower central part of the HOME window.

The displayed list includes:

- Info button to get further information about the plate;
- The plate identification barcode;
- The specimen identification barcode;
- The incubator;
- The position of the plate in the incubator;
- The status of each plate (e.g. INCUBATED);
- A check box to select the plate to unload from the incubator (only for UNLOADER privilege users).

In the **Search** field, it is possible to type the barcode of the plate to be recalled.

| Incubat<br>Search     | ted Plates                                                                 | Type the plate to | he barcode of t  | he        | _        |           |        |
|-----------------------|----------------------------------------------------------------------------|-------------------|------------------|-----------|----------|-----------|--------|
|                       | Media Barcode                                                              | \$                | Specimen Barcode | Incubator | Position | Status    | Action |
|                       | 05071100199 MAII the photos of this media have been                        | n seen            | 050711001        | 1         | R-B1     | INCUBATED |        |
|                       | 7101999 MAII the photos of this media have been see                        | en                | 71019            | 1         | R-11     | INCUBATED |        |
|                       | 7102099 MAII the photos of this media have been see                        | en                | 71020            | 1         | L-156    | INCUBATED |        |
| Showing *<br>Previous | I to 3 of 3 entries<br>S 1 Next<br>t All Unselect All S Send Media to : UN | NLOAD TO          | 101 🔹            |           |          |           |        |
|                       | 7                                                                          |                   |                  |           |          |           |        |

In the home page are visualized **10** plates per view, the **Previous** and **Next** buttons allows to move from the showing pages.

UNIVERSITY HEALTH NETWORK/MOUNT SINAI HOSPITAL, DEPARTMENT OF MICROBIOLOGY

NOTE: This document is Uncontrolled When Printed.

Any documents appearing in paper form that do not state "CONTROLLED COPY" in red print are not controlled and should be checked against the document (titled as above) on the server prior to use.

| CURNER Month Sind<br>Month Sind<br>Mont | Policy # MI_WL_WEBAPP                                 | Page 14 of 79 |
|----------------------------------------------------------------------------------------------------|-------------------------------------------------------|---------------|
| Quality Manual                                                                                                    | Version: 1.3 CURRENT                                  |               |
| Section: Bacteriology Procedures                                                                                                    | Subject Title: WASPLab Web Application User<br>Manual |               |

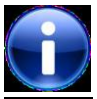

By clicking on the icon button it is possible to have more details about the plate (see below).

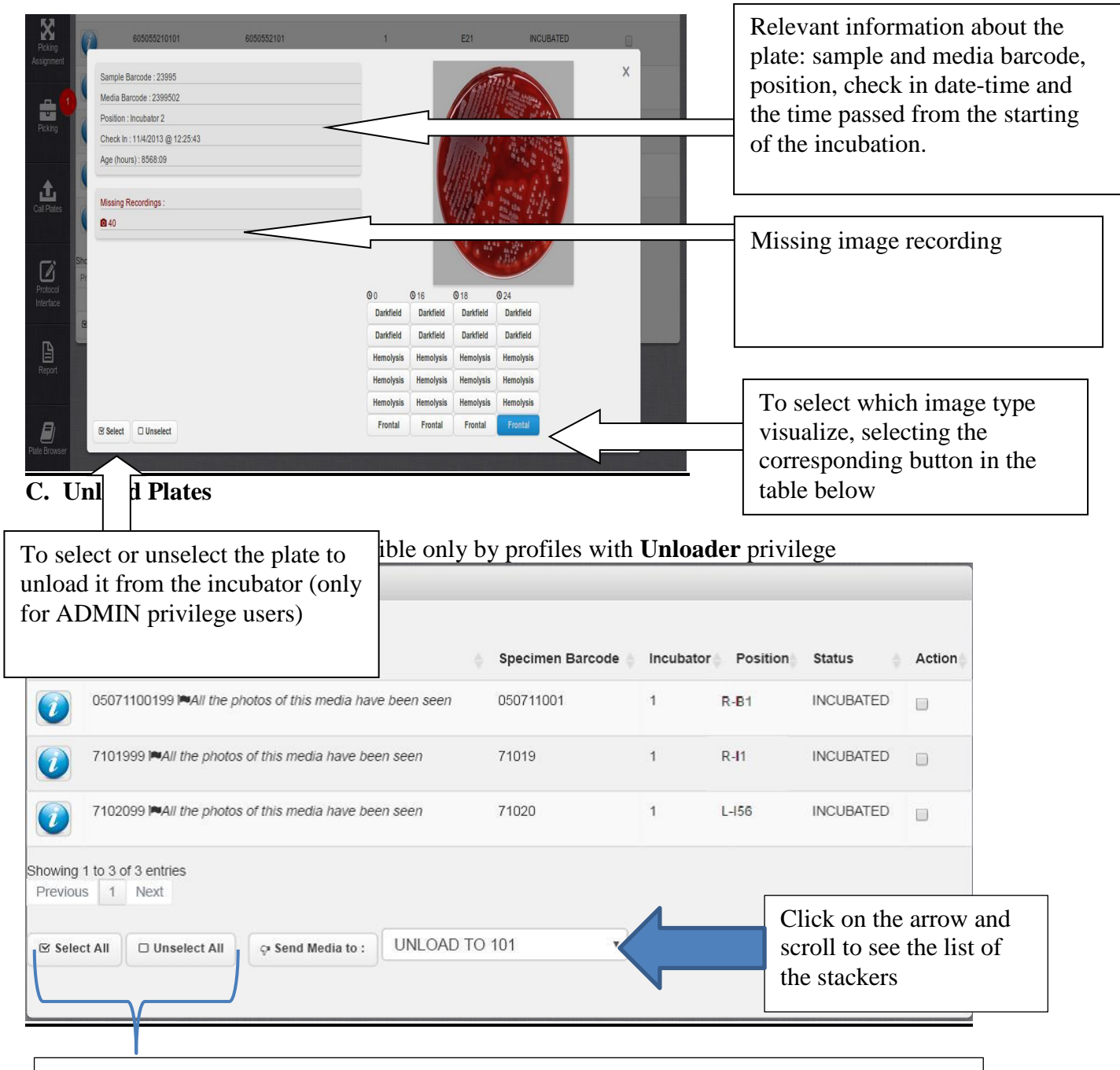

The **Select All** and the **Unselect All** buttons in the HOME page allow performing the respective operations, to select or unselect all the plates in the list.

NOTE: This document is Uncontrolled When Printed.

Any documents appearing in paper form that do not state "CONTROLLED COPY" in red print are not controlled and should be checked against the document (titled as above) on the server prior to use.

| CURNER Mount Sind<br>Mogniture<br>Mercenter<br>Department of Microbiology | Policy # MI_WL_WEBAPP                                 | Page 15 of 79 |
|---------------------------------------------------------------------------|-------------------------------------------------------|---------------|
| Quality Manual                                                            | Version: 1.3 CURRENT                                  |               |
| Section: Bacteriology Procedures                                          | Subject Title: WASPLab Web Application User<br>Manual |               |

- 1. To select all plates click on **Select All** button and to select individual plate check off **Action** box for that specific plate
- 2. Then select the stacker where to unload the plate by clicking on the drop-down menu on the right side of the on **Send Media To** button
- 3. Lastly, click on UNLOAD TO XXX stacker and confirm the operation by clicking on **Send Media To**.
- 4. The plate unloading is pointed out with the message "Expunged"

608821710101 Expunged

UNIVERSITY HEALTH NETWORK/MOUNT SINAI HOSPITAL, DEPARTMENT OF MICROBIOLOGY

NOTE: This document is Uncontrolled When Printed.

Any documents appearing in paper form that do not state "CONTROLLED COPY" in red print are not controlled and should be checked against the document (titled as above) on the server prior to use.

| <b>CUHN</b>                      | Policy # MI_WL_WEBAPP                         | Page 16 of 79 |
|----------------------------------|-----------------------------------------------|---------------|
| Quality Manual                   | Version: 1.3 CURRENT                          |               |
| Section: Bacteriology Procedures | Subject Title: WASPLab Web Application Manual | n User        |

### DASHBOARD

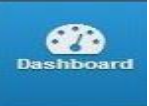

In the upper part of the window a tab menu with all available dashboard screens is present:

| Screening | STACKERS' STATE | AUTOMATION AND ROBOTIC | WORKLOAD |
|-----------|-----------------|------------------------|----------|
|           |                 |                        |          |

By clicking in the Dashboard menu, the **SCREENING** window is the first dashboard displayed.

### Dashboard's screening page:

- The current time is shown in the upper part of the window.
- In the screen is shown, as in a Railway Station Departure Table, the list of the upcoming protocols to be screened. For each protocol is reported the number of plates per protocol and when the pictures will be available
- In the lower part, samples already available for the screening are represented in a Chart and shown in the table below in the left; the table and the chart report the total number of available plates listed according to the protocol name. Daily information on planned screenings organized by protocol and days are reported in the table on the right. The samples are divided in time periods of one hour.

UNIVERSITY HEALTH NETWORK/MOUNT SINAI HOSPITAL, DEPARTMENT OF MICROBIOLOGY

NOTE: This document is Uncontrolled When Printed.

Any documents appearing in paper form that do not state "CONTROLLED COPY" in red print are not controlled and should be checked against the document (titled as above) on the server prior to use.

| <b>CUHN</b>                      | Policy # MI_WL_WEBAPP                                 | Page 17 of 79 |
|----------------------------------|-------------------------------------------------------|---------------|
| Quality Manual                   | Version: 1.3 CURRENT                                  |               |
| Section: Bacteriology Procedures | Subject Title: WASPLab Web Application User<br>Manual |               |

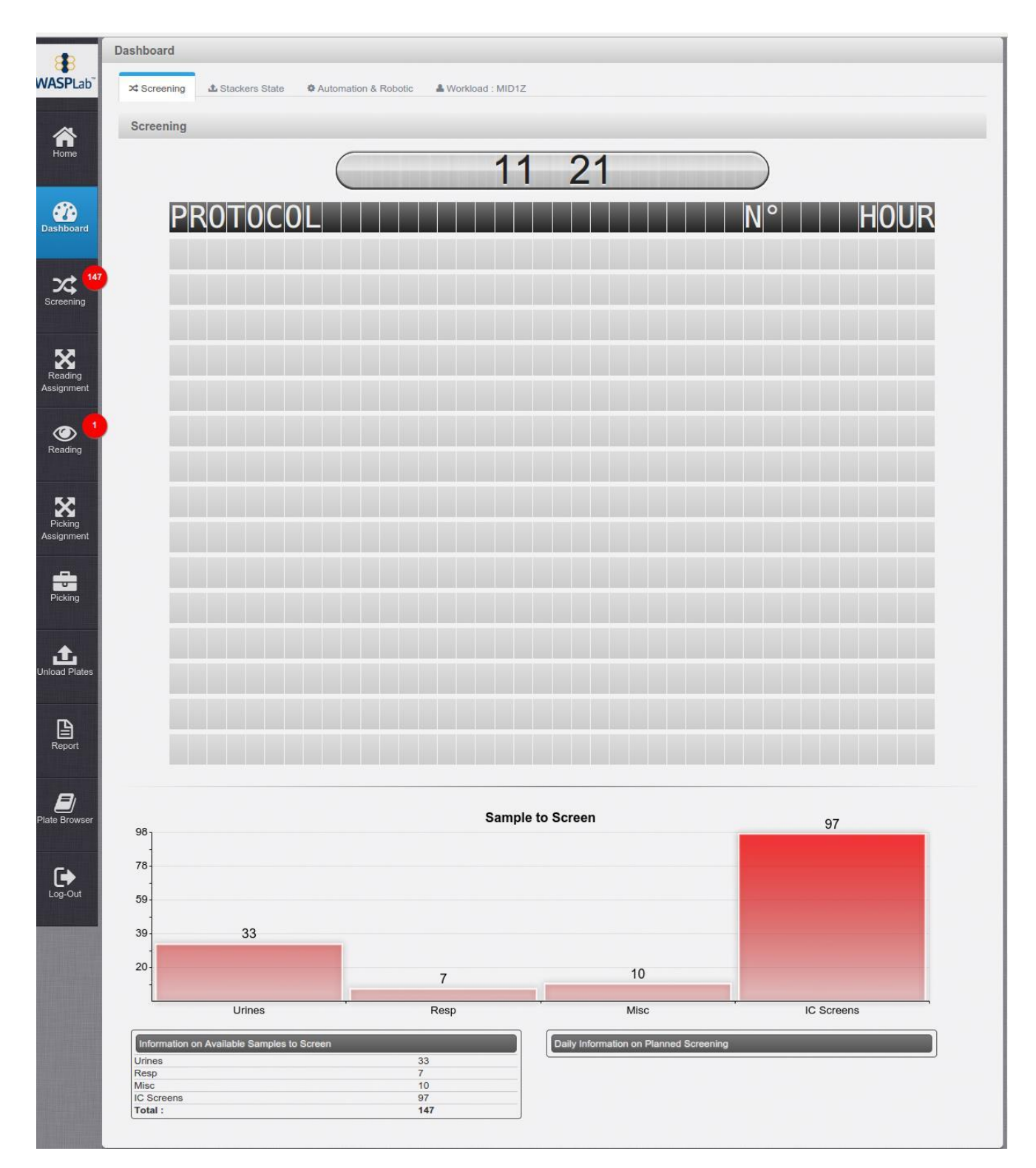

#### UNIVERSITY HEALTH NETWORK/MOUNT SINAI HOSPITAL, DEPARTMENT OF MICROBIOLOGY

NOTE: This document is Uncontrolled When Printed.

Any documents appearing in paper form that do not state "CONTROLLED COPY" in red print are not controlled and should be checked against the document (titled as above) on the server prior to use.

| <b>CUHN</b> En the Mount Sinal Hospital Department of Microbiology | Policy # MI_WL_WEBAPP                                 | Page 18 of 79 |
|--------------------------------------------------------------------|-------------------------------------------------------|---------------|
| Quality Manual                                                     | Version: 1.3 CURRENT                                  |               |
| Section: Bacteriology Procedures                                   | Subject Title: WASPLab Web Application User<br>Manual |               |

Dashboard's screening page

UNIVERSITY HEALTH NETWORK/MOUNT SINAI HOSPITAL, DEPARTMENT OF MICROBIOLOGY

NOTE: This document is **Uncontrolled When Printed**.

Any documents appearing in paper form that do not state "CONTROLLED COPY" in red print are not controlled and should be checked against the document (titled as above) on the server prior to use. Management System/UHN\_Mount Sinai Hospital Microbiology/Standard Operating Procedures/Bacteriology Procedures/

| CURNER Month Sinel<br>Month Sinel<br>Department of Microbiology | Policy # MI_WL_WEBAPP                       | Page 19 of 79 |
|-----------------------------------------------------------------|---------------------------------------------|---------------|
| Quality Manual                                                  | Version: 1.3 CURRENT                        |               |
| Section: Bacteriology Procedures                                | Subject Title: WASPLab Web Application User |               |
|                                                                 | Manual                                      |               |

### **STACKERS' STATE:**

- The **STACKERS' STATE** dashboard is available by clicking on the corresponding tab in the upper menu.
- For all the stackers configured in the WASPLab system and named with a certain number, the charts show the queue of plates unloaded.
- Under each stacker, the **<u>Available Plates</u>** shows the current barcode list of the plates stacked in the canister.
- The **Expected Plates** indicates the plates that have to be unloaded in the stacker.
- After the unloading of the plates into the stacker, press on the **Reset** button, to clear the list.

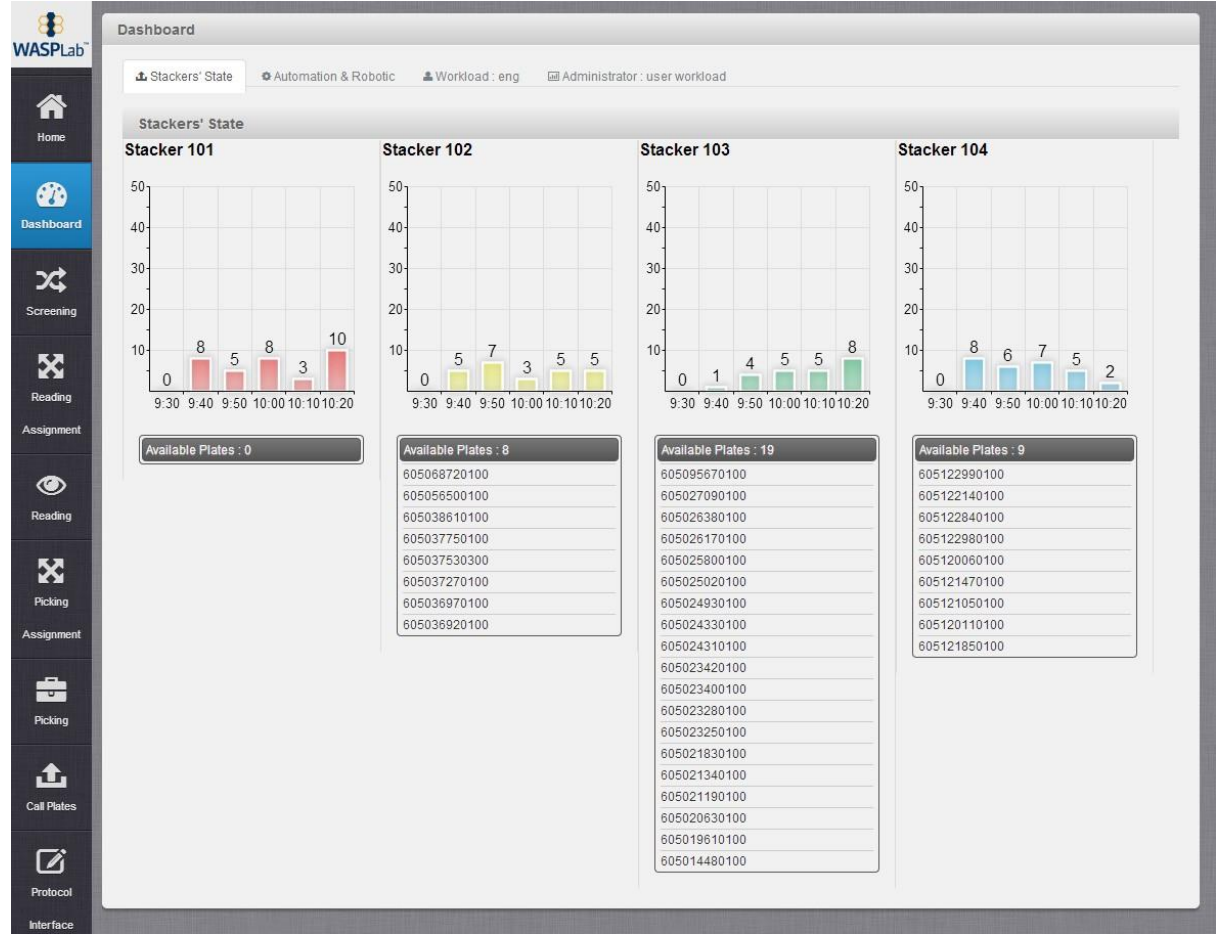

STACKERS' STATE dashboard screen example

#### UNIVERSITY HEALTH NETWORK/MOUNT SINAI HOSPITAL, DEPARTMENT OF MICROBIOLOGY

NOTE: This document is Uncontrolled When Printed.

Any documents appearing in paper form that do not state "CONTROLLED COPY" in red print are not controlled and should be checked against the document (titled as above) on the server prior to use.

| <b>CUHN</b>                      | Policy # MI_WL_WEBAPP                         | Page 20 of 79 |
|----------------------------------|-----------------------------------------------|---------------|
| Quality Manual                   | Version: 1.3 CURRENT                          |               |
| Section: Bacteriology Procedures | Subject Title: WASPLab Web Application Manual | n User        |

### **AUTOMATION AND ROBOTIC Dashboard:**

- The **AUTOMATION AND ROBOTIC** dashboard is available by clicking the correspondent tab in the upper menu
- It shows different information concerning the loading and the recording operations related to each incubator.
- The **Recording Incubator** charts show, in two different colors, the percentages of planned and accomplished recording operations during the day.
- In the **Incubator Load** chart the percentage of the robotic for the next hours and the distribution of the exit requests for each incubator

UNIVERSITY HEALTH NETWORK/MOUNT SINAI HOSPITAL, DEPARTMENT OF MICROBIOLOGY

NOTE: This document is Uncontrolled When Printed.

Any documents appearing in paper form that do not state "CONTROLLED COPY" in red print are not controlled and should be checked against the document (titled as above) on the server prior to use.

| <b>WITH Mount Sinal</b><br>Memory Mount Sinal<br>Memory Mount Sinal<br>Memory Mount Sinal<br>Memory Mount Sinal<br>Memory Mount Sinal<br>Memory Mount Sinal<br>Memory Mount Sinal<br>Memory Memory Memory Memory Memory<br>Memory Memory Memory Memory Memory Memory Memory Memory<br>Memory Memory Memory Memory Memory Memory Memory Memory<br>Memory Memory Memory Memory Memory Memory Memory Memory Memory Memory Memory Memory Memory Memory Memory Memory<br>Memory Memory Memory Memory Memory Memory Memory Memory Memory Memory Memory Memory Memory Memory Memory Memory<br>Memory Memory Memory Memory Memory Memory Memory Memory Memory Memory Memory Memory Memory Memory Memory Memory<br>Memory Memory Memory Memory Memory Memory Memory Memory Memory Memory Memory Memory Memory Memory Memory Memory<br>Memory Memory Memory Memory Memory Memory Memory Memory Memory Memory Memory Memory Memory Memory Memory Memory<br>Memory Memory Memory Memory Memory Memory Memory Memory Memory Memory Memory Memory Memory Memory Memory Memory<br>Memory Memory Memory Memory Memory Memory Memory Memory Memory Memory Memory Memory Memory Memory Memory Memory<br>Memory Memory Memory Memory Memory Memory Memory Memory Memory Memory Memory Memory Memory Memory Memory Memory Memory Memory Memory Memory Memory Memory Memory Memory Memory Memory Memory Memory Memory Memory Memory Memory Memory Memory Memory Memory Memory Memory Memory Memory Memory<br>Memory Memory Memo | Policy # MI_WL_WEBAPP                       | Page 21 of 79 |
|----------------------------------------------------------------------------------------------------|---------------------------------------------|---------------|
| Quality Manual                                                                                                    | Version: 1.3 CURRENT                        |               |
| Section: Bacteriology Procedures                                                                                                    | Subject Title: WASPLab Web Application User |               |
|                                                                                                    | Manual                                      |               |

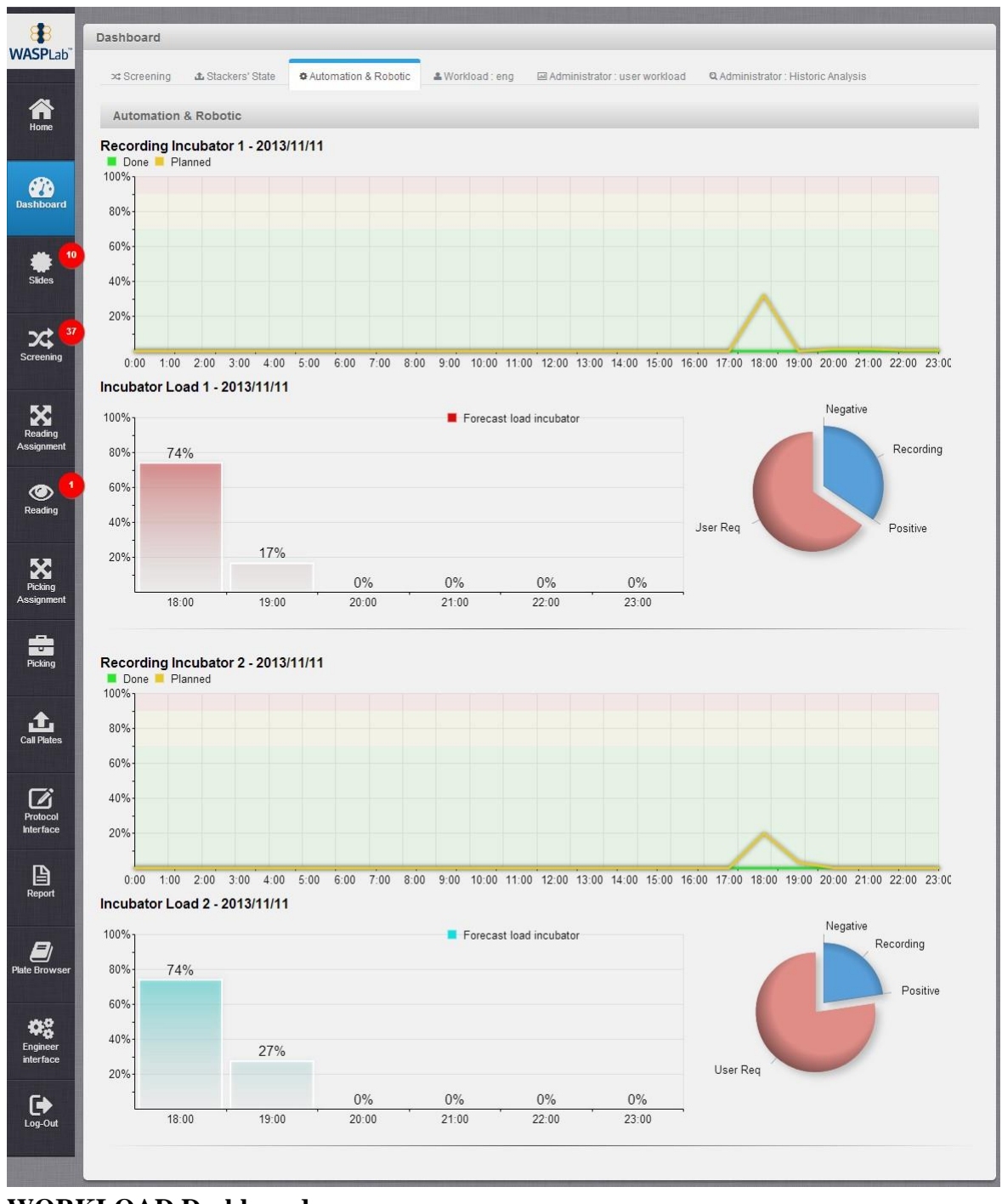

### WORKLOAD Dashboard:

• The WORKLOAD dashboard represents the activities related to each user

Any documents appearing in paper form that do not state "CONTROLLED COPY" in red print are not controlled and should be checked against the document (titled as above) on the server prior to use.

UNIVERSITY HEALTH NETWORK/MOUNT SINAI HOSPITAL, DEPARTMENT OF MICROBIOLOGY

NOTE: This document is **Uncontrolled When Printed**.

| CURNER Month Sinel<br>Bogoliou<br>Department of Microbiology | Policy # MI_WL_WEBAPP                                 | Page 22 of<br>79 |
|--------------------------------------------------------------|-------------------------------------------------------|------------------|
| Quality Manual                                               | Version: 1.3 CURRENT                                  |                  |
| Section: Bacteriology Procedures                             | Subject Title: WASPLab Web Application User<br>Manual |                  |

- In the chart, each assigned activity comes along with the description and the amount
- In the lower part of the window the first pie charts showing the distribution of the protocols concerning the reading activity and the second pie chart showing the distribution of the picking referring to each single activity WORKLOAD Dashboard

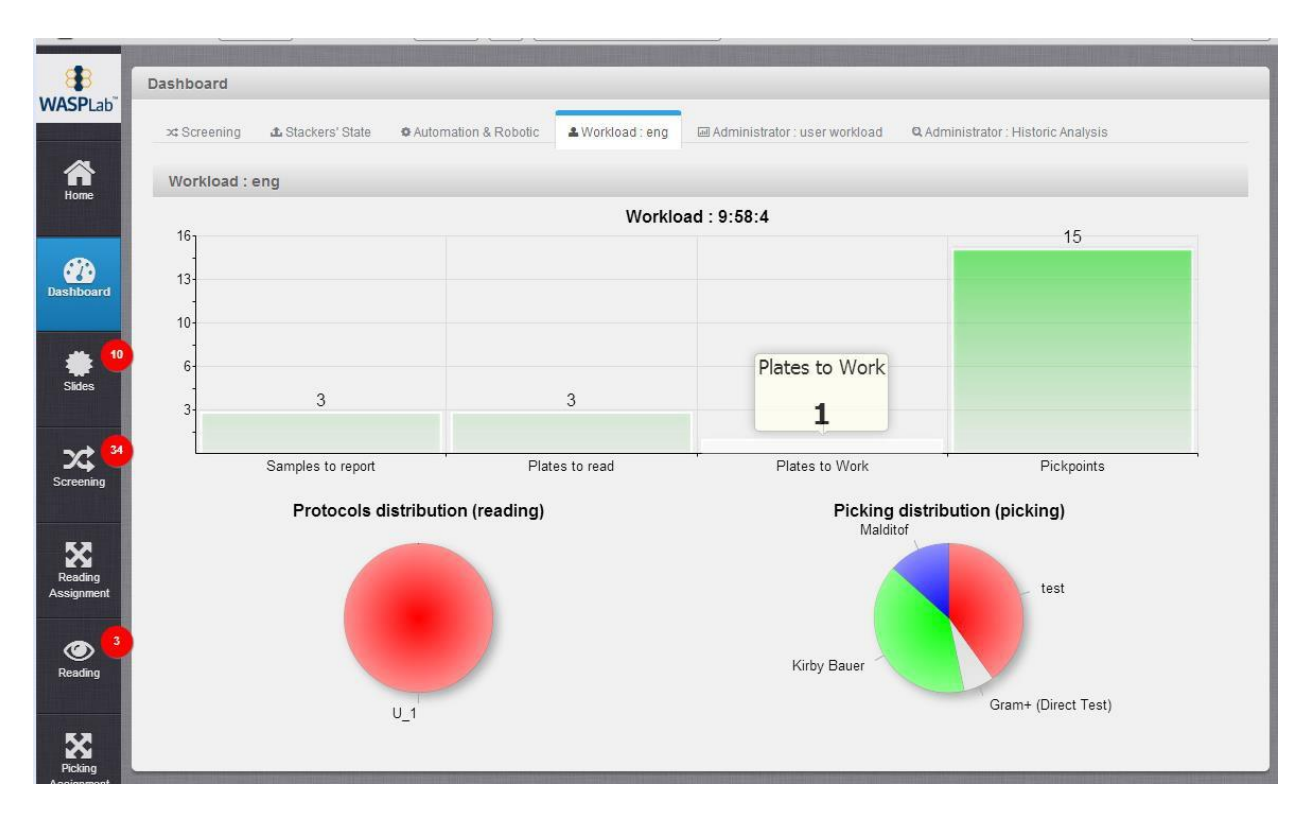

UNIVERSITY HEALTH NETWORK/MOUNT SINAI HOSPITAL, DEPARTMENT OF MICROBIOLOGY

NOTE: This document is Uncontrolled When Printed.

Any documents appearing in paper form that do not state "CONTROLLED COPY" in red print are not controlled and should be checked against the document (titled as above) on the server prior to use.

| <b>WITH State Wound Single</b><br>Department of Microbiology | Policy # MI_WL_WEBAPP                         | Page 23 of<br>79 |
|--------------------------------------------------------------|-----------------------------------------------|------------------|
| Quality Manual                                               | Version: 1.3 CURRENT                          |                  |
| Section: Bacteriology Procedures                             | Subject Title: WASPLab Web Application Manual | on User          |

### SCREENING

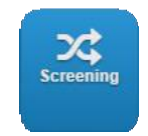

Note: This functionality is accessible only by profiles with Screener privilege.

This page will allow the screening of the acquired images, in order to select the plates to further investigate by submitting them to the reading activity.

### **Screening flowchart**

UNIVERSITY HEALTH NETWORK/MOUNT SINAI HOSPITAL, DEPARTMENT OF MICROBIOLOGY

NOTE: This document is Uncontrolled When Printed.

Any documents appearing in paper form that do not state "CONTROLLED COPY" in red print are not controlled and should be checked against the document (titled as above) on the server prior to use.

| CURNER CONTRACTOR CONTRACTOR CONT | Policy # MI_WL_WEBAPP                       | Page 24 of 79 |
|----------------------------------------------------------------------------------------------------|---------------------------------------------|---------------|
| Quality Manual                                                                                                    | Version: 1.3 CURRENT                        |               |
| Section: Bacteriology Procedures                                                                                                    | Subject Title: WASPLab Web Application User |               |
|                                                                                                    | Manual                                      |               |

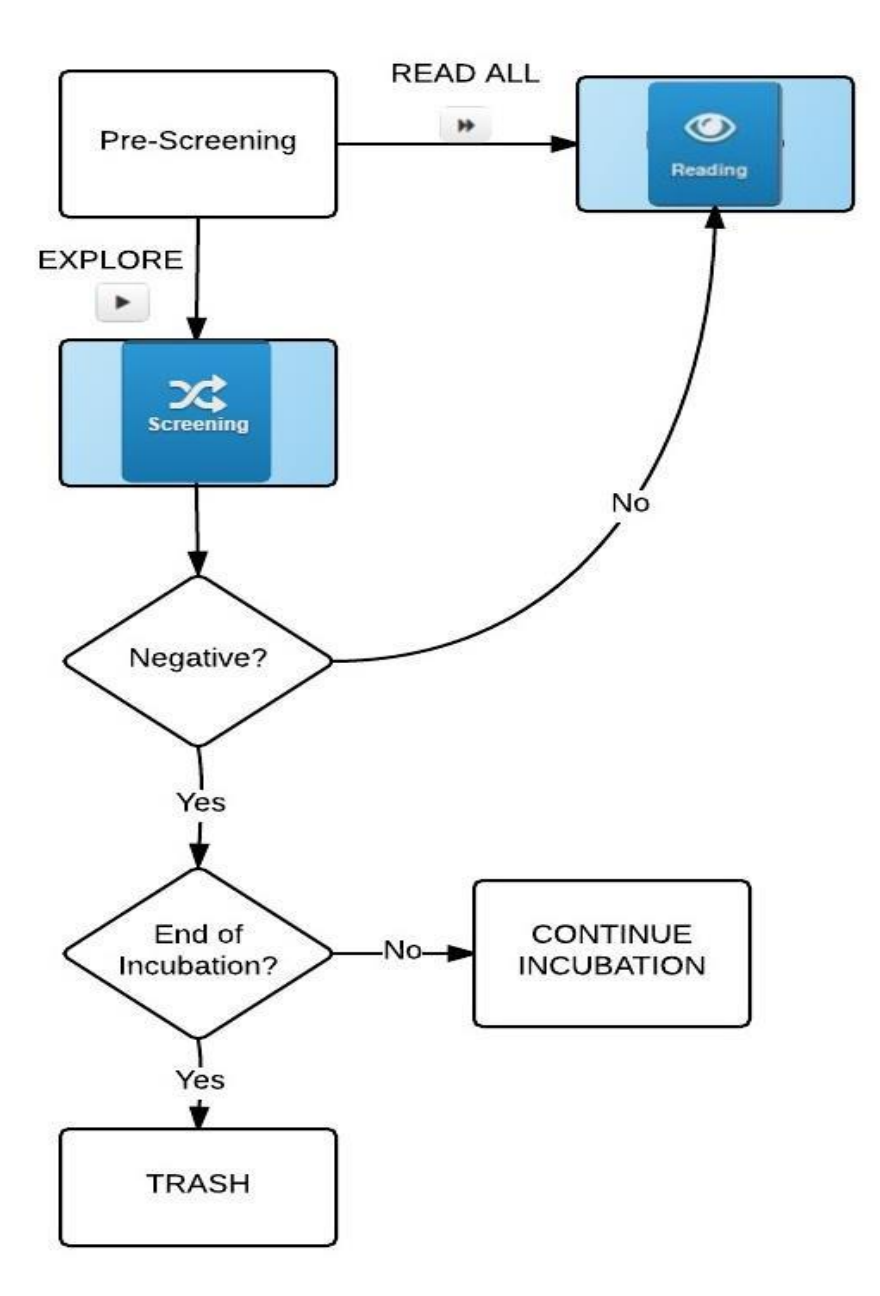

UNIVERSITY HEALTH NETWORK/MOUNT SINAI HOSPITAL, DEPARTMENT OF MICROBIOLOGY

NOTE: This document is Uncontrolled When Printed.

Any documents appearing in paper form that do not state "CONTROLLED COPY" in red print are not controlled and should be checked against the document (titled as above) on the server prior to use.

| CURN Entry Mount Sinal Monophoto Department of Microbiology | Policy # MI_WL_WEBAPP                       | Page 25 of 79 |  |  |  |  |
|-------------------------------------------------------------|---------------------------------------------|---------------|--|--|--|--|
| Quality Manual                                              | Version: 1.3 CURRENT                        |               |  |  |  |  |
| Section: Bacteriology Procedures                            | Subject Title: WASPLab Web Application User |               |  |  |  |  |
|                                                             | Manual                                      |               |  |  |  |  |

### **Pre-screening page**

On this page, the list of the protocols for which are available plate images to analyze is showed, with the number of samples available per protocol.

- 1. Click on the Screening button from the Bar menu
- 2. Pre-screening page will appear
- 3. There will be list of protocols (MRSA, BC, Urine, Stool, etc.) with the number of samples available per protocol
- 4. For each protocol there are 2 or 3 options to choose : Explore, READ ALL and Fast Screening (If available)
- 5. If you click on READ ALL it will send all the samples directly to the reading activity
- 6. If you click on **FAST SCREENING** for specimens with segregation capabilities, plates that are detected as "Not growth" will be segregated here.
- 7. If you click on <u>EXPLORE</u> you can examine the plates to screen for negatives or if positive send samples to the reading activity.

*Note:* For protocols with Fast Screening, proceed with fast screening before screening using "Explore" for other plates.

| MASPLab"  | Screening                    |                 |         |           |                |                                |
|-----------|------------------------------|-----------------|---------|-----------|----------------|--------------------------------|
| Home      | Search:<br>Protocol          | Specimen Number | Explore | Read All! | Fast Screening | Fast<br>screening<br>column(C) |
| Deshboard | Tampone Rettale<br>MRSA - BD | 4<br>85         | •       | *         | ¥ 85           | Fast Screening                 |
| ٠         | Tampone Faringeo             | 1               |         | *         |                | button (f)                     |
| ×**       |                              |                 |         |           |                |                                |
| Screening | Click first (                | Screening<br>b) |         |           |                |                                |

**Pre-Screening page** Operator Manual – WASPLab Segregation Software

### **SEGREGATION MENU:**

In the **Segregation page** all specimens' media plates detected by the system as "Not Growth" will be displayed (maximum of 30 media plates images per page will be displayed)

1. To visualize media at different recording times click on the corresponding button on the top (**Timeshifts**). For example you can click on 0 hrs, 16 hrs, 24 hrs & etc.

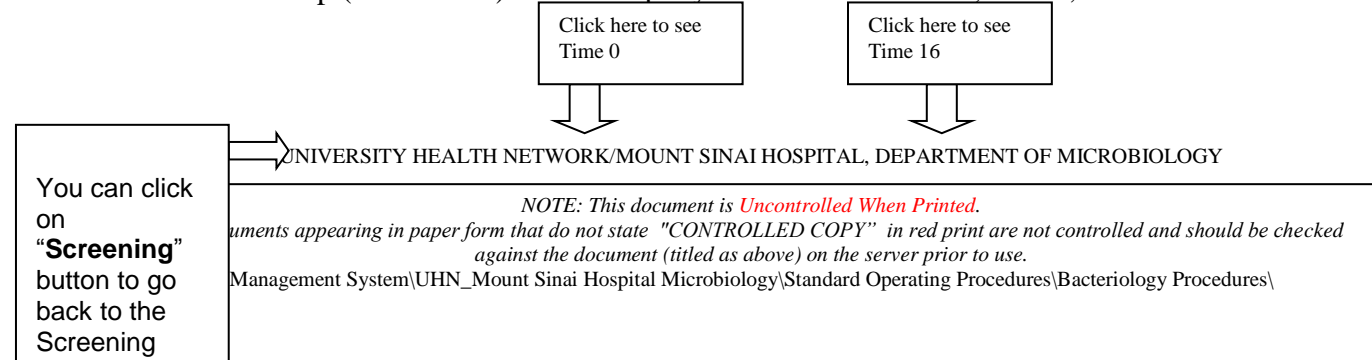

| WINN the form                    | Policy # MI_WL_WEBAPP                  | Page 26 of |
|----------------------------------|----------------------------------------|------------|
| Department of Microbiology       |                                        | /9         |
| Quality Manual                   | Version: 1.3 CURRENT                   |            |
| Section: Bacteriology Procedures | Subject Title: WASPLab Web Application | on User    |
|                                  | Manual                                 |            |

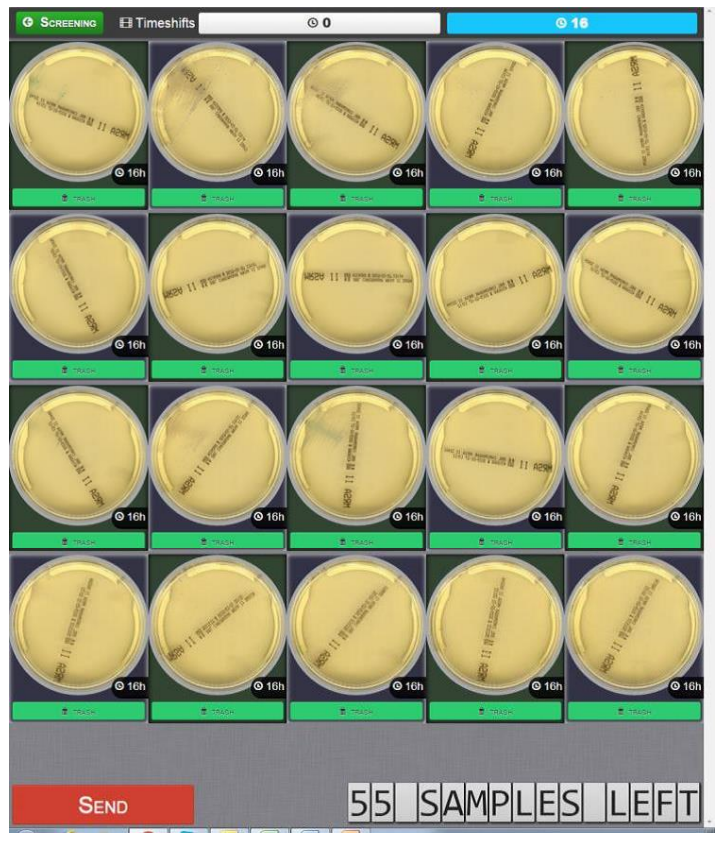

Figure 1.2 Segregation page Operator Manual – WASPLab Segregation Software

2. It is possible to display different type of pictures for the same media plate by clicking on the arrow on the left or right side of each plate.

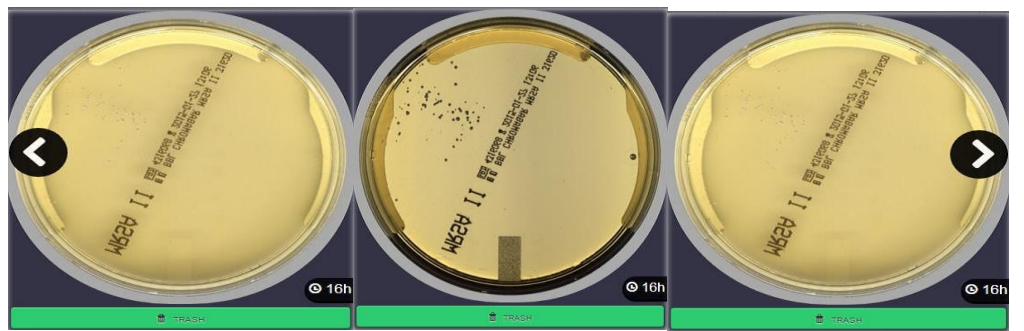

Segregation page: image selection Operator Manual – WASPLab Segregation Software

3. It is possible to zoom on the image by clicking the left mouse button on media plate image.

UNIVERSITY HEALTH NETWORK/MOUNT SINAI HOSPITAL, DEPARTMENT OF MICROBIOLOGY

NOTE: This document is Uncontrolled When Printed.

Any documents appearing in paper form that do not state "CONTROLLED COPY" in red print are not controlled and should be checked against the document (titled as above) on the server prior to use.

| CURN Rest Constant Single Constant Single Cons | Policy # MI_WL_WEBAPP                         | Page 27 of 79 |
|----------------------------------------------------------------------------------------------------|-----------------------------------------------|---------------|
| Quality Manual                                                                                                    | Version: 1.3 CURRENT                          |               |
| Section: Bacteriology Procedures                                                                                                    | Subject Title: WASPLab Web Application Manual | on User       |

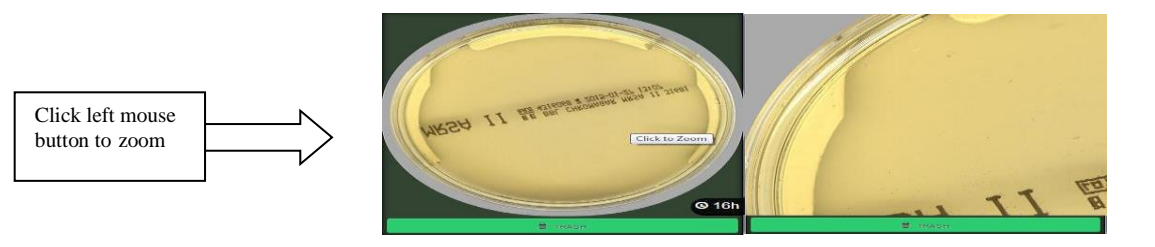

Click right

see LIS data

**Segregation page: Image zoom** *Operator Manual – WASPLab Segregation Software* 

4. It is possible to display LIS data by clicking right mouse button. To remove it, click again the same button.

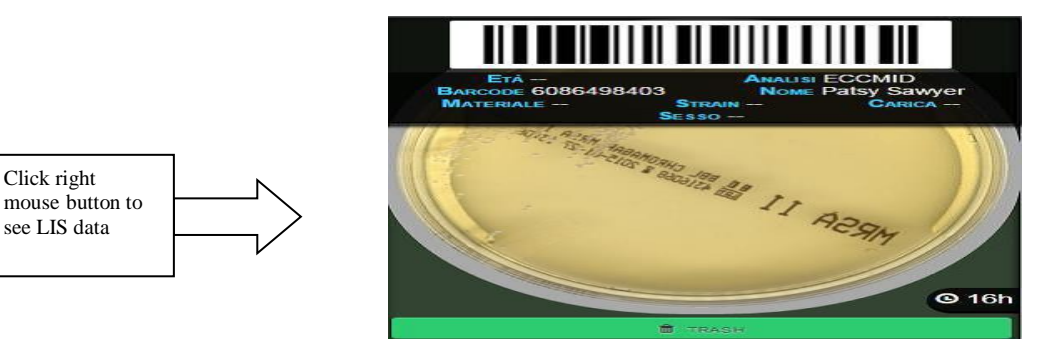

Segregation page: LIS info visualization Operator Manual – WASPLab Segregation Software

5. By default all the plates are set as negative, but it is possible to change the decision by clicking on the decision bar, as instance: "Read", "Hide", "Negative" (\*the available results/options could be different).

- By selecting "**Read**" the media plate will be send to the Reading page and in the reading phase, the user can report the sample choosing between different options.

- By selecting "Hide" no decision will be taken on the media plate and after sending all the plates from the fast screening, the remained questionable plates remain in the pre-screening phase.

UNIVERSITY HEALTH NETWORK/MOUNT SINAI HOSPITAL, DEPARTMENT OF MICROBIOLOGY

NOTE: This document is Uncontrolled When Printed.

Any documents appearing in paper form that do not state "CONTROLLED COPY" in red print are not controlled and should be checked against the document (titled as above) on the server prior to use.

| <b>CUHN</b> English Kont Sind<br>Hospital<br>Market States Department of Microbiology | Policy # MI_WL_WEBAPP                                 | Page 28 of 79 |  |  |
|---------------------------------------------------------------------------------------|-------------------------------------------------------|---------------|--|--|
| Quality Manual                                                                        | Version: 1.3 CURRENT                                  |               |  |  |
| Section: Bacteriology Procedures                                                      | Subject Title: WASPLab Web Application User<br>Manual |               |  |  |

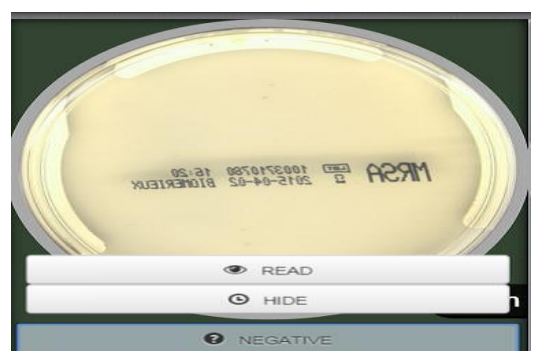

Segregation page: Result selection Operator Manual – WASPLab Segregation Software

- 6. Once decisions made at media plate level, click on "**Send**" button, at the bottom left of the page
- 7. By clicking the "**Send**" button all media plates defined as "**Negative**" will be report to LIS and sent to Trash
- 8. The number of remaining samples to be displayed appears in the bottom right counter

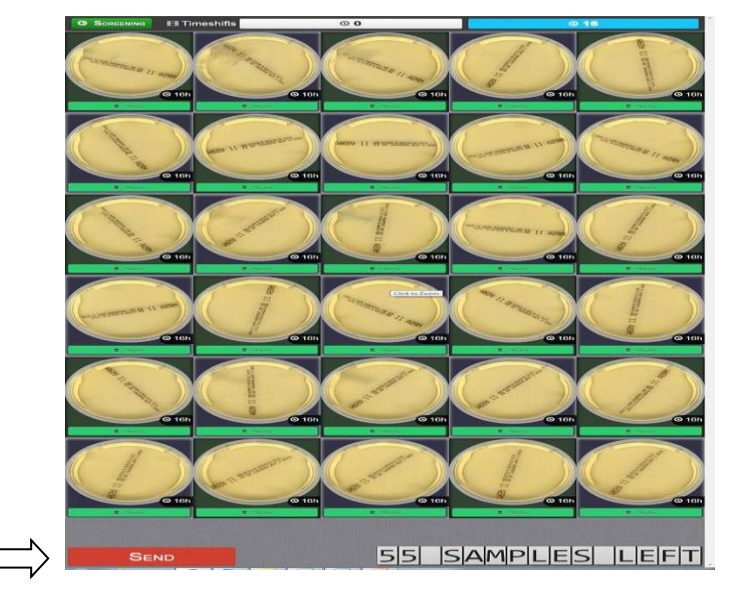

### Screening page

- In the main screen are displayed the pictures of all the plates for each specimen.
- Different samples are distinguished by a different background color. On the top of each sample is shown the barcode number and if available information from LIS (A)
- For each plate are displayed all the pictures taken at the last recording time (C)
- Clicking on the image is possible to zoom in ( by bringing the mouse on the picture and left click)

UNIVERSITY HEALTH NETWORK/MOUNT SINAI HOSPITAL, DEPARTMENT OF MICROBIOLOGY

NOTE: This document is Uncontrolled When Printed.

Any documents appearing in paper form that do not state "CONTROLLED COPY" in red print are not controlled and should be checked against the document (titled as above) on the server prior to use.

| CURN Restance And And And And And And And And And And | Policy # MI_WL_WEBAPP                       | Page 29 of 79 |  |  |  |  |
|-------------------------------------------------------|---------------------------------------------|---------------|--|--|--|--|
| Quality Manual                                        | Version: 1.3 CURRENT                        |               |  |  |  |  |
| Section: Bacteriology Procedures                      | Subject Title: WASPLab Web Application User |               |  |  |  |  |
|                                                       | Manual                                      |               |  |  |  |  |

- An image elaboration tool menu (B) is available on the right side of the page; by clicking on the tab, the images will be automatically showed as elaborated.
- At the bottom of the plate pictures there is a row of buttons corresponding to the scheduled recording times (D).
- By clicking the button time, the display will be updated so to show the recorded plate images at defined time.
- All the recording time planned for the plate are displayed, if a picture is not already taken the correspondent but- ton cannot be selected and appears dark grey
- If it was not possible to execute a scheduled recording, for example because the system

@12h

**©**16h

was in the emergency state, the skipped time is visualized in red

UNIVERSITY HEALTH NETWORK/MOUNT SINAI HOSPITAL, DEPARTMENT OF MICROBIOLOGY

NOTE: This document is Uncontrolled When Printed.

Any documents appearing in paper form that do not state "CONTROLLED COPY" in red print are not controlled and should be checked against the document (titled as above) on the server prior to use.

| <b>CUHN</b>                      | Policy # MI_WL_WEBAPP                       | Page 30 of 79 |  |  |  |
|----------------------------------|---------------------------------------------|---------------|--|--|--|
| Quality Manual                   | Version: 1.3 CURRENT                        |               |  |  |  |
| Section: Bacteriology Procedures | Subject Title: WASPLab Web Application User |               |  |  |  |
|                                  | Manual                                      |               |  |  |  |

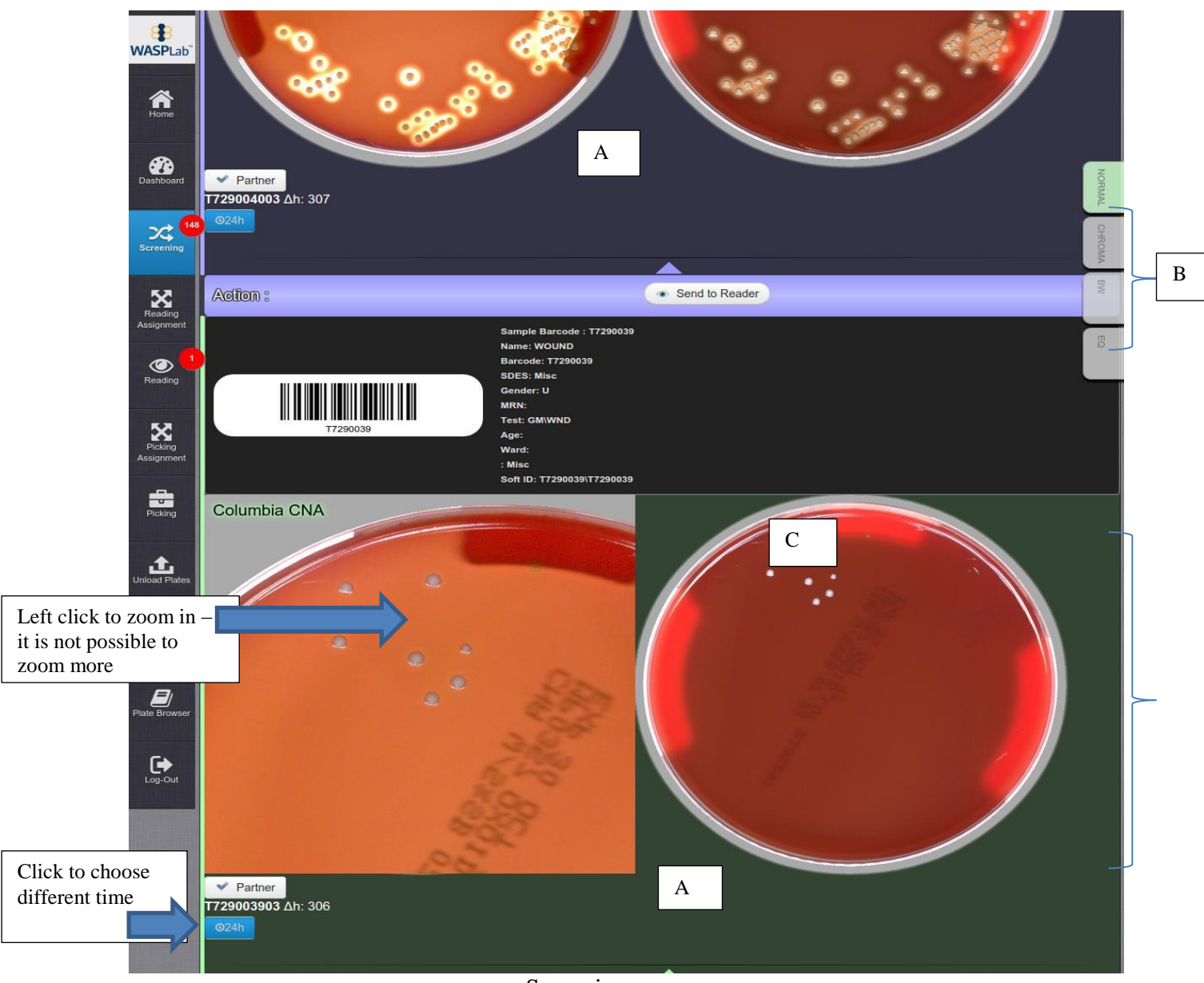

Screening page

UNIVERSITY HEALTH NETWORK/MOUNT SINAI HOSPITAL, DEPARTMENT OF MICROBIOLOGY

NOTE: This document is Uncontrolled When Printed.

Any documents appearing in paper form that do not state "CONTROLLED COPY" in red print are not controlled and should be checked against the document (titled as above) on the server prior to use.

| CURNER Mount Sind                | Policy # MI_WL_WEBAPP                       | Page 31 of 79 |  |  |  |
|----------------------------------|---------------------------------------------|---------------|--|--|--|
| Quality Manual                   | Version: 1.3 CURRENT                        |               |  |  |  |
| Section: Bacteriology Procedures | Subject Title: WASPLab Web Application User |               |  |  |  |
|                                  | Manual                                      |               |  |  |  |

### SAMPLES ANALYSIS:

During the Screening activity, it is possible to select a result, typically for each specimen type there are different options which can be selected, for example: *Negative* and *Send to Reader* (A)

- 1. If *Negative* is selected: if the plates are at end of incubation will be unloaded and driven to the trash located at the end of the line, otherwise the plates will stay in the incubator. In case of LIS connection, the Negative result is sent to the LIS.
- 2. If Send to Reader is selected the plates are sent to the Reading assignment and can be analyzed by the user charged.

In screening 10 samples at time are displayed:

- Select the result for all the available samples.
- To apply the decision press **Send** at the bottom of the page (B).
- If other samples are available continue the analysis as just described.

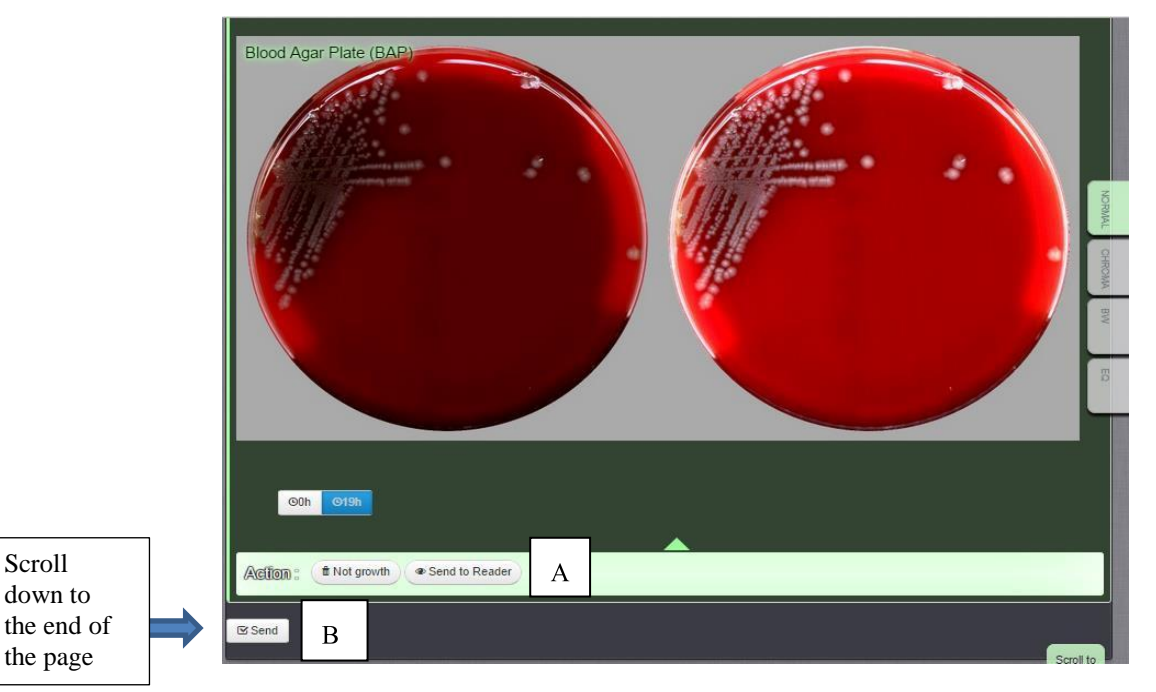

#### UNIVERSITY HEALTH NETWORK/MOUNT SINAI HOSPITAL, DEPARTMENT OF MICROBIOLOGY

NOTE: This document is Uncontrolled When Printed.

Any documents appearing in paper form that do not state "CONTROLLED COPY" in red print are not controlled and should be checked against the document (titled as above) on the server prior to use.

| CURNER Month Shoel<br>Month Shoel<br>Month Shoel | Policy # MI_WL_WEBAPP                                 | Page 32 of 79 |  |  |
|----------------------------------------------------------------------------------------------------|-------------------------------------------------------|---------------|--|--|
| Quality Manual                                                                                                    | Version: 1.3 CURRENT                                  |               |  |  |
| Section: Bacteriology Procedures                                                                                                    | Subject Title: WASPLab Web Application User<br>Manual |               |  |  |

### Segregation page: Send result and samples left

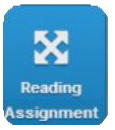

### **READING ASSIGNMENT:**

Note: This functionality is accessible only by profiles with the Assigner privilege.

- Click on the Reading Assignment Button of the bar menu
- A table is displayed, where the rows correspond to the protocols and the columns to the users.
- Near to the user it is shown the current number of plates to read.
- IMPORTANT! It is necessary to assign a protocol at least to one user; otherwise the corresponding plates will not be visible in reading.
- In the column "workload" the protocols for which are available plates, will display the number of available samples.
- For the protocol assignment to a user flag the related box on the protocol line corresponding to the user column.

**NOTE:** If a protocol is assigned to more than one user the available plates for the protocol will be equally distributed between the users

UNIVERSITY HEALTH NETWORK/MOUNT SINAI HOSPITAL, DEPARTMENT OF MICROBIOLOGY

NOTE: This document is Uncontrolled When Printed.

Any documents appearing in paper form that do not state "CONTROLLED COPY" in red print are not controlled and should be checked against the document (titled as above) on the server prior to use. Management System\UHN\_Mount Sinai Hospital Microbiology\Standard Operating Procedures\Bacteriology Procedures\

| CURNER Mount Shall Department of Microbiology | Policy # MI_WL_WEBAPP                                 | Page 33 of 79 |  |  |
|-----------------------------------------------|-------------------------------------------------------|---------------|--|--|
| Quality Manual                                | Version: 1.3 CURRENT                                  |               |  |  |
| Section: Bacteriology Procedures              | Subject Title: WASPLab Web Application User<br>Manual |               |  |  |

| 8                     | reading Dist | ribution |              |            |              |              |              |              |              |              |              |              |              |              |              |              |              |              | < >          | }  |
|-----------------------|--------------|----------|--------------|------------|--------------|--------------|--------------|--------------|--------------|--------------|--------------|--------------|--------------|--------------|--------------|--------------|--------------|--------------|--------------|----|
| WASPLab               | Protocol     | WorkLoad | admin<br>: 0 | eng<br>: 0 | MIA1L<br>: 2 | MIACC<br>: 0 | MIAKY<br>: 0 | MICDP<br>: 0 | MICLL<br>: 0 | MID1C<br>: 0 | MID1Z<br>: 2 | MIDSA<br>: 0 | MIEJC<br>: 0 | MIHMN<br>: 0 | MIJ1R<br>: 0 | MIJCN<br>: 0 | MIJCR<br>: 0 | MIJIB<br>: 0 | MIJKC<br>: 0 | 1  |
| Home                  | SCS          | -        |              |            |              |              |              |              |              |              |              |              |              |              |              |              |              |              |              | Ū, |
|                       | UCS          | -        |              |            |              |              |              |              |              |              |              |              |              | O            |              |              |              |              |              | Ŭ, |
| Dashboard             | Misc         | 2/2      |              |            |              |              |              |              |              |              |              |              |              |              |              |              |              |              |              | ţ, |
|                       | IC Screens   | 1/1      |              |            |              |              |              |              |              |              |              |              |              |              |              |              |              |              |              | (  |
| Screening             | REFIC        | -        |              |            |              |              |              |              |              |              |              |              |              |              |              |              |              |              |              | E. |
| Ka                    | Urines       | 3/3      |              |            |              |              |              |              |              |              |              |              |              |              |              |              |              |              |              | (  |
| Reading<br>Assignment | Genital      | -        |              |            |              |              |              |              |              |              |              |              |              |              |              |              |              |              |              | E  |
| @ <sup>2</sup>        | Resp         | -        |              |            |              |              |              |              |              |              |              |              |              |              |              |              |              |              |              | £. |
| Reading               | GBS          | -        |              |            |              |              |              |              |              |              |              |              |              |              |              |              |              |              |              | Ū, |
| 52                    | CXCS         | -        |              |            |              |              |              |              |              |              |              |              |              |              |              |              |              |              |              | Ę. |
| Picking<br>Assignment | UNKNOWN      | -        |              |            |              |              |              |              |              |              |              |              |              |              |              |              |              |              |              | Ç, |
| -                     | BFOAN        | -        |              |            |              |              |              |              |              |              |              |              |              |              |              |              |              |              |              | C  |
| Picking               | NAR          | -        |              |            |              |              |              |              |              |              |              |              |              |              |              |              |              |              | 0            | i. |
| ,t,                   |              |          |              |            |              |              |              |              |              |              |              |              |              |              |              |              |              |              |              | +  |

Reading assignment page

- At the end of each protocol there is EXPLORE button Click on *Explore* to display the list of media plates linked to the corresponding protocol including Barcodes, Workup Name, Id and assigned users to that protocol.
- To change the assignment, select the new user from the *Select* menu and click on *Assign*.

UNIVERSITY HEALTH NETWORK/MOUNT SINAI HOSPITAL, DEPARTMENT OF MICROBIOLOGY

NOTE: This document is Uncontrolled When Printed.

Any documents appearing in paper form that do not state "CONTROLLED COPY" in red print are not controlled and should be checked against the document (titled as above) on the server prior to use.

| CURNER Mount Single Mount Single Mount Singl | Policy # MI_WL_WEBAPP                       | Page 34 of 79 |  |  |  |
|----------------------------------------------------------------------------------------------------|---------------------------------------------|---------------|--|--|--|
| Quality Manual                                                                                                    | Version: 1.3 CURRENT                        |               |  |  |  |
| Section: Bacteriology Procedures                                                                                                    | Subject Title: WASPLab Web Application User |               |  |  |  |
|                                                                                                    | Manual                                      |               |  |  |  |

| Search: |             |        |        |                   |  |
|---------|-------------|--------|--------|-------------------|--|
| Barcode | Workup Name | ≑ Id   | Select |                   |  |
| A1318   | reading     | 747690 | eng    | ▼ ▲Assign         |  |
|         |             | 745000 |        |                   |  |
| A1324   | reading     | /40388 | eng    | ▼ ▲Assign         |  |
| A1324   | reading     | 747708 | eng    | ▼ <b>≛</b> Assign |  |
|         |             |        |        |                   |  |
| A1325   | reading     | 747698 | eng    | ★Assign           |  |
| A1326   | reading     | 747689 | eng    | ▼ &Assian         |  |
|         |             |        |        |                   |  |
| A1327   | reading     | 747784 | eng    | ▼ ≔               |  |
| 44200   |             | 747770 |        |                   |  |
| A1520   | reading     | 141113 | eng    | ▼ ▲Assign         |  |
| A1335   | reading     | 747764 | eng    | ▼ ≔               |  |
| A1335   | reading     | 747764 | eng    | ★Assign           |  |

Reading

To change assignment

# READING

Note: This functionality is accessible only by profiles with the Reader privilege.

- Click on the Reading button of the bar menu
- A red circle containing the number of samples to read appears incorrespondence of the reading tab
- In Pre-Reading page, there is the list of samples to be read; one by one the samples can be analyzed.
- It is possible to assign a result or add pick points for workups to be performed. In case a pick point is added the plate picture is sent to picking task. Otherwise, the sample analysis is over.

UNIVERSITY HEALTH NETWORK/MOUNT SINAI HOSPITAL, DEPARTMENT OF MICROBIOLOGY

NOTE: This document is Uncontrolled When Printed.

Any documents appearing in paper form that do not state "CONTROLLED COPY" in red print are not controlled and should be checked against the document (titled as above) on the server prior to use.

| CUHN Hand Start Mount Sinal Mospital Mospital Mo | Policy # MI_WL_WEBAPP                                 | Page 35 of 79 |  |
|----------------------------------------------------------------------------------------------------|-------------------------------------------------------|---------------|--|
| Quality Manual                                                                                                    | Version: 1.3 CURRENT                                  |               |  |
| Section: Bacteriology Procedures                                                                                                    | Subject Title: WASPLab Web Application User<br>Manual |               |  |

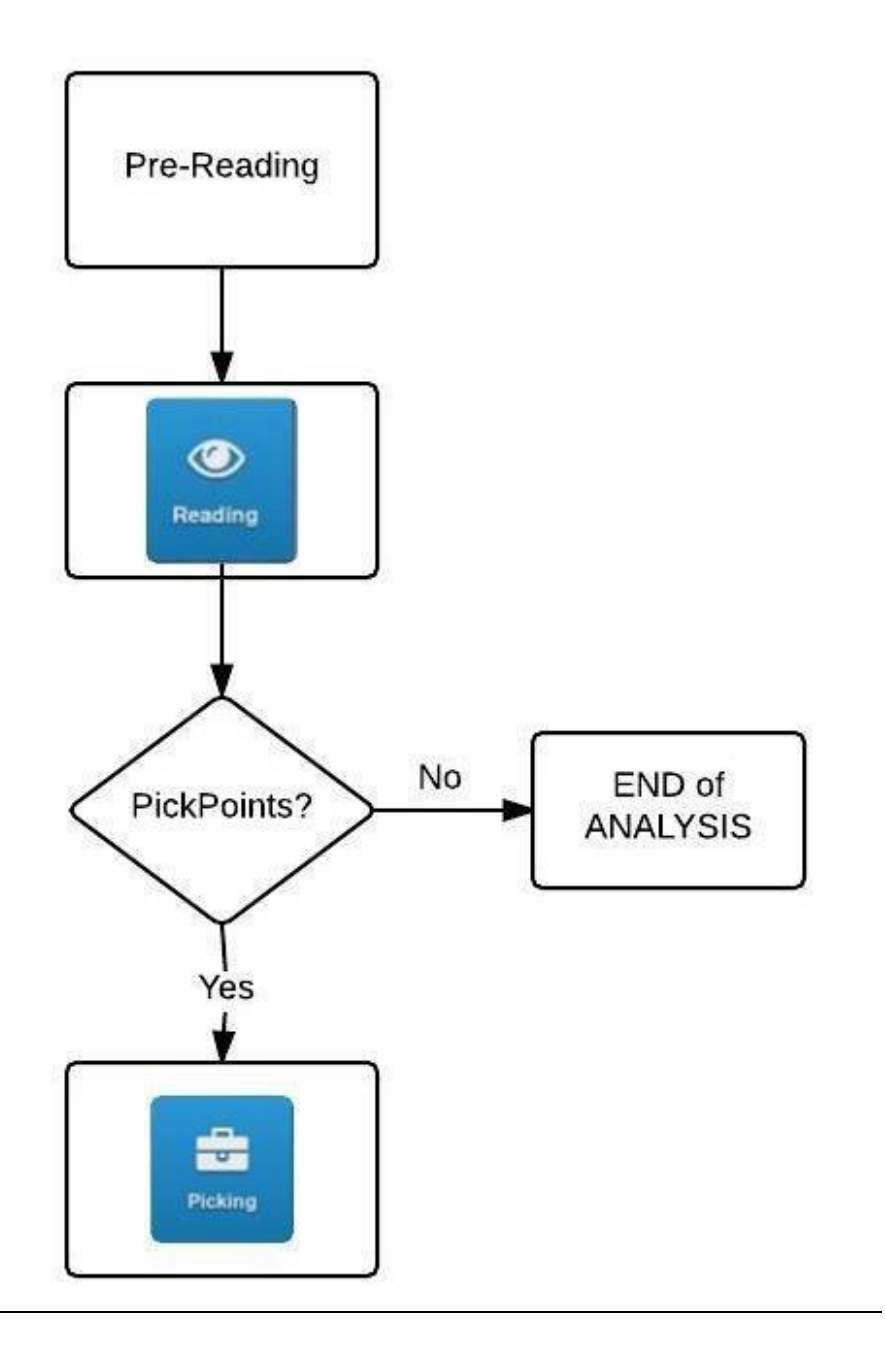

### Pre Reading flow chart UNIVERSITY HEALTH NETWORK/MOUNT SINAI HOSPITAL, DEPARTMENT OF MICROBIOLOGY

NOTE: This document is **Uncontrolled When Printed**.

Any documents appearing in paper form that do not state "CONTROLLED COPY" in red print are not controlled and should be checked against the document (titled as above) on the server prior to use.

| CURN Rest Contraction Contraction Contract | Policy # MI_WL_WEBAPP                       | Page 36 of 79 |  |
|----------------------------------------------------------------------------------------------------|---------------------------------------------|---------------|--|
| Quality Manual                                                                                                    | Version: 1.3 CURRENT                        |               |  |
| Section: Bacteriology Procedures                                                                                                    | Subject Title: WASPLab Web Application User |               |  |
|                                                                                                    | Manual                                      |               |  |

### **PRE-READING PAGE:**

• The samples available for the Reading are showed and listed in the Pre-Reading page

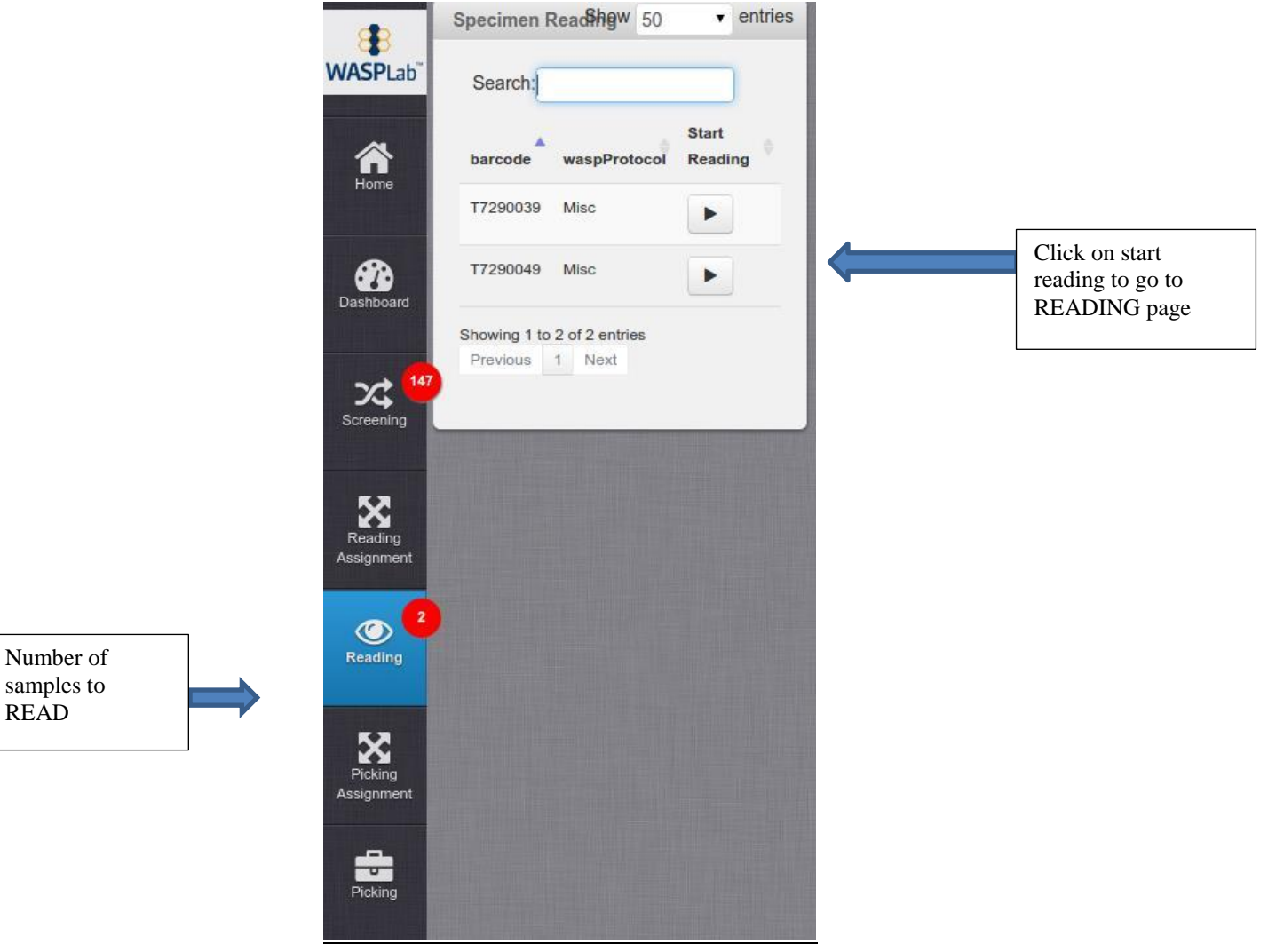

Pre-Reading page

UNIVERSITY HEALTH NETWORK/MOUNT SINAI HOSPITAL, DEPARTMENT OF MICROBIOLOGY

NOTE: This document is Uncontrolled When Printed.

Any documents appearing in paper form that do not state "CONTROLLED COPY" in red print are not controlled and should be checked against the document (titled as above) on the server prior to use.
| CURNER Month Sinel<br>Department of Microbiology | Policy # MI_WL_WEBAPP                         | Page 37 of 79 |
|--------------------------------------------------|-----------------------------------------------|---------------|
| Quality Manual                                   | Version: 1.3 CURRENT                          |               |
| Section: Bacteriology Procedures                 | Subject Title: WASPLab Web Application Manual | n User        |

# **READING PAGE:**

- On this page, the images of the sample plates are shown with maximum level of detail (A).
- To zoom, click on the plate image and rotate the mouse wheel
- The thumbnails of all sample plates are shown at the bottom (B) of the page, click it to display the picture with high resolution.
- NOTE: Click on the arrow on the left of the plate to show the next plate (A)

UNIVERSITY HEALTH NETWORK/MOUNT SINAI HOSPITAL, DEPARTMENT OF MICROBIOLOGY

NOTE: This document is Uncontrolled When Printed.

Any documents appearing in paper form that do not state "CONTROLLED COPY" in red print are not controlled and should be checked against the document (titled as above) on the server prior to use.

| <b>WITH State of Microbiology</b> | Policy # MI_WL_WEBAPP                  | Page 38 of 79 |
|-----------------------------------|----------------------------------------|---------------|
| Quality Manual                    | Version: 1.3 CURRENT                   |               |
| Section: Bacteriology Procedures  | Subject Title: WASPLab Web Application | on User       |
|                                   | Manual                                 |               |

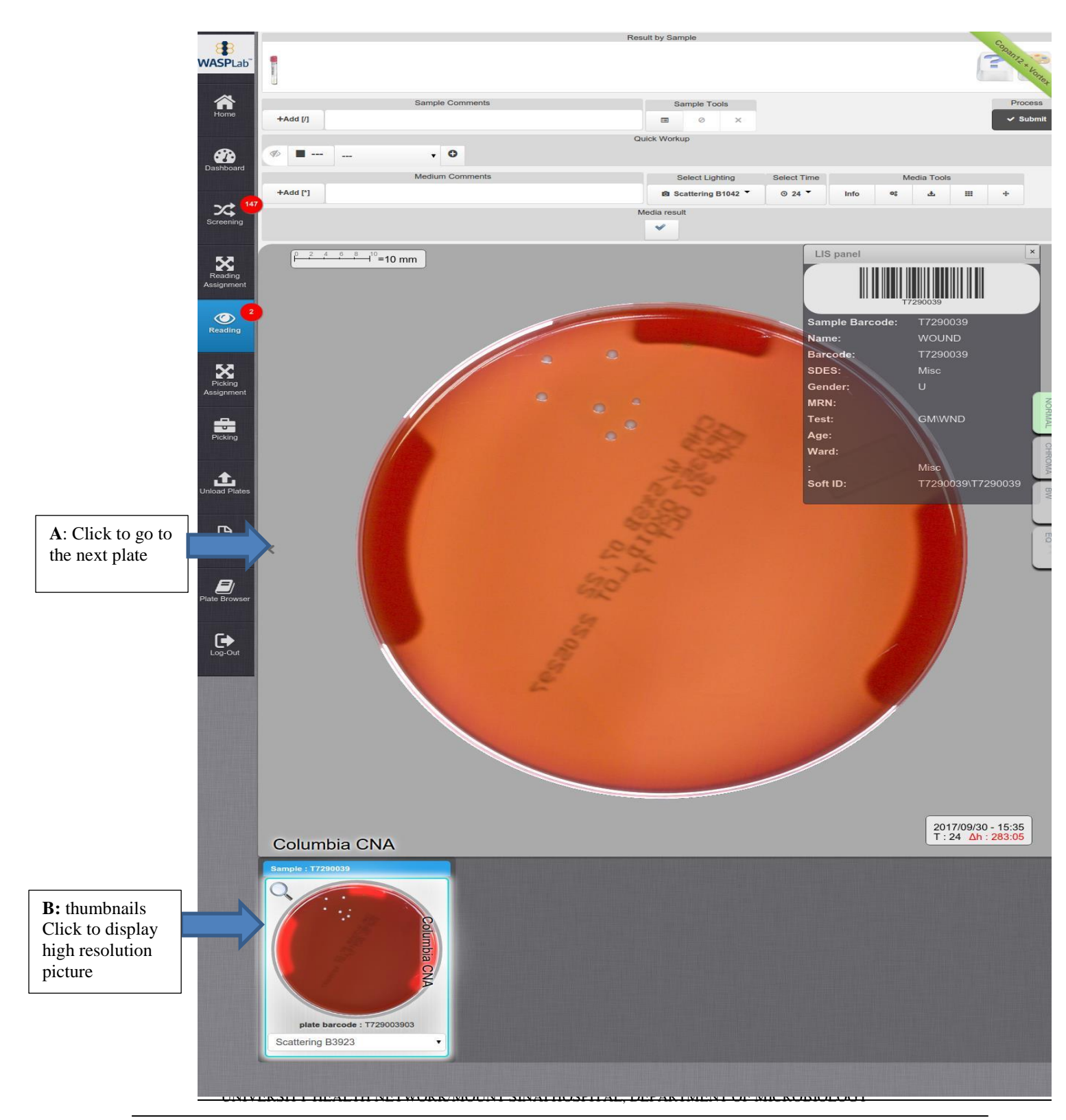

NOTE: This document is Uncontrolled When Printed.

Any documents appearing in paper form that do not state "CONTROLLED COPY" in red print are not controlled and should be checked against the document (titled as above) on the server prior to use.

| <b>WITH Mount Single</b><br>Department of Microbiology | Policy # MI_WL_WEBAPP                                 | Page 39 of 79 |  |  |
|--------------------------------------------------------|-------------------------------------------------------|---------------|--|--|
| Quality Manual                                         | Version: 1.3 CURRENT                                  |               |  |  |
| Section: Bacteriology Procedures                       | Subject Title: WASPLab Web Application User<br>Manual |               |  |  |

# Reading page

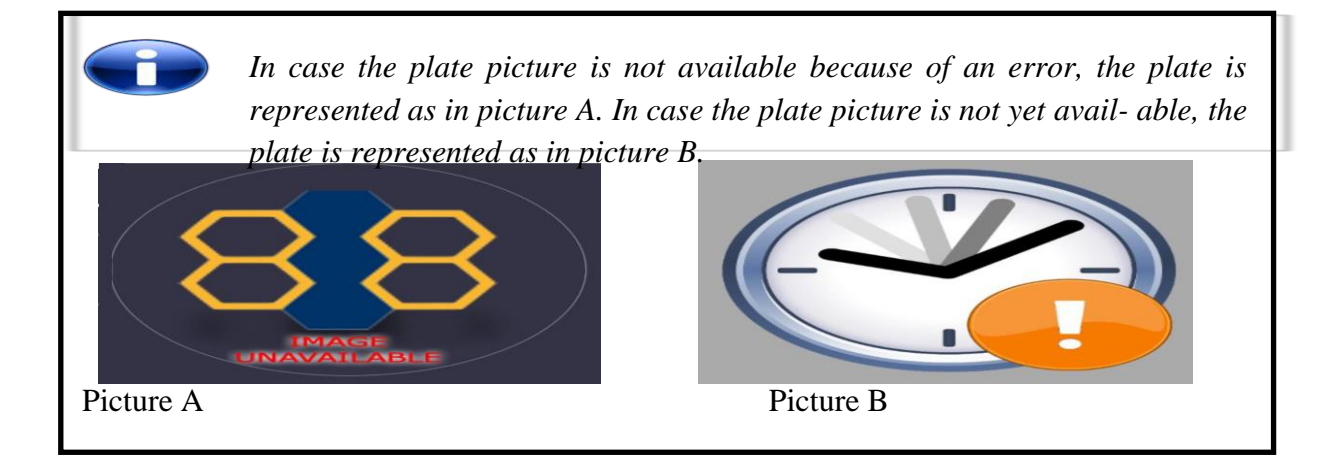

At the top of the screen there are three menu bars:

- 1. <u>Reading Results Bar</u>: to select a result for the sample in analysis.
- 2. <u>Reading Tool Bar</u>: to add pick points, create comments and other utilities.
- 3. <u>Reading Utility Bar</u>: to display different type of pictures, assign a result at plate level (if available) and create a comment at plate level.

| 1.<br>Reading<br>Result Bar     |            |                 | Result by Sample |                         |      |    |   | ĺ | Coparia * Konet |
|---------------------------------|------------|-----------------|------------------|-------------------------|------|----|---|---|-----------------|
|                                 | _          | Sample Comments | Sample Tools     |                         |      |    |   |   | Process         |
|                                 | +Add [/]   |                 | <b>E</b> 0 X     |                         |      |    |   |   | ✓ Submit        |
| 2.<br>Reading                   | ø <b>•</b> | . 0             | Quick Workup     |                         |      |    |   |   |                 |
| Tool Bar                        |            | Medium Comments | Select Lighting  | Select Time Media Tools |      |    |   |   |                 |
|                                 | +Add [*]   |                 | Scattering B1042 | © 24 ▼                  | Info | 00 | Ŧ |   | +               |
|                                 | -          |                 | Media result     |                         |      |    |   |   |                 |
| 3.<br>Reading<br>Utility<br>Bar |            |                 | *                |                         |      |    |   |   |                 |

NOTE: This document is Uncontrolled When Printed.

Any documents appearing in paper form that do not state "CONTROLLED COPY" in red print are not controlled and should be checked against the document (titled as above) on the server prior to use.

| CURNER Month Sind<br>Month Sind<br>Month Sind | Policy # MI_WL_WEBAPP                       | Page 40 of 79 |  |  |
|----------------------------------------------------------------------------------------------------|---------------------------------------------|---------------|--|--|
| Quality Manual                                                                                                    | Version: 1.3 CURRENT                        |               |  |  |
| Section: Bacteriology Procedures                                                                                                    | Subject Title: WASPLab Web Application User |               |  |  |
|                                                                                                    | Manual                                      |               |  |  |

# **READING UTILITY BAR:**

- **Media Comments:** Insert a comment at media level, and display the comments added in the previous reading time (if available).
- Select Lighting: drop down menu to display plate pictures with different lighting.
- Select Time: drop down menu to display images taken at different recording time.
- **9**<sub>© 21</sub> ▼

This symbol is displayed in case of missing recording(s) due to an

error. Click on the symbol, the recording times in error will be marked as:  $\times$  <sup>16</sup>.

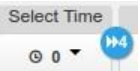

• This symbol is displayed in case other recording(s) are planned after the displayed picture. Click on the symbol, the next recording times will be marked

with<sup>20</sup>.

**Protocol Information**; display the info about the plate streaking.

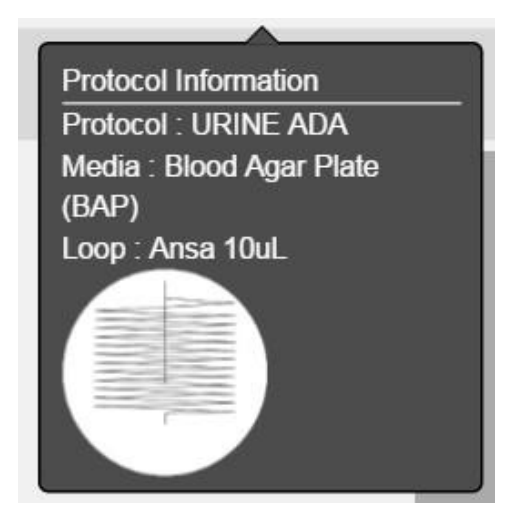

**Video / Image Settings**, it is possible to edit the image visualization de- ciding the most suitable Gamma, Gain, Luminosity value. It is also possible to visualize the Negative and rotate the picture through the wheel at the bottom of the window.

UNIVERSITY HEALTH NETWORK/MOUNT SINAI HOSPITAL, DEPARTMENT OF MICROBIOLOGY

NOTE: This document is Uncontrolled When Printed.

Any documents appearing in paper form that do not state "CONTROLLED COPY" in red print are not controlled and should be checked against the document (titled as above) on the server prior to use. Management System\UHN\_Mount Sinai Hospital Microbiology\Standard Operating Procedures\Bacteriology Procedures\

| <b>WITH Mount Sinal</b><br>Memory Department of Microbiology | Policy # MI_WL_WEBAPP                  | Page 41 of 79 |
|--------------------------------------------------------------|----------------------------------------|---------------|
| Quality Manual                                               | Version: 1.3 CURRENT                   |               |
| Section: Bacteriology Procedures                             | Subject Title: WASPLab Web Application | on User       |
|                                                              | Manual                                 |               |

| Video Settings                                                                                                    | OFF |
|----------------------------------------------------------------------------------------------------|-----|
| Gamma : 1                                                                                                    |     |
| Cain : 1                                                                                                    |     |
|                                                                                                    | _   |
| Luminosity : 0                                                                                                    |     |
| Negative                                                                                                    |     |
| or of the second second |     |
| Reset                                                                                                    |     |

- **Download Picture**, click to download the current picture.
- **Grid**: to display a grid over the plate picture, for measurement purposes.
- **Add Measure Tool:** open a circular measurement tool, for inhibition halos or colonies.

# **READING TOOL BAR:**

**Result by Sample**: List of results that can be assigned to the sample.

**Keyboards shortcuts:** Clicking on it to display the of the Keyboards shortcuts

UNIVERSITY HEALTH NETWORK/MOUNT SINAI HOSPITAL, DEPARTMENT OF MICROBIOLOGY

NOTE: This document is Uncontrolled When Printed.

Any documents appearing in paper form that do not state "CONTROLLED COPY" in red print are not controlled and should be checked against the document (titled as above) on the server prior to use. Management System\UHN\_Mount Sinai Hospital Microbiology\Standard Operating Procedures\Bacteriology Procedures\

| CURN En Constant Month Single Month Single M | Policy # MI_WL_WEBAPP                       | Page 42 of 79 |  |  |
|----------------------------------------------------------------------------------------------------|---------------------------------------------|---------------|--|--|
| Quality Manual                                                                                                    | Version: 1.3 CURRENT                        |               |  |  |
| Section: Bacteriology Procedures                                                                                                    | Subject Title: WASPLab Web Application User |               |  |  |
|                                                                                                    | Manual                                      |               |  |  |

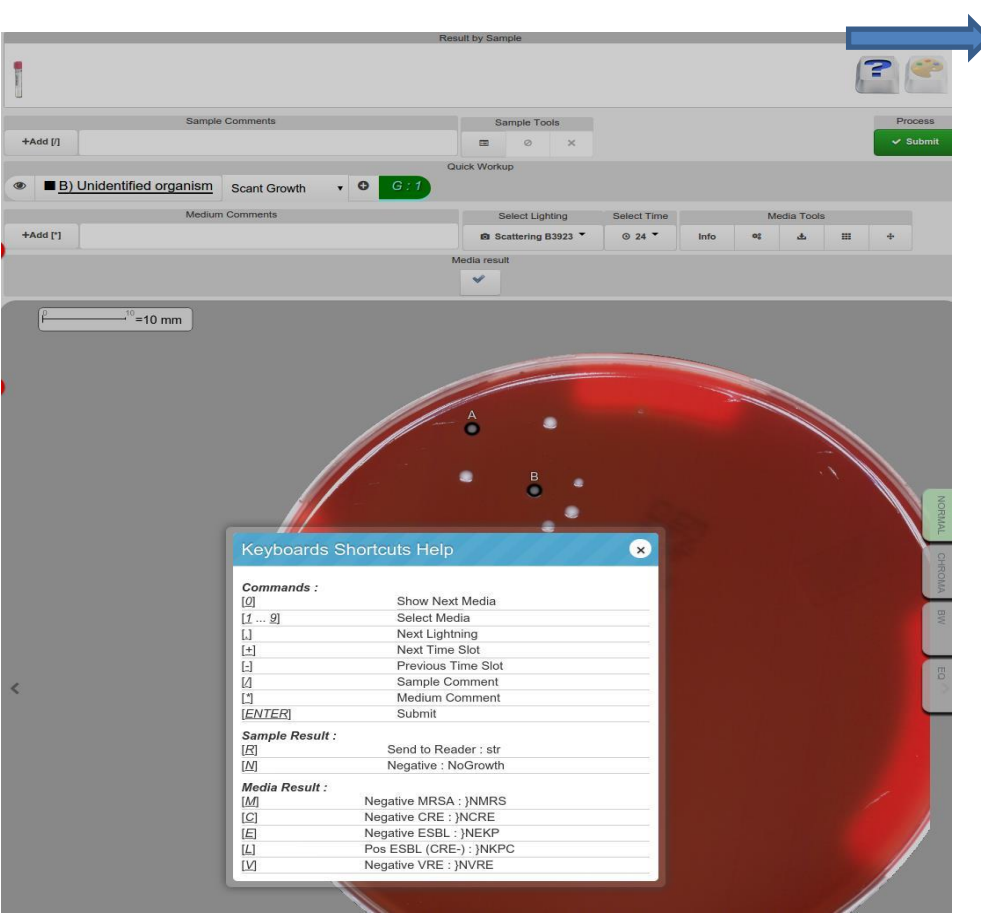

Keyboards shortcuts

**Color Codes Help**: Click to display the legenda of the colors and symbols associated to each result.

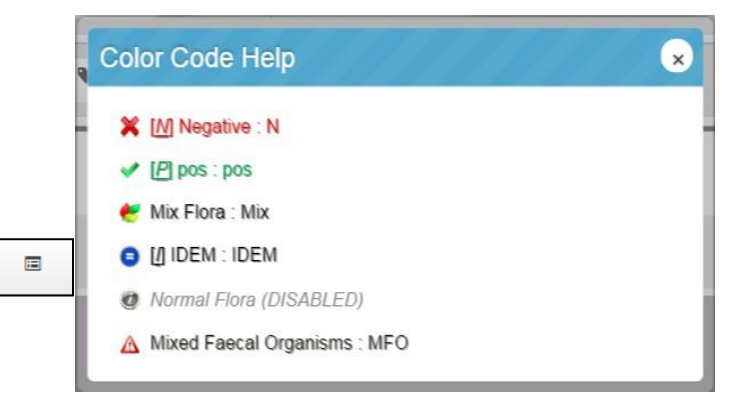

#### UNIVERSITY HEALTH NETWORK/MOUNT SINAI HOSPITAL, DEPARTMENT OF MICROBIOLOGY

NOTE: This document is Uncontrolled When Printed.

Any documents appearing in paper form that do not state "CONTROLLED COPY" in red print are not controlled and should be checked against the document (titled as above) on the server prior to use.

| CURNER Month Sinel<br>Bogoliou<br>Department of Microbiology | Policy # MI_WL_WEBAPP                                 | Page 43 of 79 |  |  |
|--------------------------------------------------------------|-------------------------------------------------------|---------------|--|--|
| Quality Manual                                               | Version: 1.3 CURRENT                                  |               |  |  |
| Section: Bacteriology Procedures                             | Subject Title: WASPLab Web Application User<br>Manual |               |  |  |

**Sample Comments**: possibility to add comments that will be displayed in picking or at the next recording time. Display the comments added at the previous recording times (if available).

• **LIS Panel:** Info about the sample, available from the LIS is displayed (the fields to display can be customized).

|                                                                                                    | LIS panel       |                   | ×    |
|----------------------------------------------------------------------------------------------------|-----------------|-------------------|------|
|                                                                                                    |                 | 7290049           |      |
| ALMONT .                                                                                                    | Sample Barcode: | T7290049          |      |
| - Alexander                                                                                                    | Name:           | WOUND             |      |
| and the second second                                                                                           | Barcode:        | T7290049          |      |
| State Street and                                                                                                | SDES:           | Misc              |      |
| State and a state of the                                                                                        | Gender:         | U                 |      |
| and the second                                                                                                  | MRN:            |                   | NOF  |
| and the state of the state of the state of the state of the state of the state of the state of the state of the | Test:           | GM\WND            | RMAL |
| 5                                                                                                    | Age:            |                   | -    |
|                                                                                                    | Ward:           |                   | CHR  |
| 50                                                                                                    |                 | Misc              | OMA  |
| 400                                                                                                    | Soft ID:        | T7290049\T7290049 | BW   |

Submit: To submit the analysis result once completed.

## **NEW WORKUP WINDOW:**

By clicking on **o** in the picking bar The New Workup window will open; the page is composed by the following elements:

**1.** Current Media: The type of agar plate in analysis.

UNIVERSITY HEALTH NETWORK/MOUNT SINAI HOSPITAL, DEPARTMENT OF MICROBIOLOGY

NOTE: This document is Uncontrolled When Printed.

Any documents appearing in paper form that do not state "CONTROLLED COPY" in red print are not controlled and should be checked against the document (titled as above) on the server prior to use. Management System\UHN\_Mount Sinai Hospital Microbiology\Standard Operating Procedures\Bacteriology Procedures\

| CURNER Mont Sind<br>Mont Sind<br>Mont Sind | Policy # MI_WL_WEBAPP                       | Page 44 of 79 |  |  |
|----------------------------------------------------------------------------------------------------|---------------------------------------------|---------------|--|--|
| Quality Manual                                                                                                    | Version: 1.3 CURRENT                        |               |  |  |
| Section: Bacteriology Procedures                                                                                                    | Subject Title: WASPLab Web Application User |               |  |  |
|                                                                                                    | Manual                                      |               |  |  |

- 2. Select Isolate: Dropdown menu for the selection of the isolate..
- **3.** Select Load: To select the correct value from the dropdown menu.
- 4. Select Workup: Select the workup from the list in the dropdown menu.
- 5. Add/Cancel: To confirm the selection or exit without add the pick point.

| •         | This is the Current Isolate! |                   |        | Quick Workup   |                         |                      |             |      |    |            |   |   |
|-----------|------------------------------|-------------------|--------|----------------|-------------------------|----------------------|-------------|------|----|------------|---|---|
| Dashboard |                              | Medium Comme      | nts    |                |                         | Select Lighting      | Select Time |      | М  | edia Tools | 1 |   |
| ~~ 147    | + New Isolate                |                   |        |                |                         | ⓓ Scattering B3923 ▼ | © 24 ▼      | Info | 0° | 4          |   | ÷ |
|           |                              | New Wo            | orkup  |                |                         | ×                    |             |      |    |            |   |   |
|           | 1 Curr                       | rent Media : Bloo | d Agar | Plate (BAF     | <sup>&gt;</sup> )       |                      |             |      |    |            |   |   |
| 2         | Select                       | Isolate           |        |                |                         | 3                    |             |      |    |            |   |   |
| 0         | Select an                    | Isolate           | •      |                |                         | •                    |             |      |    |            |   |   |
| 4         | Select Worku                 | p                 |        | CO<br>ENT2 (EN | LI1 (ECOLI)<br>NTEROKOK | KEN)                 |             |      |    |            |   |   |
|           | Select New Wor               | rkup              |        |                |                         | ·                    |             |      |    |            |   |   |
|           |                              |                   |        | 5              | Add                     | Cancel               |             |      |    |            |   |   |

### NEW WORKUP WINDOW

## **PICK POINT CREATION:**

- 1. Click on the Plus sign to add new Isolate , then bring your mouse on the media and left click on the selected isolate
- 2. Or To quickly create a pickpoint directly click with the right mouse button on the colony and select **New Pickpoint** The New Workup window will open
- 3. The **New Workup** window will be open UNIVERSITY HEALTH NETWORK/MOUNT SINAI HOSPITAL, DEPARTMENT OF MICROBIOLOGY

Any documents appearing in paper form that do not state "CONTROLLED COPY" in red print are not controlled and should be checked against the document (titled as above) on the server prior to use.

NOTE: This document is Uncontrolled When Printed.

Management System\UHN\_Mount Sinai Hospital Microbiology\Standard Operating Procedures\Bacteriology Procedures\

| CUHN Market Mount Single Mount Single Mount | Policy # MI_WL_WEBAPP                         | Page 45 of 79 |
|----------------------------------------------------------------------------------------------------|-----------------------------------------------|---------------|
| Quality Manual                                                                                                    | Version: 1.3 CURRENT                          |               |
| Section: Bacteriology Procedures                                                                                                    | Subject Title: WASPLab Web Application Manual | n User        |

- 4. Select the appropriate isolate, quantitation, and work up from the drop down menu, confirm by pressing add.
- 5. The set pick point is represented as a colored circle with an identifier letter
- 6. To quickly delete a pickpoint click with the right mouse button on the pickpoint and select **Delete Pickpoint**, it will be deleted
- 7. After choosing all the Isolates, click on Submit on the right side of the page, it will turn red from green.

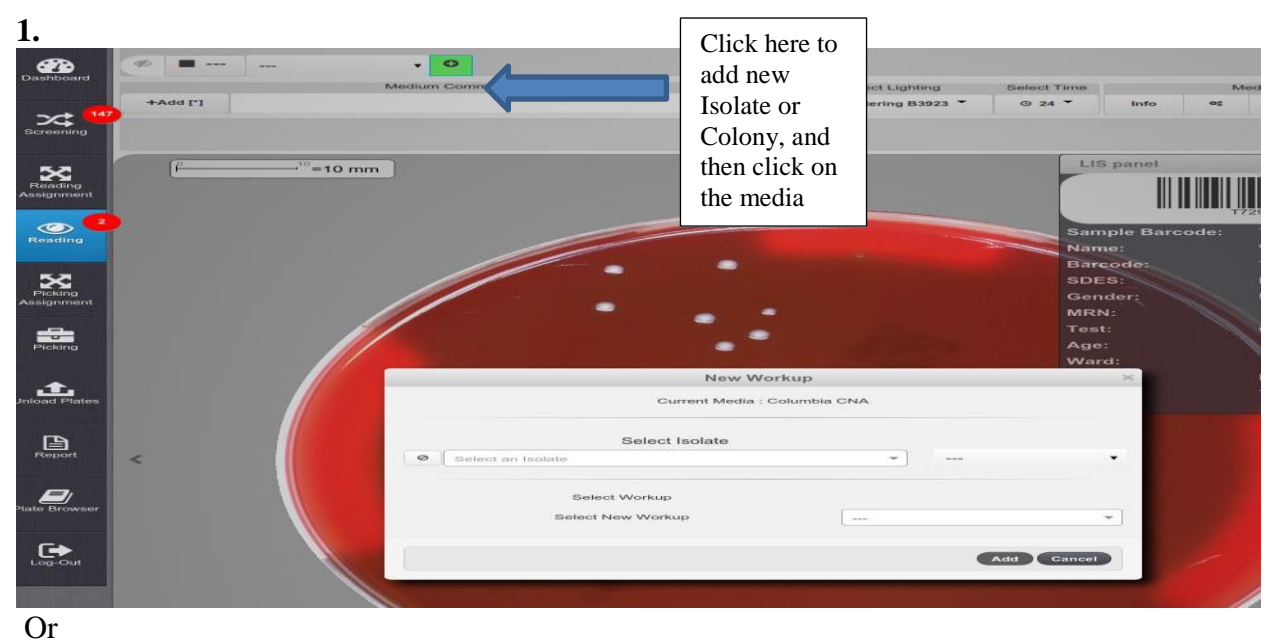

2.

#### UNIVERSITY HEALTH NETWORK/MOUNT SINAI HOSPITAL, DEPARTMENT OF MICROBIOLOGY

NOTE: This document is Uncontrolled When Printed.

Any documents appearing in paper form that do not state "CONTROLLED COPY" in red print are not controlled and should be checked against the document (titled as above) on the server prior to use.

| CURN Entry Mount Shall<br>Month Shall<br>Month S | Policy # MI_WL_WEBAPP                       | Page 46 of 79 |
|----------------------------------------------------------------------------------------------------|---------------------------------------------|---------------|
| Quality Manual                                                                                                    | Version: 1.3 CURRENT                        |               |
| Section: Bacteriology Procedures                                                                                                    | Subject Title: WASPLab Web Application User |               |
|                                                                                                    | Manual                                      |               |

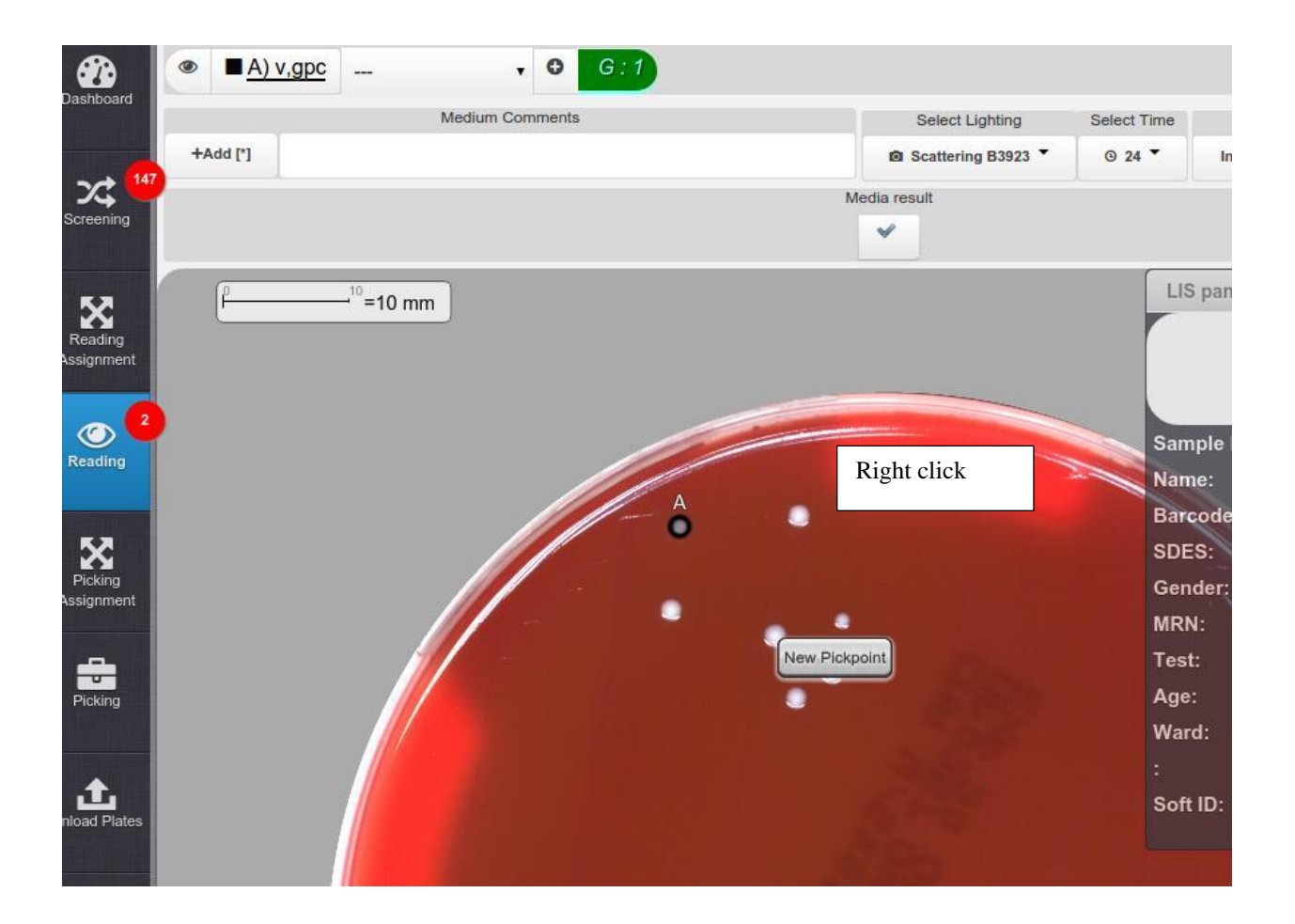

UNIVERSITY HEALTH NETWORK/MOUNT SINAI HOSPITAL, DEPARTMENT OF MICROBIOLOGY

NOTE: This document is Uncontrolled When Printed.

Any documents appearing in paper form that do not state "CONTROLLED COPY" in red print are not controlled and should be checked against the document (titled as above) on the server prior to use.

| CUHN The Avenue of Microbiology  | Policy # MI_WL_WEBAPP                 | Page 47 of 79 |
|----------------------------------|---------------------------------------|---------------|
| Quality Manual                   | Version: 1.3 CURRENT                  |               |
| Section: Bacteriology Procedures | Subject Title: WASPLab Web Applicatio | n User Manual |
| Prepared by QA Committee         |                                       |               |
| Issued by: Laboratory Manager    | Revision Date: 1/16/2024              |               |
| Approved by Laboratory Director: | Next Review Date: 1/16/2026           |               |
| Microbiologist-in-Chief          |                                       |               |

**Uncontrolled When Printed** 

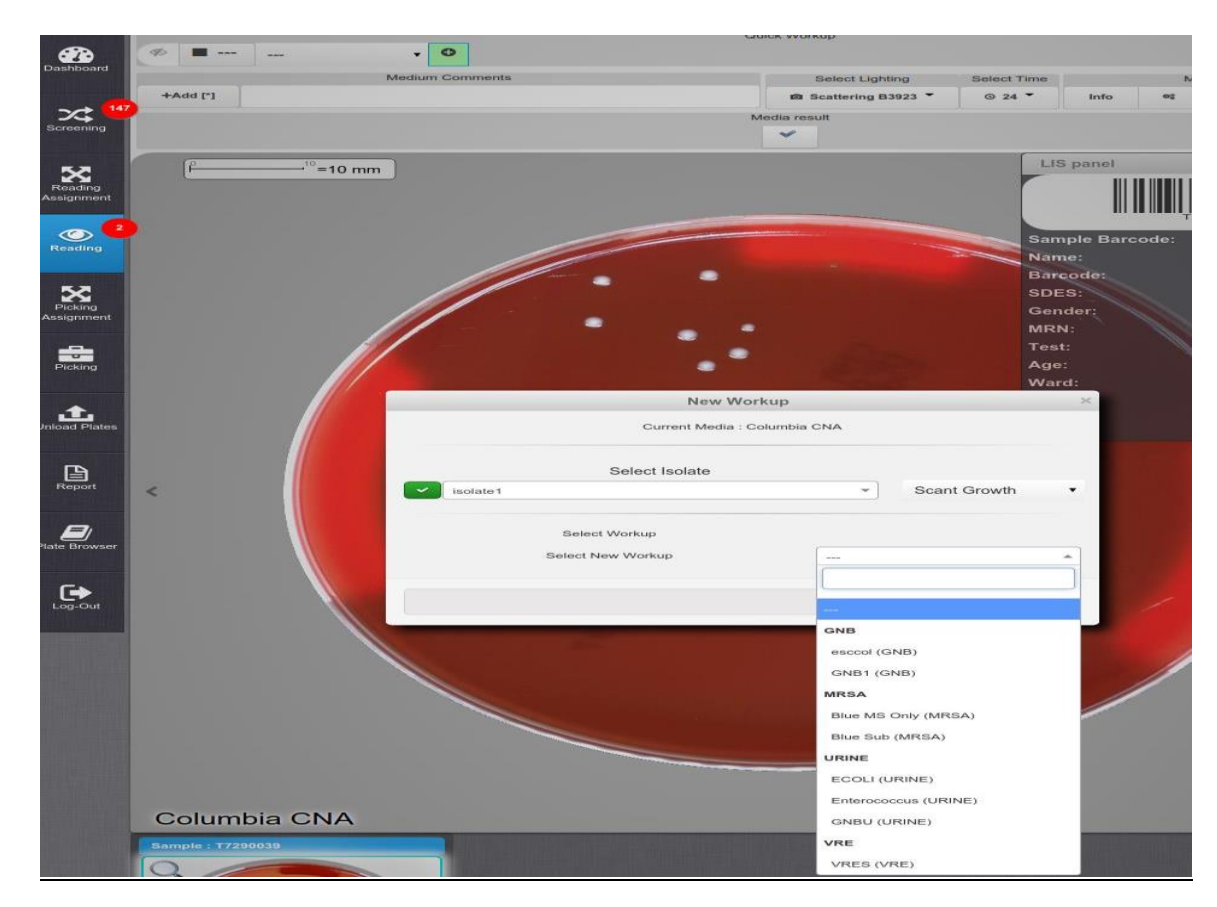

## 3 & 4

UNIVERSITY HEALTH NETWORK/MOUNT SINAI HOSPITAL, DEPARTMENT OF MICROBIOLOGY

NOTE: This document is Uncontrolled When Printed.

Any documents appearing in paper form that do not state "CONTROLLED COPY" in red print are not controlled and should be checked against the document (titled as above) on the server prior to use.

| CUEN Reaction of Microbiology    | Policy # MI_WL_WEBAPP                  | Page 48 of 79 |
|----------------------------------|----------------------------------------|---------------|
| Quality Manual                   | Version: 1.3 CURRENT                   |               |
| Section: Bacteriology Procedures | Subject Title: WASPLab Web Application | on User       |
|                                  | Manual                                 |               |

5&6

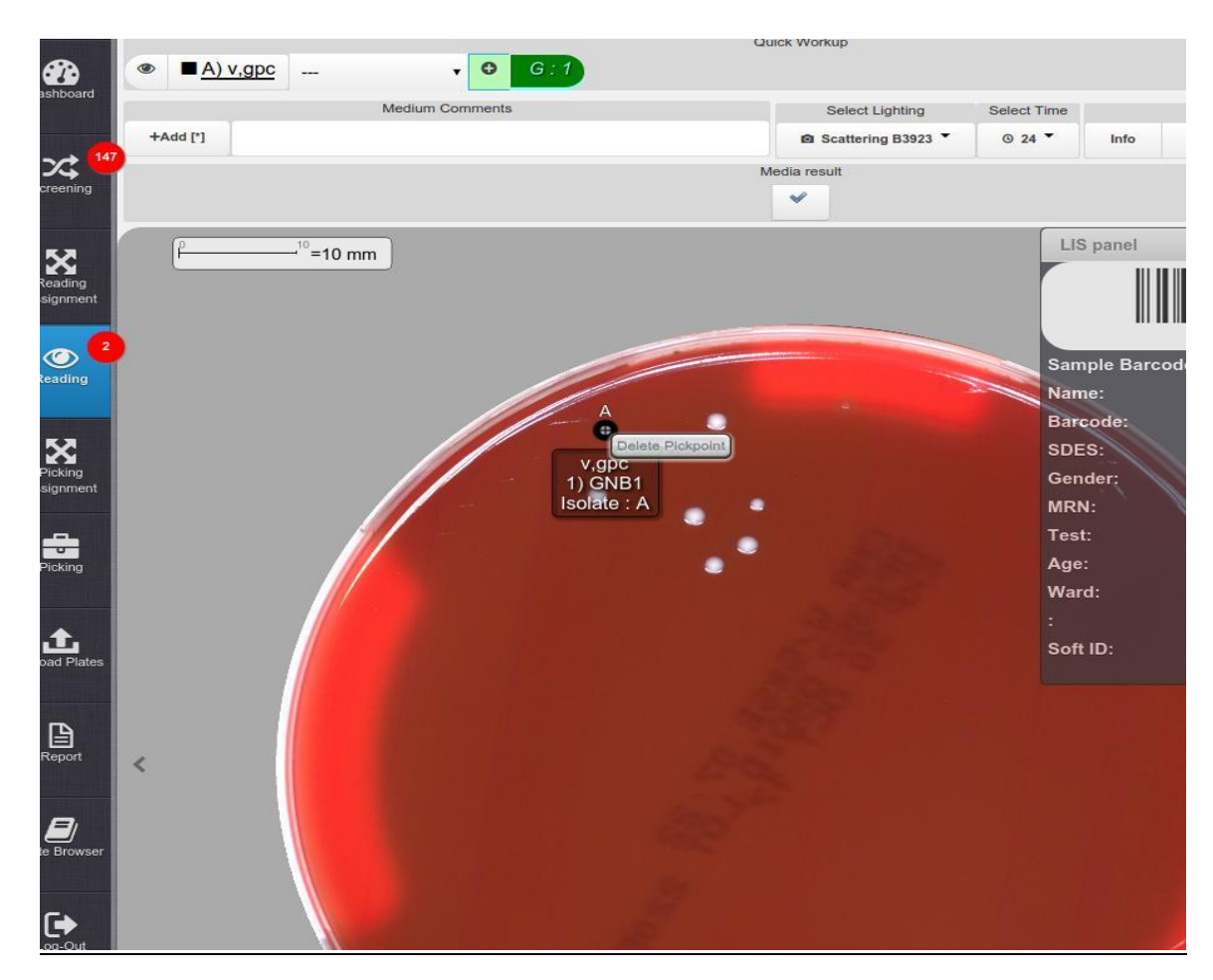

Add Comment:

To insert a comment, related to the Sample or to the media plate, that is displayed, click on **Add** button for the corresponding Text Box. A pop up window will be open, type the comment and click on OK to save.

UNIVERSITY HEALTH NETWORK/MOUNT SINAI HOSPITAL, DEPARTMENT OF MICROBIOLOGY

NOTE: This document is Uncontrolled When Printed.

Any documents appearing in paper form that do not state "CONTROLLED COPY" in red print are not controlled and should be checked against the document (titled as above) on the server prior to use.

| CUHN Entry Known Sinal Mount Sinal Mount S | Policy # MI_WL_WEBAPP                  | Page 49 of 79 |
|----------------------------------------------------------------------------------------------------|----------------------------------------|---------------|
| Quality Manual                                                                                                    | Version: 1.3 CURRENT                   |               |
| Section: Bacteriology Procedures                                                                                                    | Subject Title: WASPLab Web Application | on User       |
|                                                                                                    | Manual                                 |               |

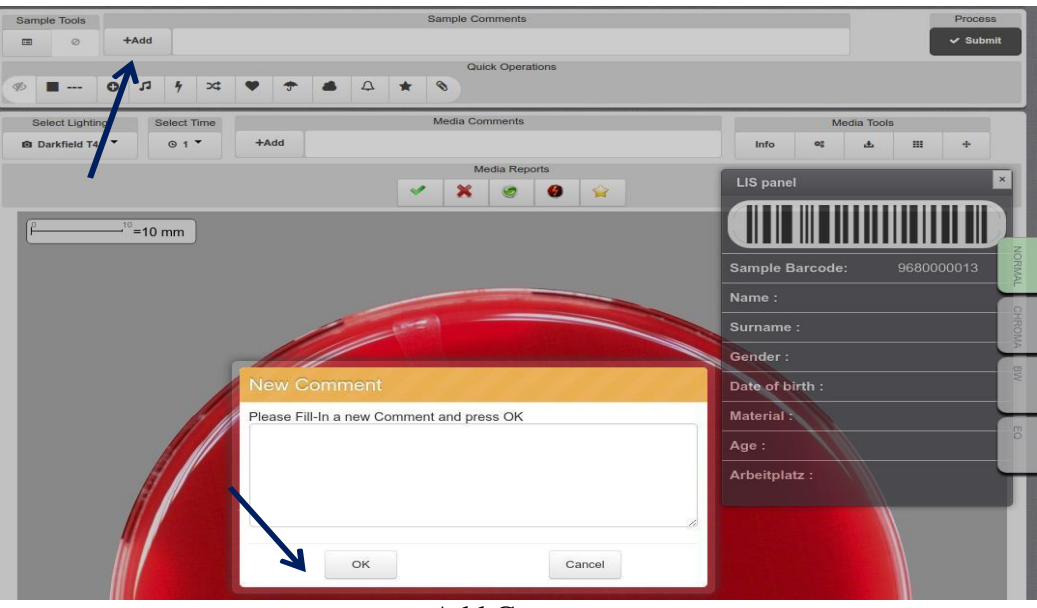

Add Comment

# Selecting Light:

| Dashboard    | t Growth G:1          | Select Lighting                                                | Select Time | Modia T.                                            |
|--------------|-----------------------|----------------------------------------------------------------|-------------|-----------------------------------------------------|
| +Add [*]     |                       | Scattering B1042                                               | 0 24 ▼ In   | fo 92 .                                             |
| Select Time: | Me                    | <ul> <li>Scattering B1042</li> <li>Scattering B3923</li> </ul> | LIS pan     | el Choose<br>lighting from<br>the drop down<br>menu |
| Dashboard    | Scant Growth • • • G: |                                                                | _           | Choose                                              |
| Medium       | Comments              | Select Li                                                      | ghting      | Time from                                           |
| +Add [*]     |                       | D Scattering                                                   | B1042 • 0 2 | the drop                                            |
| Screening    |                       | Media result                                                   | © 24        | down menu                                           |

UNIVERSITY HEALTH NETWORK/MOUNT SINAI HOSPITAL, DEPARTMENT OF MICROBIOLOGY

NOTE: This document is Uncontrolled When Printed.

Any documents appearing in paper form that do not state "CONTROLLED COPY" in red print are not controlled and should be checked against the document (titled as above) on the server prior to use.

| CURNER Mount Sinel<br>Month Sinel<br>Month Sinel | Policy # MI_WL_WEBAPP                       | Page 50 of<br>79 |
|----------------------------------------------------------------------------------------------------|---------------------------------------------|------------------|
| Quality Manual                                                                                                    | Version: 1.3 CURRENT                        |                  |
| Section: Bacteriology Procedures                                                                                                    | Subject Title: WASPLab Web Application User |                  |
|                                                                                                    | Manual                                      |                  |

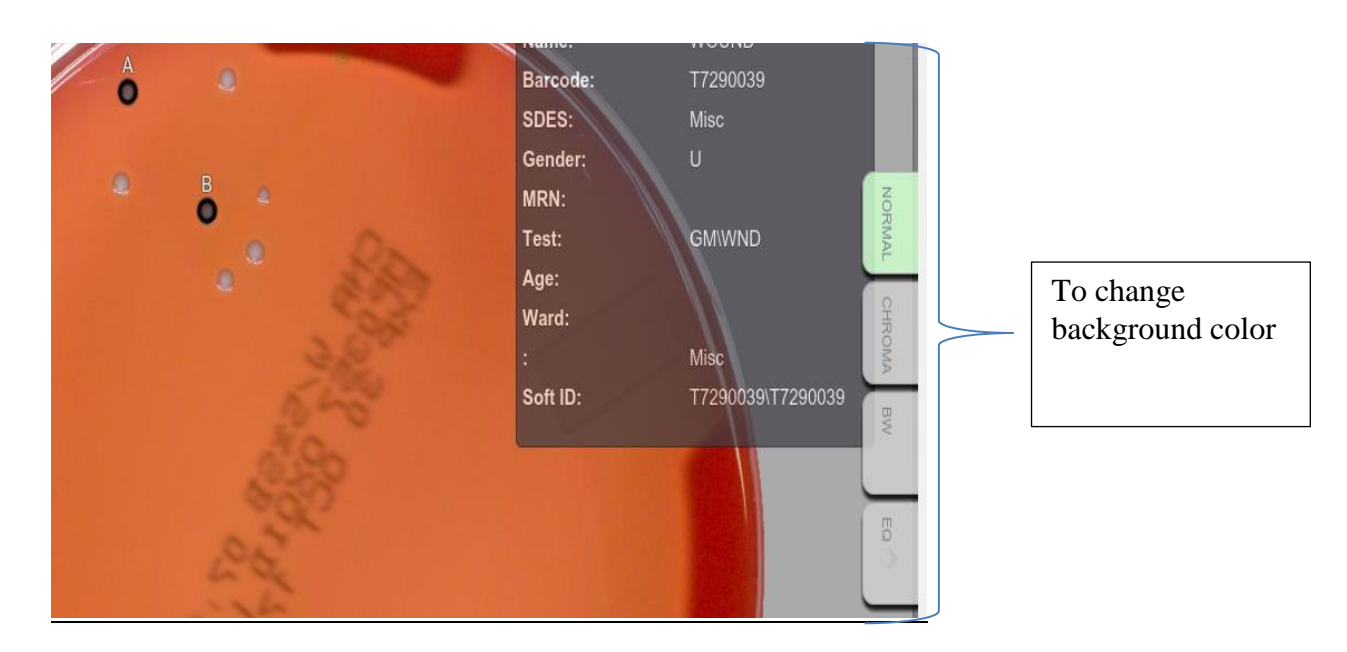

# Clinical info:

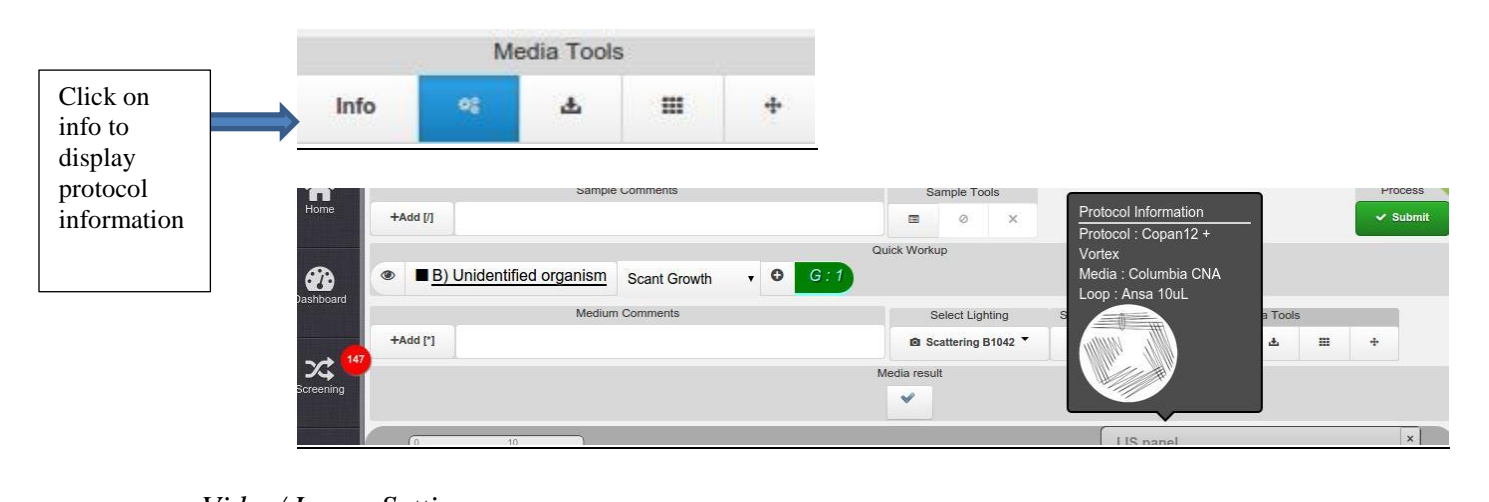

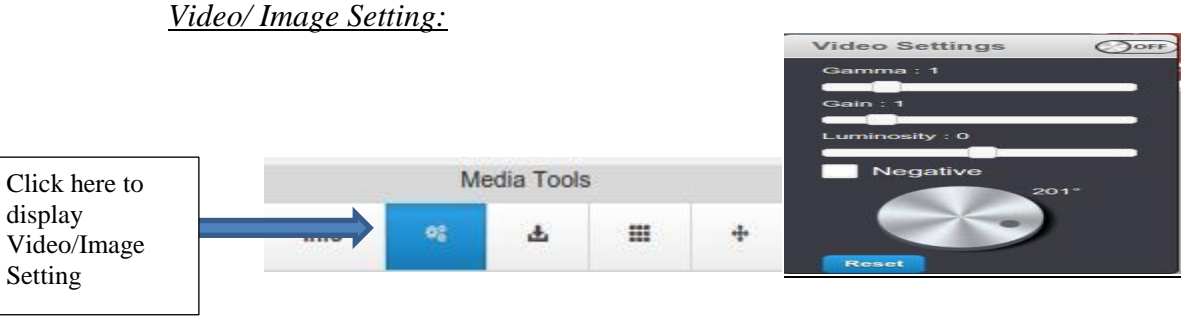

#### UNIVERSITY HEALTH NETWORK/MOUNT SINAI HOSPITAL, DEPARTMENT OF MICROBIOLOGY

NOTE: This document is Uncontrolled When Printed.

Any documents appearing in paper form that do not state "CONTROLLED COPY" in red print are not controlled and should be checked against the document (titled as above) on the server prior to use.

| CURNER W Mount Single Mount Single Mount Sin | Policy # MI_WL_WEBAPP                         | Page 51 of 79 |
|----------------------------------------------------------------------------------------------------|-----------------------------------------------|---------------|
| Quality Manual                                                                                                    | Version: 1.3 CURRENT                          |               |
| Section: Bacteriology Procedures                                                                                                    | Subject Title: WASPLab Web Application Manual | on User       |

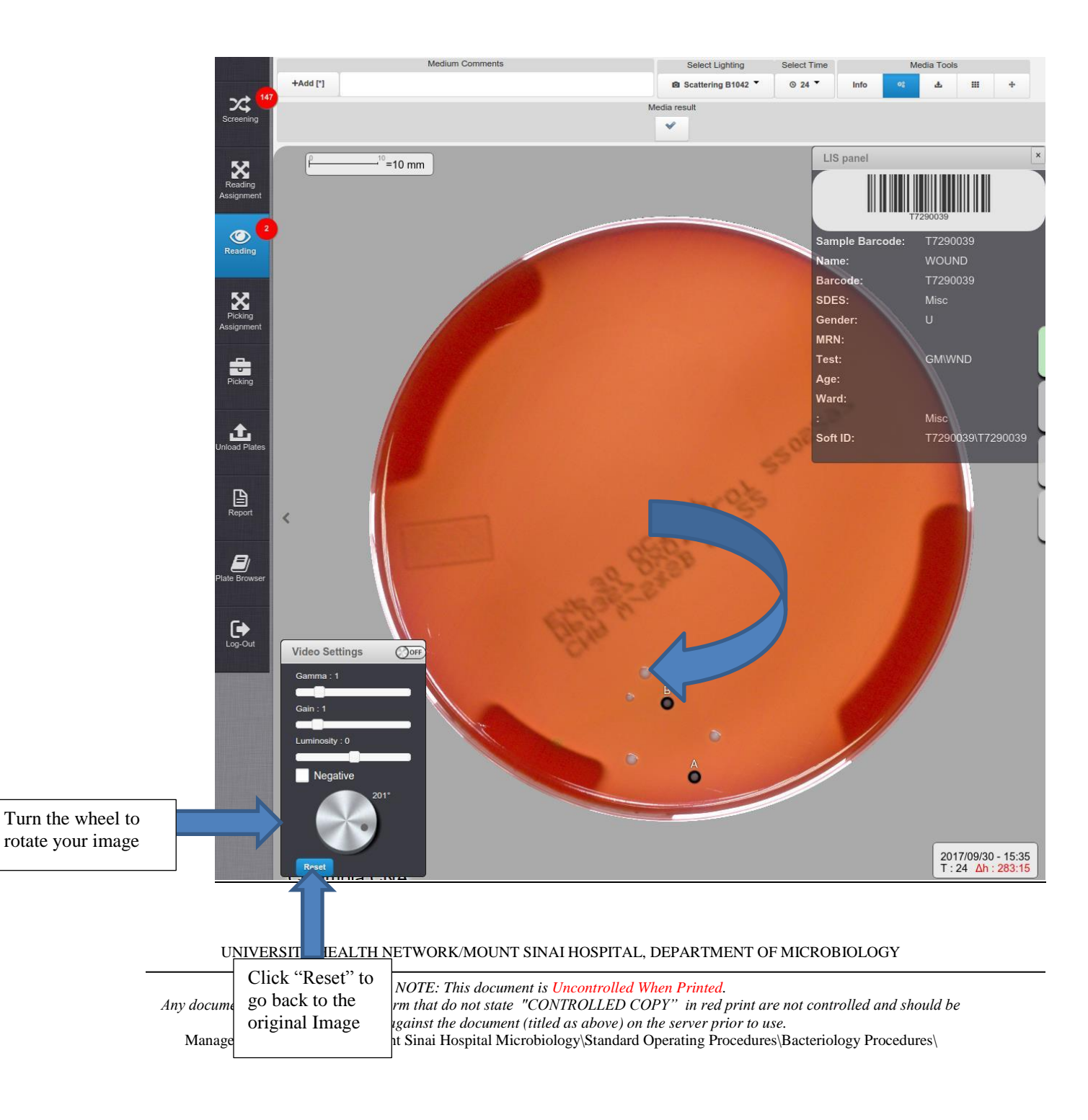

| CURNING WALL AND A Department of Microbiology | Policy # MI_WL_WEBAPP                  | Page 52 of 79 |
|-----------------------------------------------|----------------------------------------|---------------|
| Quality Manual                                | Version: 1.3 CURRENT                   |               |
| Section: Bacteriology Procedures              | Subject Title: WASPLab Web Application | on User       |
|                                               | Manual                                 |               |

# Download Images:

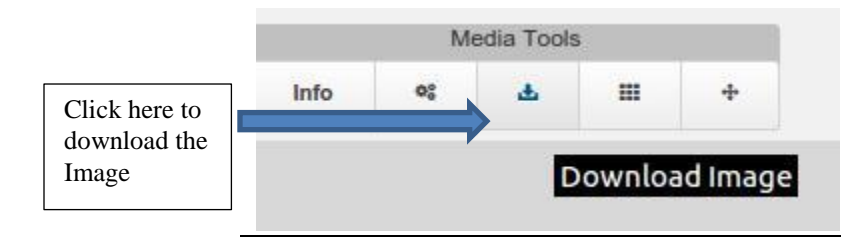

UNIVERSITY HEALTH NETWORK/MOUNT SINAI HOSPITAL, DEPARTMENT OF MICROBIOLOGY

NOTE: This document is Uncontrolled When Printed. Any documents appearing in paper form that do not state "CONTROLLED COPY" in red print are not controlled and should be checked against the document (titled as above) on the server prior to use. Management System/UHN\_Mount Sinai Hospital Microbiology/Standard Operating Procedures/Bacteriology Procedures/

| CUHN The Association of Microbiology | Policy # MI_WL_WEBAPP                       | Page 53 of 79 |  |
|--------------------------------------|---------------------------------------------|---------------|--|
| Quality Manual                       | Version: 1.3 CURRENT                        |               |  |
| Section: Bacteriology Procedures     | Subject Title: WASPLab Web Application User |               |  |
|                                      | Manual                                      |               |  |

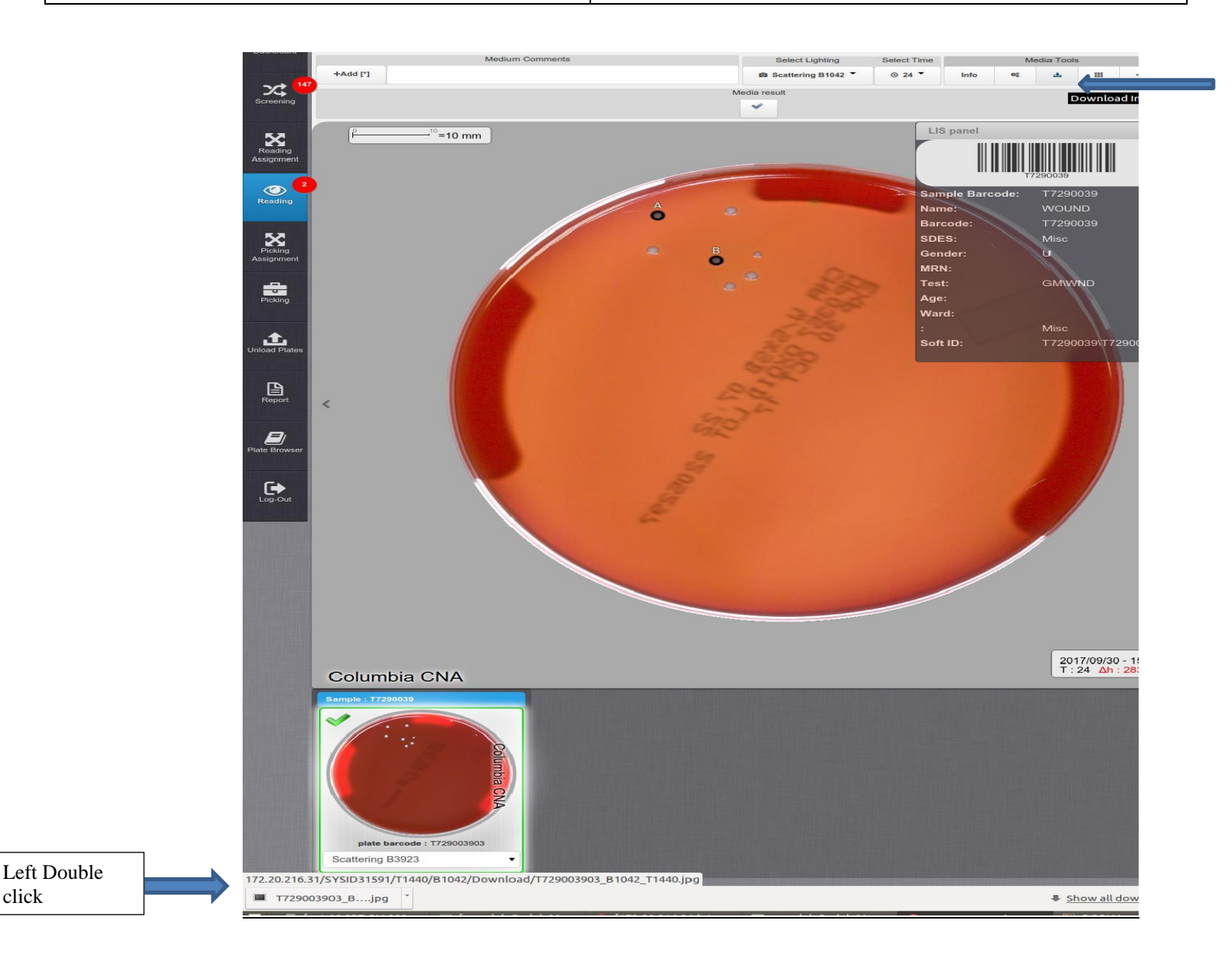

The following page will open: To save the Image, Click on the Image button on the left side, choose "save as", choose the folder and save.

click

UNIVERSITY HEALTH NETWORK/MOUNT SINAI HOSPITAL, DEPARTMENT OF MICROBIOLOGY

NOTE: This document is Uncontrolled When Printed.

Any documents appearing in paper form that do not state "CONTROLLED COPY" in red print are not controlled and should be checked against the document (titled as above) on the server prior to use.

| CURNER Mount Shoil Mount Shoil | Policy # MI_WL_WEBAPP                       | Page 54 of 79 |
|----------------------------------------------------------------------------------------------------|---------------------------------------------|---------------|
| Quality Manual                                                                                                    | Version: 1.3 CURRENT                        |               |
| Section: Bacteriology Procedures                                                                                                    | Subject Title: WASPLab Web Application User |               |
|                                                                                                    | Manual                                      |               |

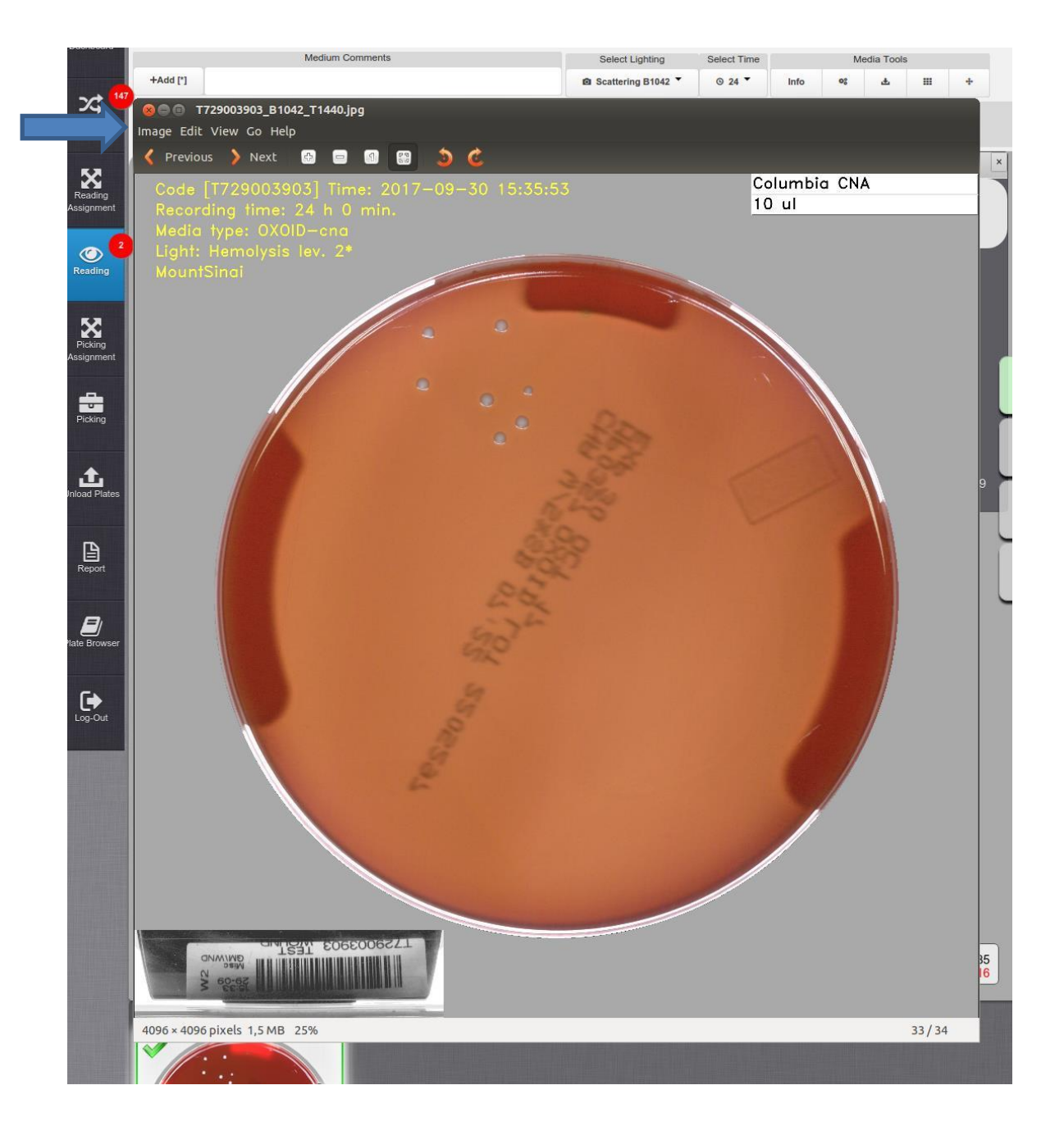

UNIVERSITY HEALTH NETWORK/MOUNT SINAI HOSPITAL, DEPARTMENT OF MICROBIOLOGY

NOTE: This document is Uncontrolled When Printed.

Any documents appearing in paper form that do not state "CONTROLLED COPY" in red print are not controlled and should be checked against the document (titled as above) on the server prior to use.

| CURNER W Mount Single<br>Mount Single<br>Mount Sin | Policy # MI_WL_WEBAPP                  | Page 55 of 79 |
|----------------------------------------------------------------------------------------------------|----------------------------------------|---------------|
| Quality Manual                                                                                                    | Version: 1.3 CURRENT                   |               |
| Section: Bacteriology Procedures                                                                                                    | Subject Title: WASPLab Web Application | n User        |
|                                                                                                    | Manual                                 |               |

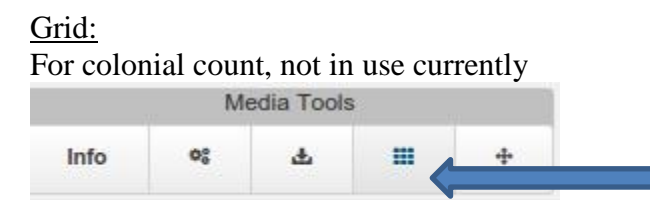

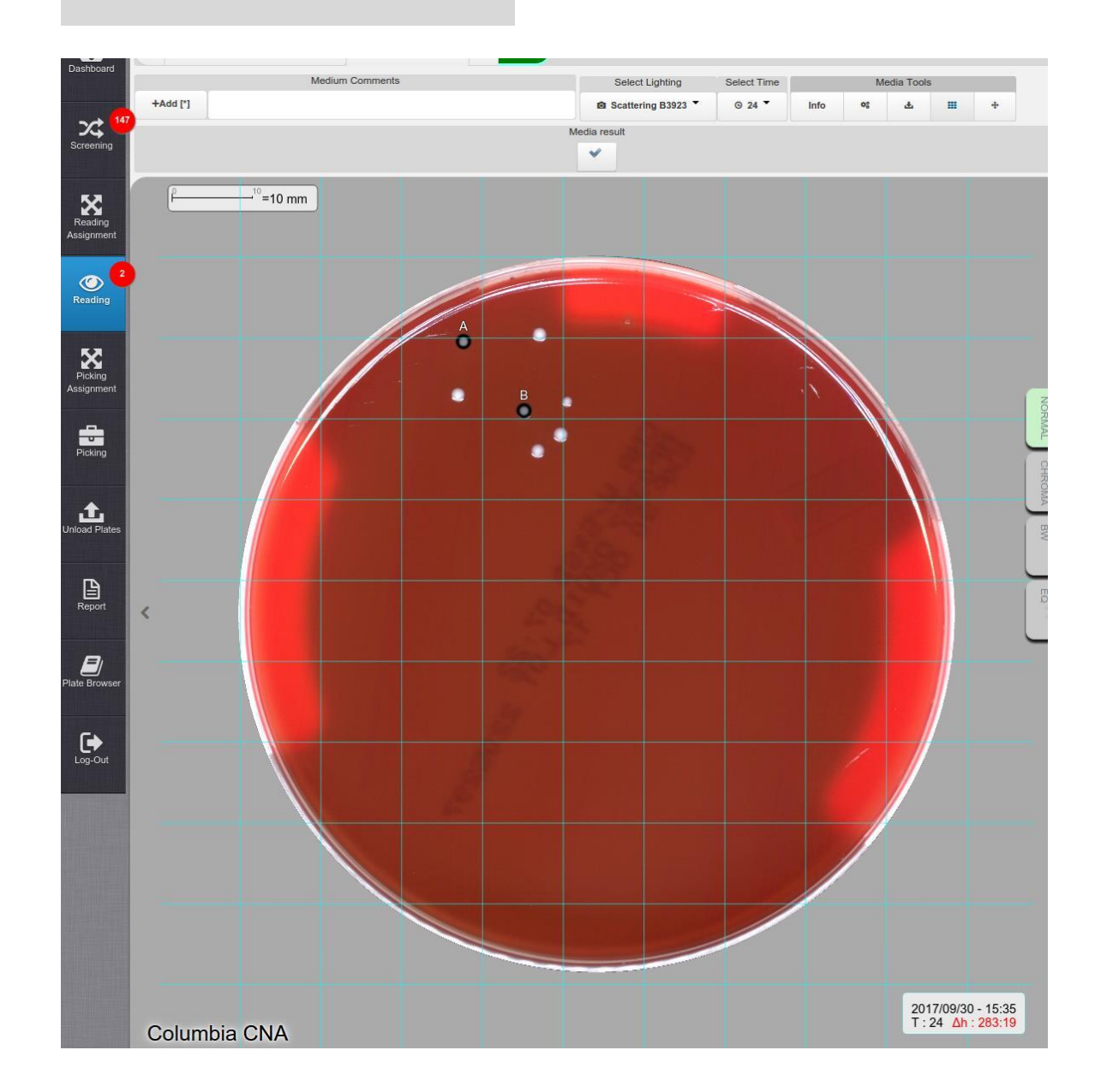

UNIVERSITY HEALTH NETWORK/MOUNT SINAI HOSPITAL, DEPARTMENT OF MICROBIOLOGY

NOTE: This document is Uncontrolled When Printed.

Any documents appearing in paper form that do not state "CONTROLLED COPY" in red print are not controlled and should be checked against the document (titled as above) on the server prior to use.

| CUEN Reaction of Microbiology    | Policy # MI_WL_WEBAPP                  | Page 56 of 79 |
|----------------------------------|----------------------------------------|---------------|
| Quality Manual                   | Version: 1.3 CURRENT                   |               |
| Section: Bacteriology Procedures | Subject Title: WASPLab Web Application | n User        |
|                                  | Manual                                 |               |

<u>Measure Tool:</u> For disk measurement, not in used currently

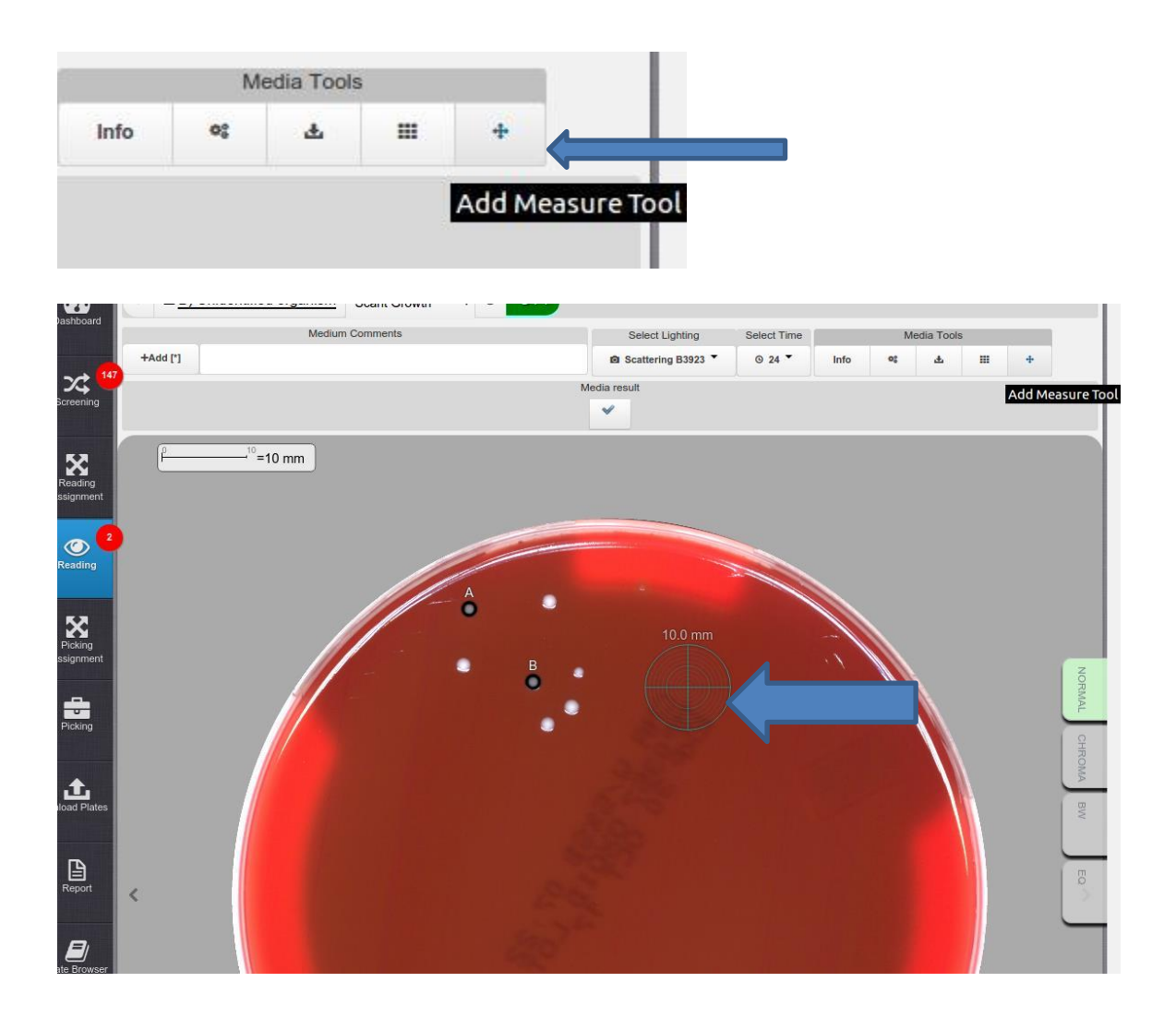

It can be deleted: right click

UNIVERSITY HEALTH NETWORK/MOUNT SINAI HOSPITAL, DEPARTMENT OF MICROBIOLOGY

NOTE: This document is Uncontrolled When Printed.

Any documents appearing in paper form that do not state "CONTROLLED COPY" in red print are not controlled and should be checked against the document (titled as above) on the server prior to use.

| CURN Rest and Mount Shoil Mount Shoil Moun | Policy # MI_WL_WEBAPP                         | Page 57 of 79 |
|----------------------------------------------------------------------------------------------------|-----------------------------------------------|---------------|
| Quality Manual                                                                                                    | Version: 1.3 CURRENT                          |               |
| Section: Bacteriology Procedures                                                                                                    | Subject Title: WASPLab Web Application Manual | on User       |

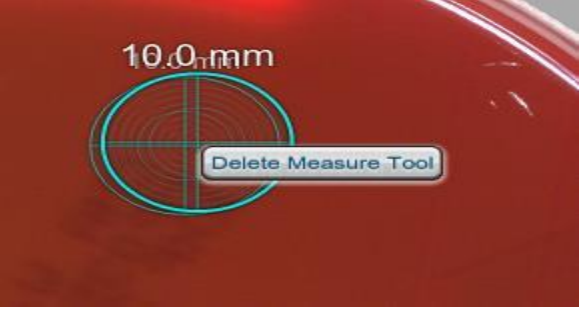

To see high resolution Image, click on the Image at the bottom of the page

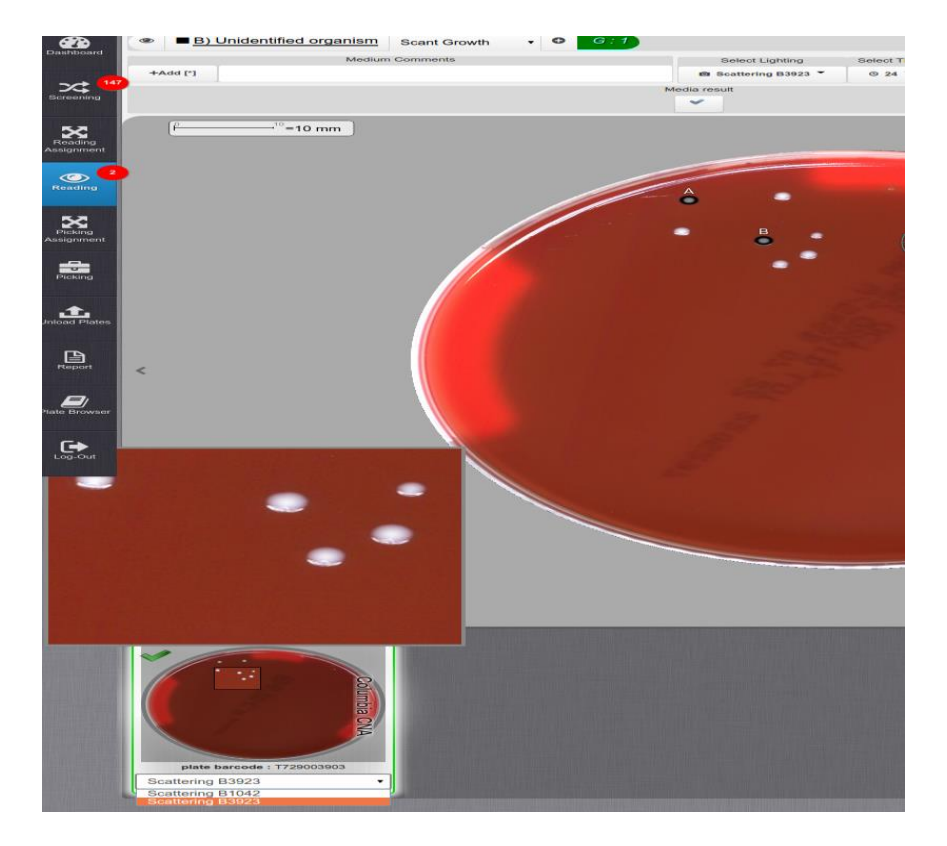

UNIVERSITY HEALTH NETWORK/MOUNT SINAI HOSPITAL, DEPARTMENT OF MICROBIOLOGY

NOTE: This document is Uncontrolled When Printed. Any documents appearing in paper form that do not state "CONTROLLED COPY" in red print are not controlled and should be checked against the document (titled as above) on the server prior to use. Management System/UHN\_Mount Sinai Hospital Microbiology/Standard Operating Procedures/Bacteriology Procedures/

| CUEN Engine Mount Sinal Mospital Mospit | Policy # MI_WL_WEBAPP                            | Page 58 of 79 |
|----------------------------------------------------------------------------------------------------|--------------------------------------------------|---------------|
| Quality Manual                                                                                                    | Version: 1.3 CURRENT                             |               |
| Section: Bacteriology Procedures                                                                                                    | Subject Title: WASPLab Web Application<br>Manual | on User       |

After choosing all the Isolates, click on Submit, it will turn red from green.

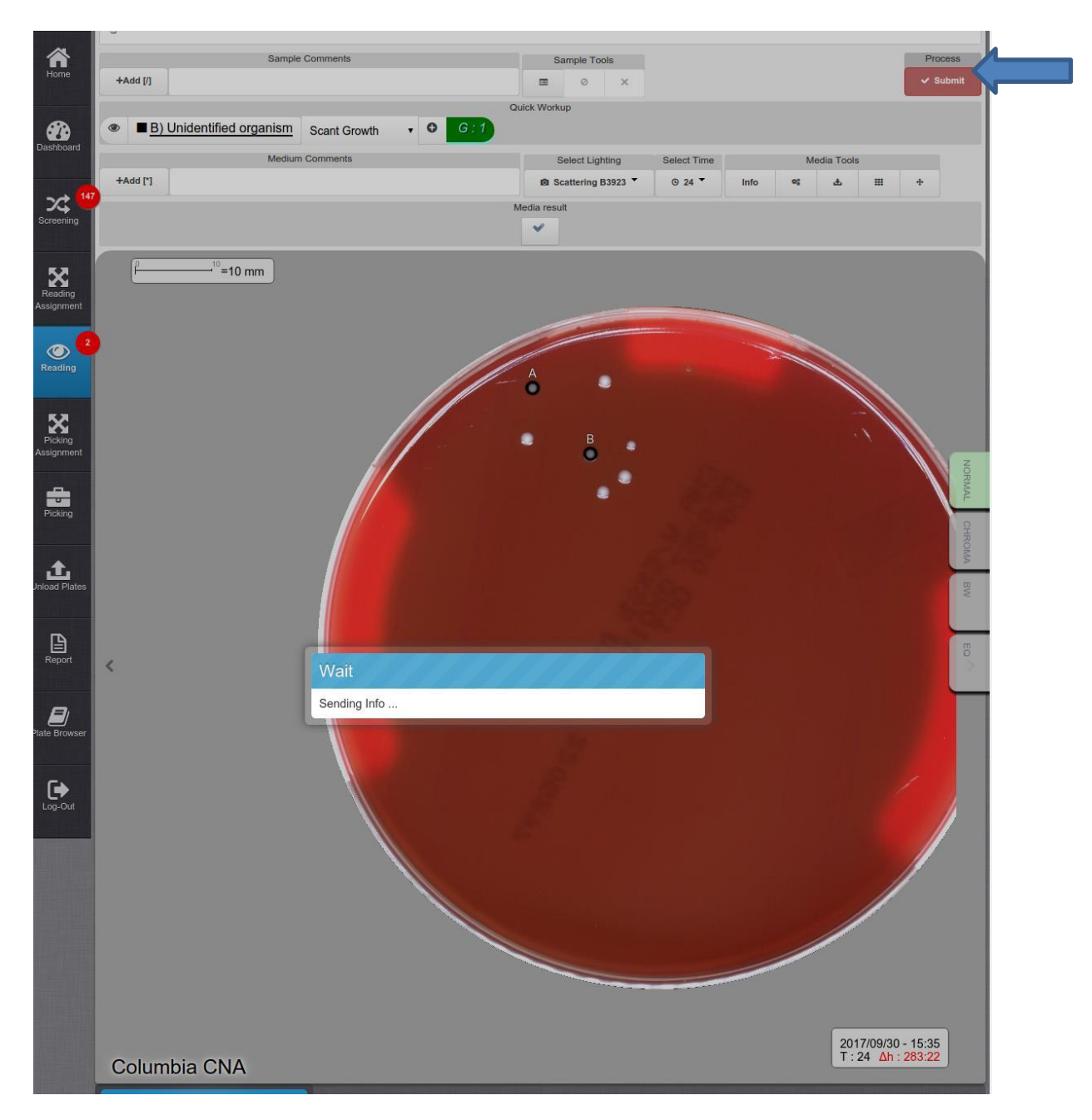

UNIVERSITY HEALTH NETWORK/MOUNT SINAI HOSPITAL, DEPARTMENT OF MICROBIOLOGY

NOTE: This document is Uncontrolled When Printed.

Any documents appearing in paper form that do not state "CONTROLLED COPY" in red print are not controlled and should be checked against the document (titled as above) on the server prior to use.

| CURNER Month Single Mount Single Mount Singl | Policy # MI_WL_WEBAPP                  | Page 59 of 79 |
|----------------------------------------------------------------------------------------------------|----------------------------------------|---------------|
| Quality Manual                                                                                                    | Version: 1.3 CURRENT                   |               |
| Section: Bacteriology Procedures                                                                                                    | Subject Title: WASPLab Web Application | n User        |
|                                                                                                    | Manual                                 |               |

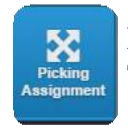

# PICKING ASSIGNMENT

This functionality is accessible only by profiles with Assigner privilege.

- Click on the picking assignment in the bar menu
- A table is displayed, where the rows correspond to the protocols and the columns to the users
- Near to the user it is shown the current number of plates assigned to that user?
- Beside each Protocol it is shown the number of available plates in red to be assigned to the users
- To assign a protocol to a user , flag the related protocol box corresponding to the user column
- At the end of each column it is the "Explore" Button which display the list of media plates linked to the corresponding protocol and the user to which are assigned
- IMPORTANT! It is necessary to assign a protocol at least to one user; otherwise the corresponding plates will not be visible in Picking.
- NOTE: If a protocol is assigned to more than one user the available plates for the protocol will be equally distributed to all the users

UNIVERSITY HEALTH NETWORK/MOUNT SINAI HOSPITAL, DEPARTMENT OF MICROBIOLOGY

NOTE: This document is Uncontrolled When Printed.

Any documents appearing in paper form that do not state "CONTROLLED COPY" in red print are not controlled and should be checked against the document (titled as above) on the server prior to use.

| CURNER Street Street St | rtment   | of M         | licr       | obiol        | ogy          | Po           | olicy                   | # MI         | _WL          | _WI          | EBAI         | PP           |              |              | Page 60<br>79 |
|----------------------------------------------------------------------------------------------------|----------|--------------|------------|--------------|--------------|--------------|-------------------------|--------------|--------------|--------------|--------------|--------------|--------------|--------------|---------------|
| Quality Manual                                                                                                    |          |              |            |              |              | V            | ersio                   | n: 1.3       | B CU         | IRRE         | ENT          |              |              |              |               |
| Section: Bacteriology Proc                                                                                                    | edures   |              |            |              |              | Su<br>M      | abject<br>[ <b>anua</b> | t Titl<br>al | e: W         | ASP          | Lab          | Web          | App          | licat        | on User       |
| NASPLab <sup>®</sup><br>Protocol                                                                                                    | WorkLoad | admin<br>: 0 | eng<br>: 0 | MIA1L<br>: 2 | MIACC<br>: 0 | MIAKY<br>: 0 | MICDP<br>: 0            | MICLL<br>: 0 | MID1C<br>: 0 | MID1Z<br>: 2 | MIDSA<br>: 0 | MIEJC<br>: 0 | MIHMN<br>: 0 | MIJ1R<br>: 0 | MIJCN<br>: 0  |
| Home SCS                                                                                                    | -        |              |            |              | 0            | 0            | 0                       | 0            |              |              | 0            |              |              |              |               |
| Misc VCS                                                                                                    | - 1/1    | 0            |            |              |              | 0            | 0                       |              |              |              |              | 0            |              |              |               |
| Dashboard<br>IC Screens                                                                                                    | 1/1      | 0            |            |              |              |              |                         |              |              |              |              |              | 0            |              |               |
| Screening REFIC                                                                                                    | -        |              |            |              |              |              |                         |              |              |              |              |              |              |              |               |
|                                                                                                    | 3/3      |              |            |              |              | 0            | 0                       |              |              | 0            | 0            | 0            | 0            |              |               |
| Assignment                                                                                                    | 2/2      | 0            |            |              |              |              |                         |              |              | 0            |              | 0            |              |              |               |
| Reading GBS                                                                                                    | -        | 0            | 0          |              |              |              |                         | 0            |              |              | 0            |              |              |              |               |
| cxcs                                                                                                    | -        |              |            |              |              | 0            |                         | 0            |              | 0            |              |              |              |              |               |
|                                                                                                    | -        |              |            |              |              |              |                         |              |              |              |              |              |              |              |               |
|                                                                                                    | -        |              |            |              |              |              |                         |              |              |              |              |              |              |              |               |
| .t.                                                                                                    | -        | 0            |            |              |              |              |                         |              |              |              |              |              |              |              |               |

### PICKING ASSIGNMENT

# PICKING:

0

Picking

This functionality is accessible only by profiles with Skiller privilege.

- The picking consists in the execution of the workups assigned by the reader through the WASPLab User Interface.
- Click on Picking menu in the bar menu

# **PRE-PICKING PAGE**:

UNIVERSITY HEALTH NETWORK/MOUNT SINAI HOSPITAL, DEPARTMENT OF MICROBIOLOGY

NOTE: This document is **Uncontrolled When Printed**.

Any documents appearing in paper form that do not state "CONTROLLED COPY" in red print are not controlled and should be checked against the document (titled as above) on the server prior to use.

| CUEN The first of Mount Shoil Mount Shoil | Policy # MI_WL_WEBAPP                  | Page 61 of 79 |
|----------------------------------------------------------------------------------------------------|----------------------------------------|---------------|
| Quality Manual                                                                                                    | Version: 1.3 CURRENT                   |               |
| Section: Bacteriology Procedures                                                                                                    | Subject Title: WASPLab Web Application | on User       |
|                                                                                                    | Manual                                 |               |

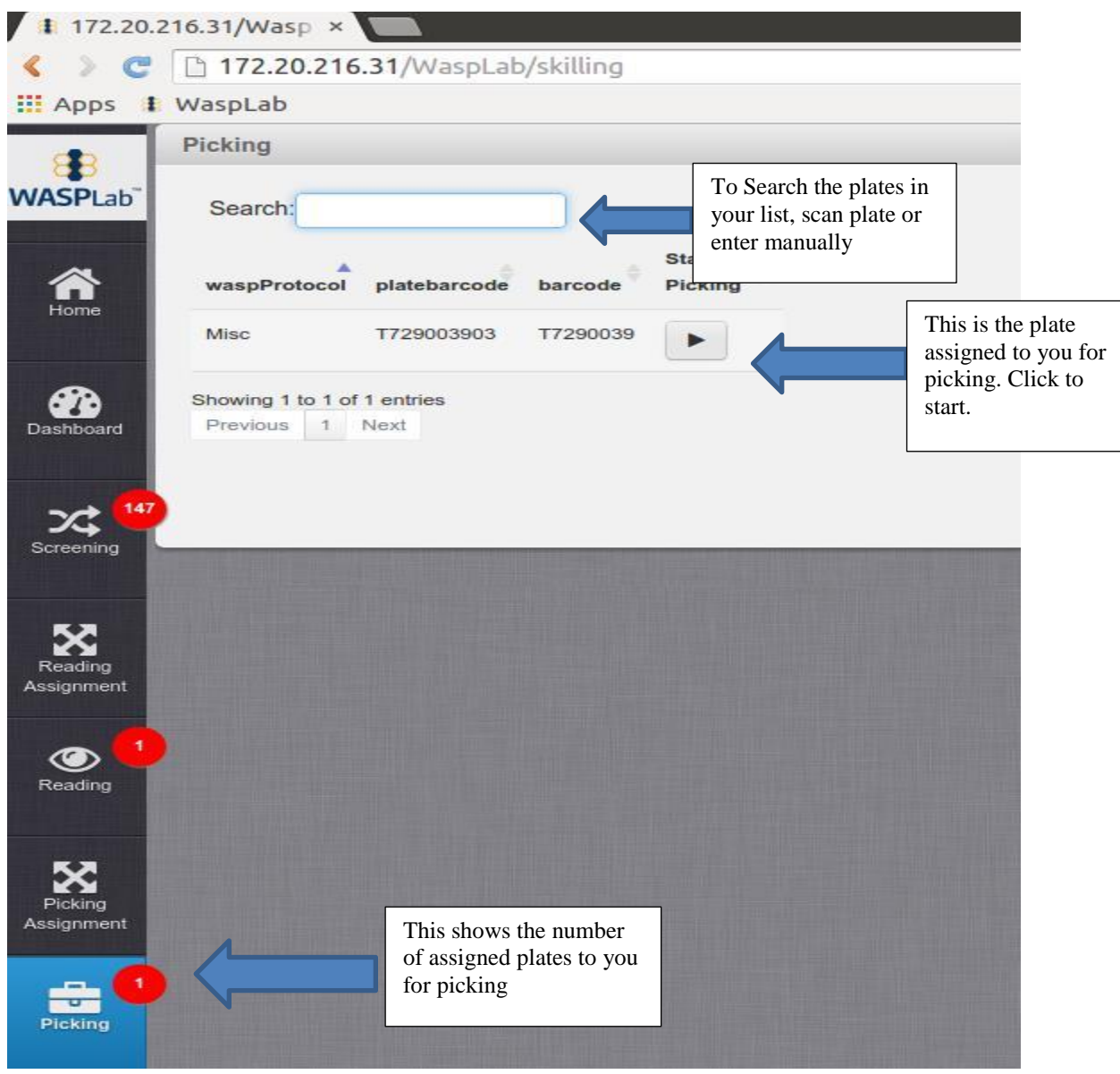

### PRE-PICKING PAGE

# **PICKING PAGE:**

### NOTE: The picking activity can be performed under the Table Top Microhood.

UNIVERSITY HEALTH NETWORK/MOUNT SINAI HOSPITAL, DEPARTMENT OF MICROBIOLOGY

NOTE: This document is Uncontrolled When Printed. Any documents appearing in paper form that do not state "CONTROLLED COPY" in red print are not controlled and should be checked against the document (titled as above) on the server prior to use. Management System/UHN\_Mount Sinai Hospital Microbiology/Standard Operating Procedures/Bacteriology Procedures/

| CURNING WALL AND A Department of Microbiology | Policy # MI_WL_WEBAPP                  | Page 62 of 79 |
|-----------------------------------------------|----------------------------------------|---------------|
| Quality Manual                                | Version: 1.3 CURRENT                   |               |
| Section: Bacteriology Procedures              | Subject Title: WASPLab Web Application | on User       |
|                                               | Manual                                 |               |

See below for an example of picking page:

UNIVERSITY HEALTH NETWORK/MOUNT SINAI HOSPITAL, DEPARTMENT OF MICROBIOLOGY

NOTE: This document is Uncontrolled When Printed. Any documents appearing in paper form that do not state "CONTROLLED COPY" in red print are not controlled and should be checked against the document (titled as above) on the server prior to use. Management System/UHN\_Mount Sinai Hospital Microbiology/Standard Operating Procedures/Bacteriology Procedures/

| CURNER Mount Single Mount Single Mount Singl | Policy # MI_WL_WEBAPP                       | Page 63 of 79 |  |
|----------------------------------------------------------------------------------------------------|---------------------------------------------|---------------|--|
| Quality Manual                                                                                                    | Version: 1.3 CURRENT                        |               |  |
| Section: Bacteriology Procedures                                                                                                    | Subject Title: WASPLab Web Application User |               |  |
|                                                                                                    | Manual                                      |               |  |

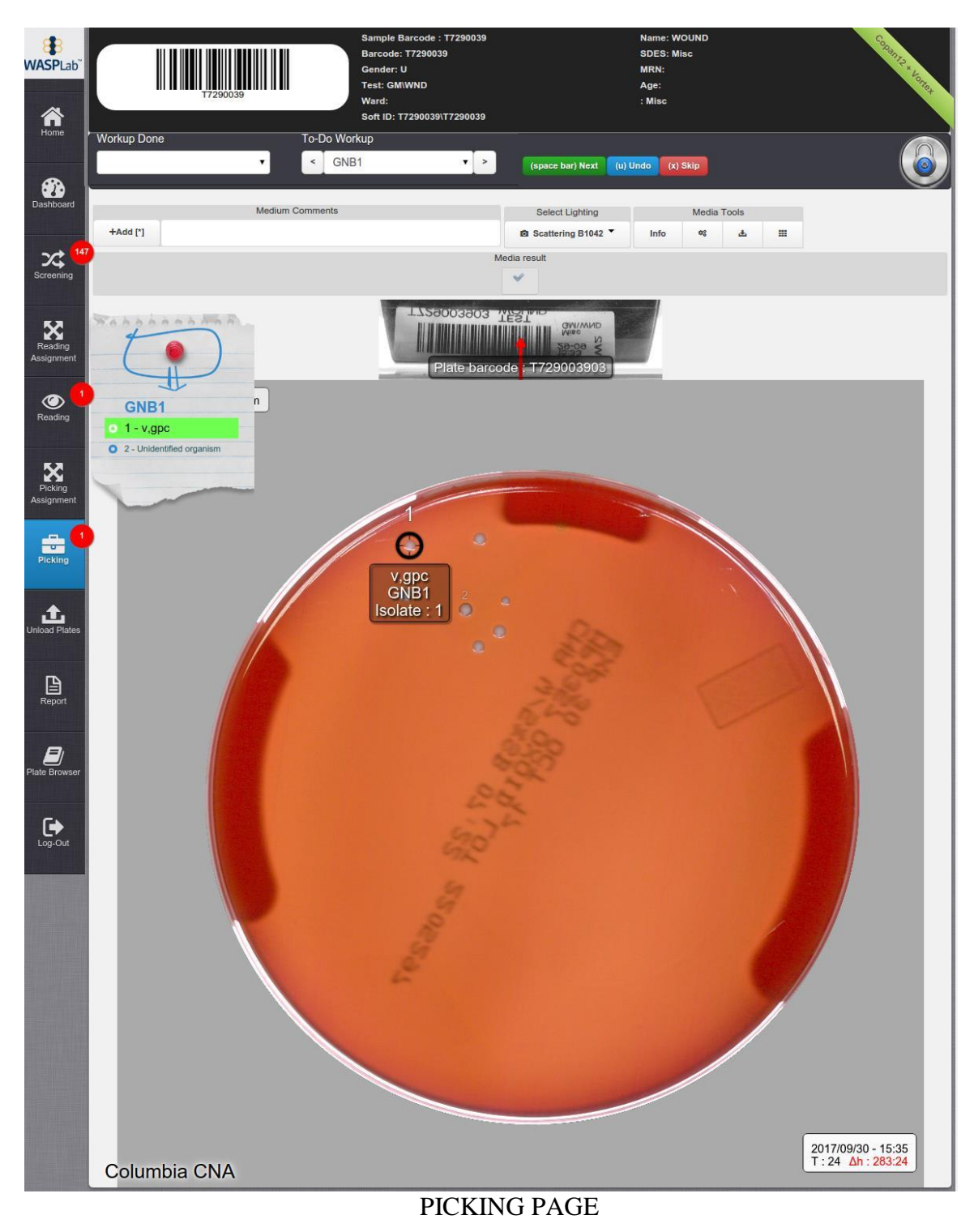

UNIVERSITY HEALTH NETWORK/MOUNT SINAI HOSPITAL, DEPARTMENT OF MICROBIOLOGY

NOTE: This document is Uncontrolled When Printed.

Any documents appearing in paper form that do not state "CONTROLLED COPY" in red print are not controlled and should be checked against the document (titled as above) on the server prior to use.

| CUHN En the Mount Sinal Hospital Mount Sinal Hospital Mount Sinal Hospit | Policy # MI_WL_WEBAPP                  | Page 64 of 79 |
|----------------------------------------------------------------------------------------------------|----------------------------------------|---------------|
| Quality Manual                                                                                                    | Version: 1.3 CURRENT                   |               |
| Section: Bacteriology Procedures                                                                                                    | Subject Title: WASPLab Web Application | on User       |
|                                                                                                    | Manual                                 |               |

| Sample Ba<br>Barcode:<br>Gender: U<br>Tr220039<br>Ward:<br>Soft ID: T7<br>Soft ID: T7 | rcode : 17290039<br>17290039<br>VND<br>290039117290039 | Name: WOUND<br>SDES: Misc<br>MRN:<br>Age:<br>: Misc |       |   | Contraction of the second | A: Specimen<br>LIS information |
|---------------------------------------------------------------------------------------|--------------------------------------------------------|-----------------------------------------------------|-------|---|---------------------------|--------------------------------|
| Workup Done To-Do Workup<br>T C GNB1                                                  | (space bar) Next 👔                                     | ) Undo (x) Skip                                     |       |   |                           | B: Workup<br>menu              |
| Medium Comments                                                                       | Select Lighting                                        | Media 1                                             | Fools |   |                           |                                |
| +Add [']                                                                              | Scattering B1042 *                                     | Info 🧠                                              | ¥     | B |                           | C: Utility Bar-                |
|                                                                                       | Media result                                           |                                                     |       |   |                           | See reading page               |

• At the top bar menu the work is divided into **DONE** and **TO-Do Work up** 

| Y72B0039                                       | Sample Barcode : T7290039<br>Sarcode: T7290039<br>Sonder: U<br>Fost: GM\WND<br>Ward:<br>Soft ID: T7290039\T7290039 | Name: V<br>SDES: N<br>MRN:<br>Age:<br>: Misc | WOUND<br>Misc |       | Canari 2 Locar |
|------------------------------------------------|----------------------------------------------------------------------------------------------------|----------------------------------------------|---------------|-------|----------------|
| Workup Done To-Do Worku<br>GNB1                | up<br>V > (space )                                                                                                 | ar) Next (u) Undo (x                         | () Skip       |       | 6              |
| Medium Comments                                | Select                                                                                                    | Lighting                                     | Media Tools   |       |                |
| +Add ["]                                       | G Scatter                                                                                                    | ng B1042 - Info                              | •5 d.         |       |                |
|                                                | Media result                                                                                                    |                                              |               |       |                |
| Click on drop down menu<br>to see Done work up | Click on drop down to see To-Do work up                                                                            | nenu<br>p                                    |               | PICKP | OINTS EDIT     |

• The first workup of the list is shown in a text note, where the operations to do for the workup completion are listed. The text notes relative to the other workup associated to the plate are reported at the bottom of the page.

UNIVERSITY HEALTH NETWORK/MOUNT SINAI HOSPITAL, DEPARTMENT OF MICROBIOLOGY

NOTE: This document is Uncontrolled When Printed.

Any documents appearing in paper form that do not state "CONTROLLED COPY" in red print are not controlled and should be checked against the document (titled as above) on the server prior to use.

| CUHN Restart Wound Single Mount Single Mount | Policy # MI_WL_WEBAPP                  | Page 65 of 79 |
|----------------------------------------------------------------------------------------------------|----------------------------------------|---------------|
| Quality Manual                                                                                                    | Version: 1.3 CURRENT                   |               |
| Section: Bacteriology Procedures                                                                                                    | Subject Title: WASPLab Web Application | on User       |
|                                                                                                    | Manual                                 |               |

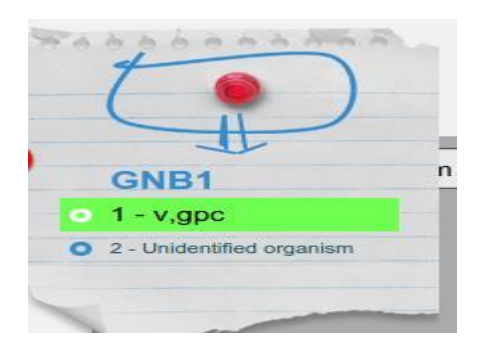

# **PICKING PROCESS:**

1. Before to start the picking activity the plate to be processed must be aligned as suggested in the picture; the Blue arrows indicate the center of the barcode.

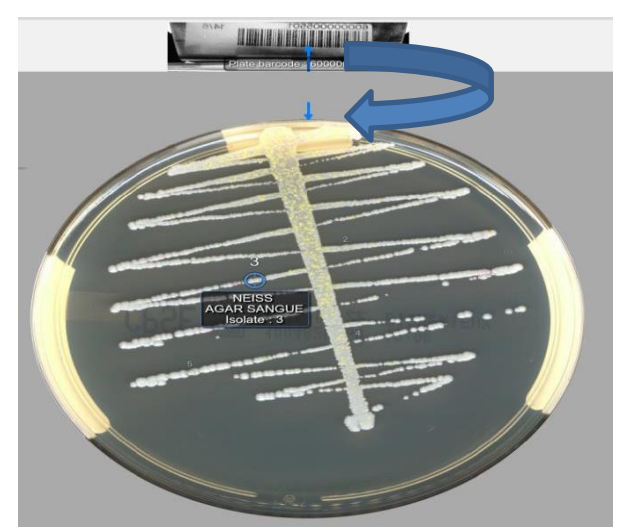

- 2. Manually select the workup to perform in the To-Do Workup menu, or use the keyboard shortcuts < and >.
- 3. Pick the selected colony

(space bar) Next (u) Undo (x) Skip

UNIVERSITY HEALTH NETWORK/MOUNT SINAI HOSPITAL, DEPARTMENT OF MICROBIOLOGY

NOTE: This document is **Uncontrolled When Printed**.

Any documents appearing in paper form that do not state "CONTROLLED COPY" in red print are not controlled and should be checked against the document (titled as above) on the server prior to use.

| CUHN En Star K Mount Sinal Mospital Mospital Mos | Policy # MI_WL_WEBAPP                       | Page 66 of 79 |
|----------------------------------------------------------------------------------------------------|---------------------------------------------|---------------|
| Quality Manual                                                                                                    | Version: 1.3 CURRENT                        |               |
| Section: Bacteriology Procedures                                                                                                    | Subject Title: WASPLab Web Application User |               |
|                                                                                                    | Manual                                      |               |

- ✓ When you picked the colony, click on Green button (Space bar) next. The picking activity highlighted in the text note is confirmed; and the next workup operation is highlighted
- ✓ For the next work up (Picking other selected colonies) follow the same procedure and press (Space bar) next.

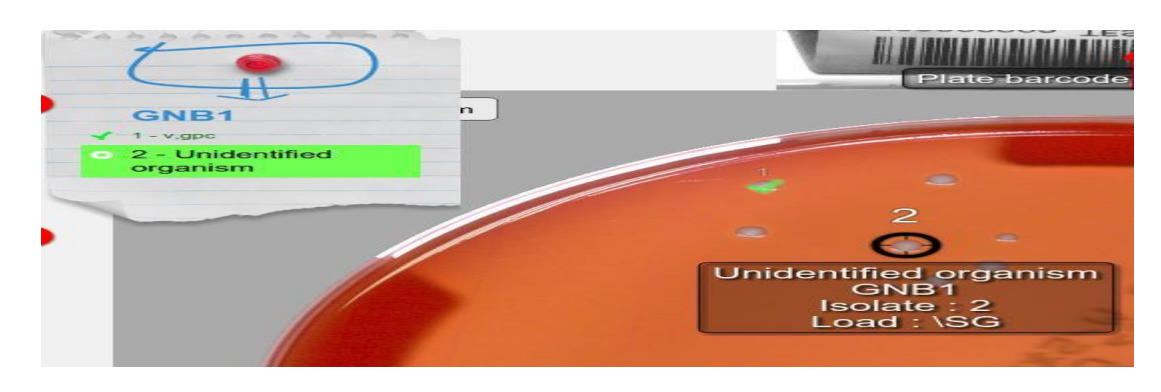

✓ If picking not possible press the Red button (X) SKIP which is defined as NON COLLECTABLE / NOT COLLECTED.

UNIVERSITY HEALTH NETWORK/MOUNT SINAI HOSPITAL, DEPARTMENT OF MICROBIOLOGY

NOTE: This document is Uncontrolled When Printed. Any documents appearing in paper form that do not state "CONTROLLED COPY" in red print are not controlled and should be checked against the document (titled as above) on the server prior to use. Management System/UHN\_Mount Sinai Hospital Microbiology/Standard Operating Procedures/Bacteriology Procedures/

| CUEN Residence Advant Single Mount Single Mount Single Mo | Policy # MI_WL_WEBAPP                       | Page 67 of<br>79 |
|----------------------------------------------------------------------------------------------------|---------------------------------------------|------------------|
| Quality Manual                                                                                                    | Version: 1.3 CURRENT                        |                  |
| Section: Bacteriology Procedures                                                                                                    | Subject Title: WASPLab Web Application User |                  |
|                                                                                                    | Manual                                      |                  |

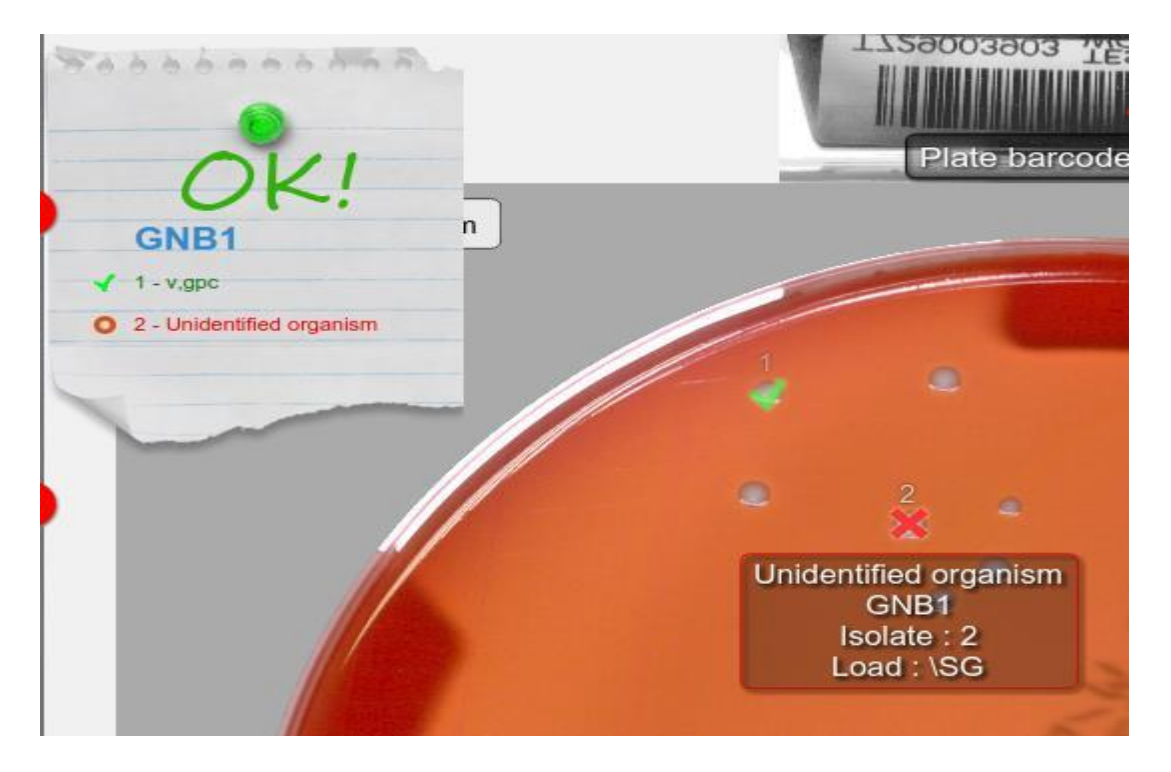

- ✓ Clicking on (u) Undo or pressing the U key: last operation is cancelled and it can be performed again
- 4. When the last operation associated to the plate is performed, a confirmation window appears. Clicking on **Yes, Picking Done** or pressing the **Y Next Picking** key the picking activities of the plate are completed

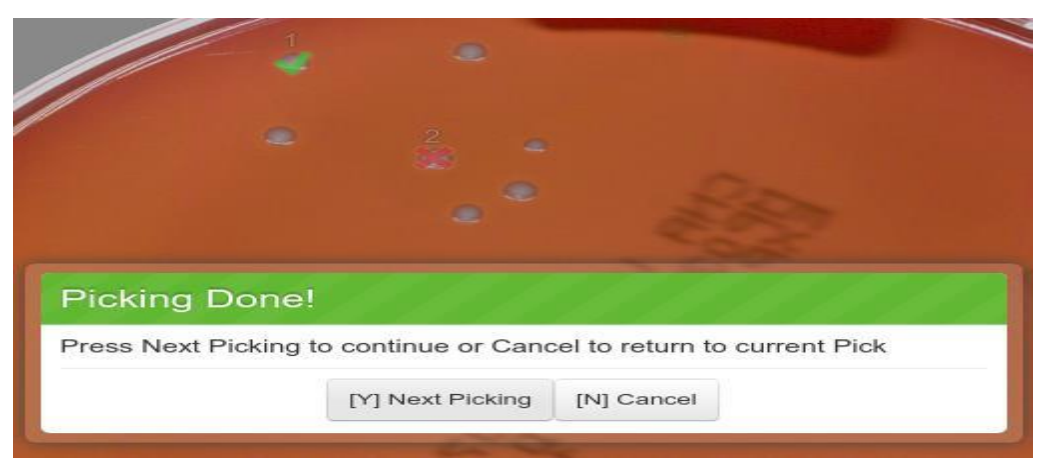

UNIVERSITY HEALTH NETWORK/MOUNT SINAI HOSPITAL, DEPARTMENT OF MICROBIOLOGY

NOTE: This document is Uncontrolled When Printed.

Any documents appearing in paper form that do not state "CONTROLLED COPY" in red print are not controlled and should be checked against the document (titled as above) on the server prior to use.

| <b>CUHN</b>                      | Policy # MI_WL_WEBAPP                                              | Page 68 of 79 |
|----------------------------------|--------------------------------------------------------------------|---------------|
| Quality Manual                   | Version: 1.3 CURRENT                                               |               |
| Section: Bacteriology Procedures | acteriology Procedures Subject Title: WASPLab Web Application User |               |
|                                  | Manual                                                             |               |

### PICKPOINTS EDIT AND ADDITION:

Note: This option is available only during the picking. After Clicking Picking Done, you are not able to edit.

• To edit of the existing Pick points or the creation of new one click on the Blue locker on the top right of the screen to unlock it

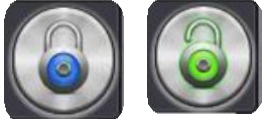

- To move a pick point select it with the mouse, move it in the desired position and release the mouse.
- To create a new pick point, right click the mouse, choose New Pick point or click on +, select the isolate and the associated workup.

UNIVERSITY HEALTH NETWORK/MOUNT SINAI HOSPITAL, DEPARTMENT OF MICROBIOLOGY

NOTE: This document is Uncontrolled When Printed. Any documents appearing in paper form that do not state "CONTROLLED COPY" in red print are not controlled and should be checked against the document (titled as above) on the server prior to use. Management System\UHN\_Mount Sinai Hospital Microbiology\Standard Operating Procedures\Bacteriology Procedures\

| CURNER Month Single Department of Microbiology | Policy # MI_WL_WEBAPP                                 | Page 69 of 79 |
|------------------------------------------------|-------------------------------------------------------|---------------|
| Quality Manual                                 | Version: 1.3 CURRENT                                  |               |
| Section: Bacteriology Procedures               | Subject Title: WASPLab Web Application User<br>Manual |               |

# THE WASPLAB SEGREGATION MODULE

### DESCRIPTION

The WASPLAb Segregation Module is an optional Software plugin of the WASPLab User Interface. The software performs the automatic separation of the samples that are presumptive negative based on advanced image analysis algorithms that are automatically applied to the plate pictures. The applied algorithms are specific for the agar plate type; the result is as instance defined on the base of the colonies growth in case of chromogenic media.

## SOFTWARE USER INTERFACE:

### SCREENING MENU

- a. Login in the WASPLab User Interface
- b. In the left bar select the **Screening** menu to go to the pre-screening page
- c. The plates that the software detects as "Not growth" and "NSG" are added to the segregation page
- d. The number of "Not Growth" and "NSG" detected specimens is displayed in the relative button
- e. Click on "**Segregation**" button of the relative protocol to enter the Segregation page.

Note: always make sure you do segregation first, and then start screening; otherwise you will have all the ones that were segregated by WASPLAB in your screening list.

Note: There are 2 separate Protocol has been made for **sterile urines** (Double plates 1:100 & 1:1000) and other Urines (one plate 1:1000). Refer to sterile Urine section **IMPORTANT**: For **sterile urines** if by default any plates are set as "NSG", you must change to "**SEND TO READER**" since sterile urines you need to work on.

## URINE:

UNIVERSITY HEALTH NETWORK/MOUNT SINAI HOSPITAL, DEPARTMENT OF MICROBIOLOGY

NOTE: This document is Uncontrolled When Printed.

Any documents appearing in paper form that do not state "CONTROLLED COPY" in red print are not controlled and should be checked against the document (titled as above) on the server prior to use.

| CUEN In the Avenue of Microbiology | Policy # MI_WL_WEBAPP                       | Page 70 of 79 |
|------------------------------------|---------------------------------------------|---------------|
| Quality Manual                     | Version: 1.3 CURRENT                        |               |
| Section: Bacteriology Procedures   | Subject Title: WASPLab Web Application User |               |
|                                    | Manual                                      |               |

| 1 172.20.216.31/Wasp × |                   |                     |              |                    |         |             |             |
|------------------------|-------------------|---------------------|--------------|--------------------|---------|-------------|-------------|
| < > C                  | 172.20.216.31/Was | pLab/screening      |              | 7                  |         |             | Q 🖒 🗄       |
| 🔛 Apps 🚦               | WaspLab           | 1 P                 | re-Screening |                    |         |             |             |
|                        | Pre-Screening     | p                   | age          |                    |         |             |             |
| WASPLab                | Search:           |                     |              | 1                  |         |             |             |
| Home                   | Protocol          |                     |              | Specimen<br>Number | Explore | Segregation | Segregation |
|                        | Urines            |                     |              | 1                  | •       | button      | ¥1          |
| Dashboard              | IC Screens        |                     |              | 1                  |         |             | <b>2</b> 0  |
|                        | Bloods            |                     | 1            | 5                  | ►       |             | <b>7</b> 0  |
| Screening 7            | Cli               | ick Screening<br>st |              |                    |         |             |             |

**Pre-Screening page** *Operator Manual – WASPLab Segregation Software* 

# **SEGREGATION MENU:**

In the **Segregation page** all specimens' media plates detected by the system as "Not Growth" and "NSG" will be displayed (maximum of 30 media plates images per page will be displayed)

9. To visualize media at different recording times click on the corresponding button on the top (**Timeshifts**). For example you can click on 0 hrs, 16 hrs, 24 hrs & etc.

UNIVERSITY HEALTH NETWORK/MOUNT SINAI HOSPITAL, DEPARTMENT OF MICROBIOLOGY

NOTE: This document is Uncontrolled When Printed.

Any documents appearing in paper form that do not state "CONTROLLED COPY" in red print are not controlled and should be checked against the document (titled as above) on the server prior to use.

| CUEN Residence Advant Single Mount Single Mount Single Mo | Policy # MI_WL_WEBAPP                       | Page 71 of 79 |
|----------------------------------------------------------------------------------------------------|---------------------------------------------|---------------|
| Quality Manual                                                                                                    | Version: 1.3 CURRENT                        |               |
| Section: Bacteriology Procedures                                                                                                    | Subject Title: WASPLab Web Application User |               |
|                                                                                                    | Manual                                      |               |

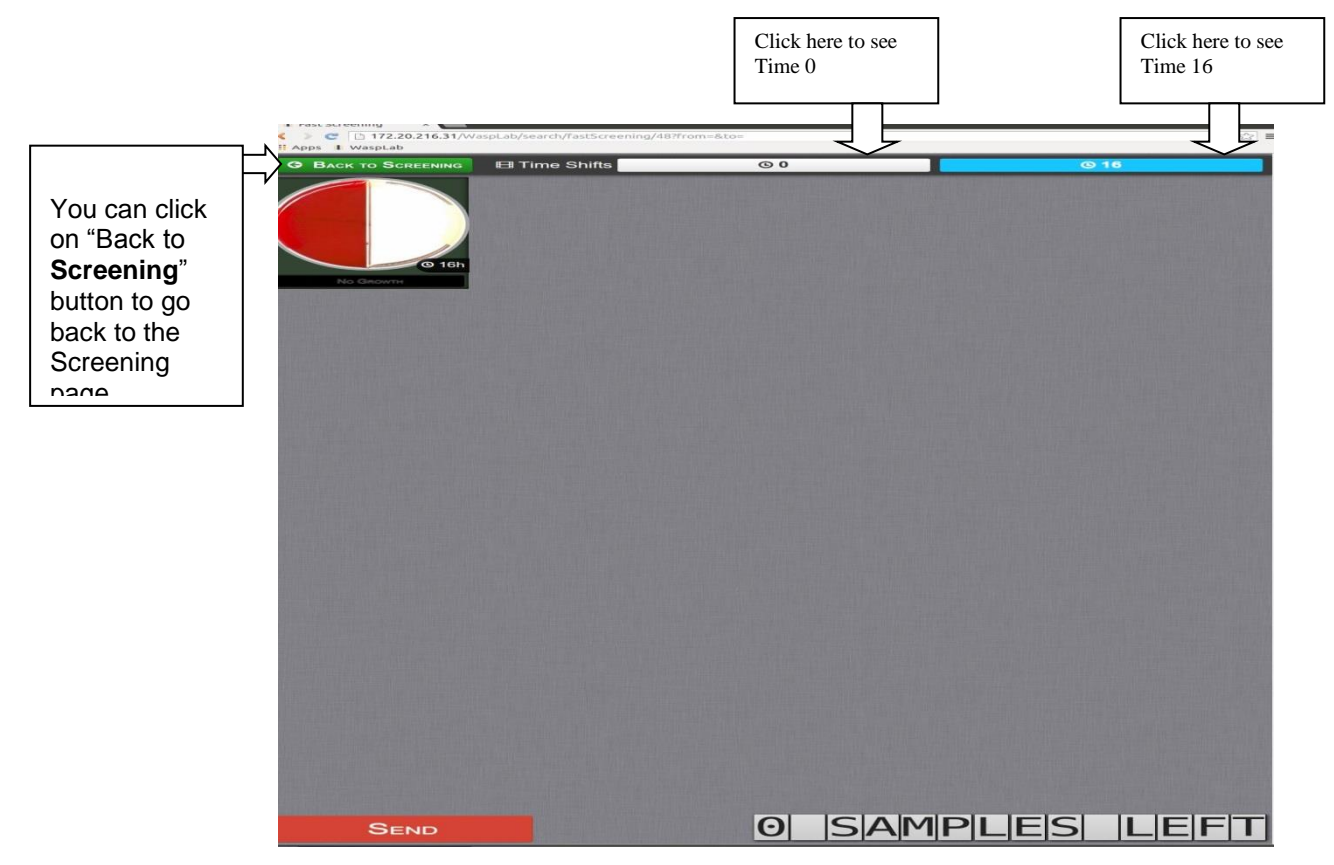

Figure 1.2 Segregation page Operator Manual

10. It is possible to display different type of pictures (Backlight and white panel Lighting) for the same media plate by clicking on the arrow on the left or right side of each plate, or scroll up and down.

UNIVERSITY HEALTH NETWORK/MOUNT SINAI HOSPITAL, DEPARTMENT OF MICROBIOLOGY

NOTE: This document is Uncontrolled When Printed.

Any documents appearing in paper form that do not state "CONTROLLED COPY" in red print are not controlled and should be checked against the document (titled as above) on the server prior to use.

| CURNER CONTINUE CONTINUE CONTI | Policy # MI_WL_WEBAPP                       | Page 72 of 79 |
|----------------------------------------------------------------------------------------------------|---------------------------------------------|---------------|
| Quality Manual                                                                                                    | Version: 1.3 CURRENT                        |               |
| Section: Bacteriology Procedures                                                                                                    | Subject Title: WASPLab Web Application User |               |
|                                                                                                    | Manual                                      |               |

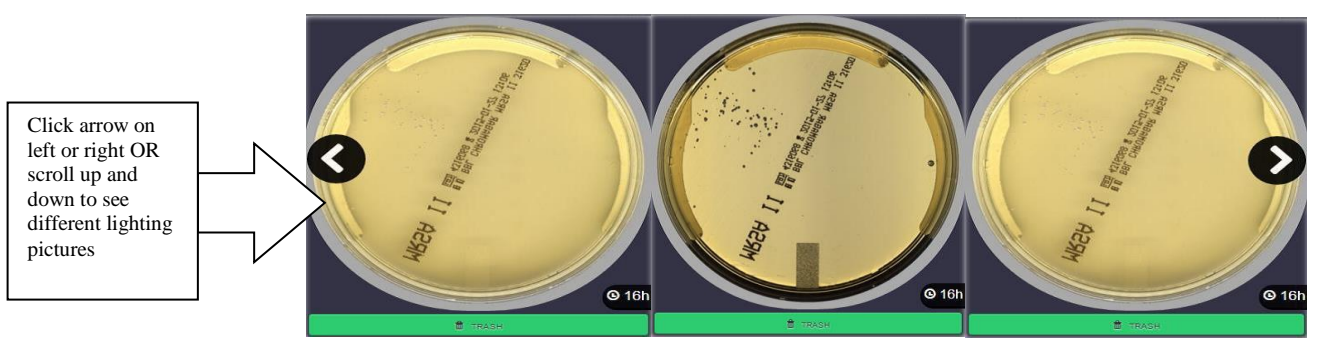

**Segregation page: image selection** *Operator Manual – WASPLab Segregation Software* 

11. It is possible to zoom on the image by clicking the left mouse button on media plate image.

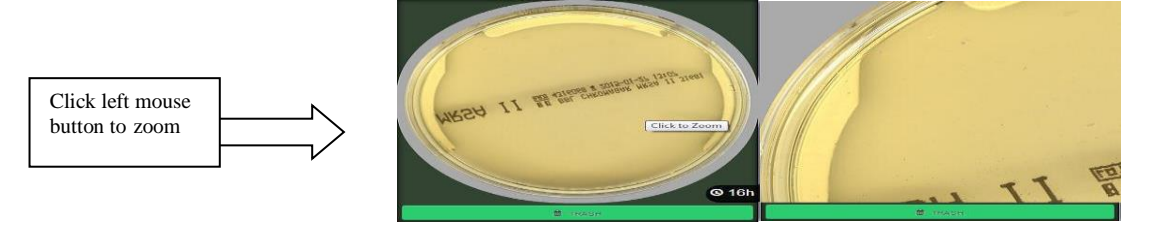

**Segregation page: Image zoom** *Operator Manual – WASPLab Segregation Software* 

12. It is possible to display LIS data by clicking right mouse button. To remove it, click again the same button.

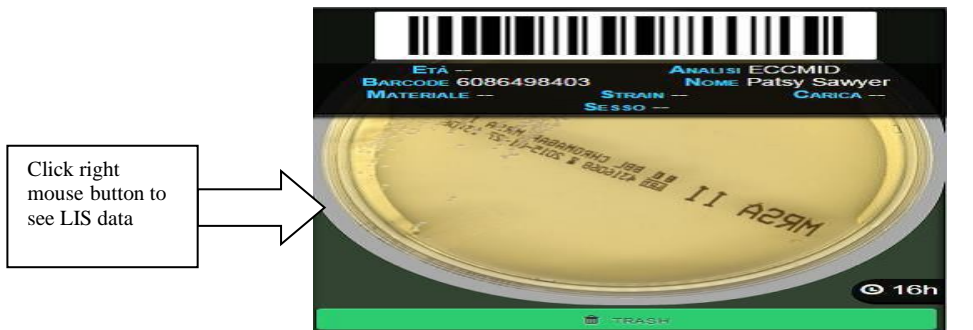

**Segregation page: LIS info visualization** *Operator Manual – WASPLab* Segregation Software

UNIVERSITY HEALTH NETWORK/MOUNT SINAI HOSPITAL, DEPARTMENT OF MICROBIOLOGY

NOTE: This document is Uncontrolled When Printed.

Any documents appearing in paper form that do not state "CONTROLLED COPY" in red print are not controlled and should be checked against the document (titled as above) on the server prior to use.
| CUHN En the Mount Sinal Hospital Mount Sinal Hospital Mount Sinal Hospit | Policy # MI_WL_WEBAPP                       | Page 73 of 79 |
|----------------------------------------------------------------------------------------------------|---------------------------------------------|---------------|
| Quality Manual                                                                                                    | Version: 1.3 CURRENT                        |               |
| Section: Bacteriology Procedures                                                                                                    | Subject Title: WASPLab Web Application User |               |
|                                                                                                    | Manual                                      |               |

13. By default all the plates are set as "Not growth" or "NSG", but it is possible to change the decision by clicking on the decision bar to change "Not growth" to "NSG", or viceversa.

- By selecting "SEND TO READER" the media plate will be send to the Reading page and in the reading phase, the user can report the sample choosing between different options.

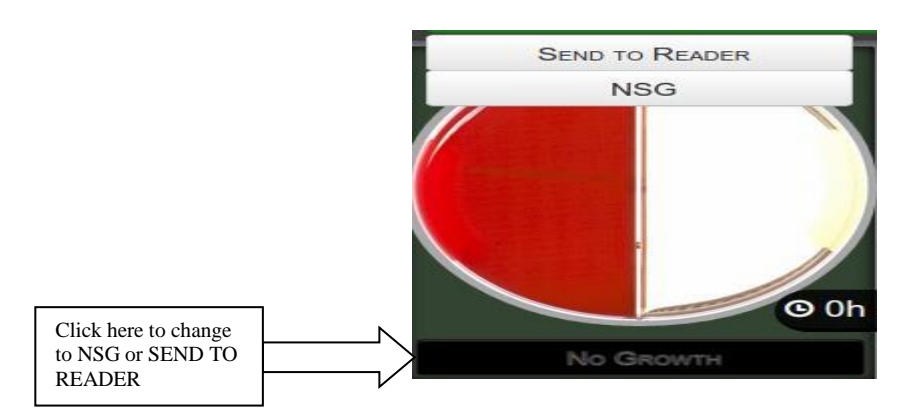

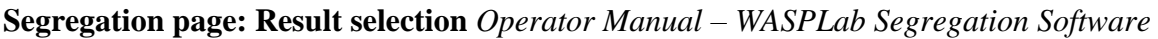

- 14. Once decisions made at media plate level, click on "**Send**" button, at the bottom left of the page
- 15. By clicking the "Send" button all media plates defined as "Not growth" or "NSG" will be report to LIS and sent to Trash
- 16. The number of remaining samples to be displayed appears in the bottom right counter

UNIVERSITY HEALTH NETWORK/MOUNT SINAI HOSPITAL, DEPARTMENT OF MICROBIOLOGY

NOTE: This document is Uncontrolled When Printed.

Any documents appearing in paper form that do not state "CONTROLLED COPY" in red print are not controlled and should be checked against the document (titled as above) on the server prior to use.

Management System\UHN\_Mount Sinai Hospital Microbiology\Standard Operating Procedures\Bacteriology Procedures\

| CUEN Residence Advant Single Mount Single Mount Single Mo | Policy # MI_WL_WEBAPP                       | Page 74 of 79 |
|----------------------------------------------------------------------------------------------------|---------------------------------------------|---------------|
| Quality Manual                                                                                                    | Version: 1.3 CURRENT                        |               |
| Section: Bacteriology Procedures                                                                                                    | Subject Title: WASPLab Web Application User |               |
|                                                                                                    | Manual                                      |               |

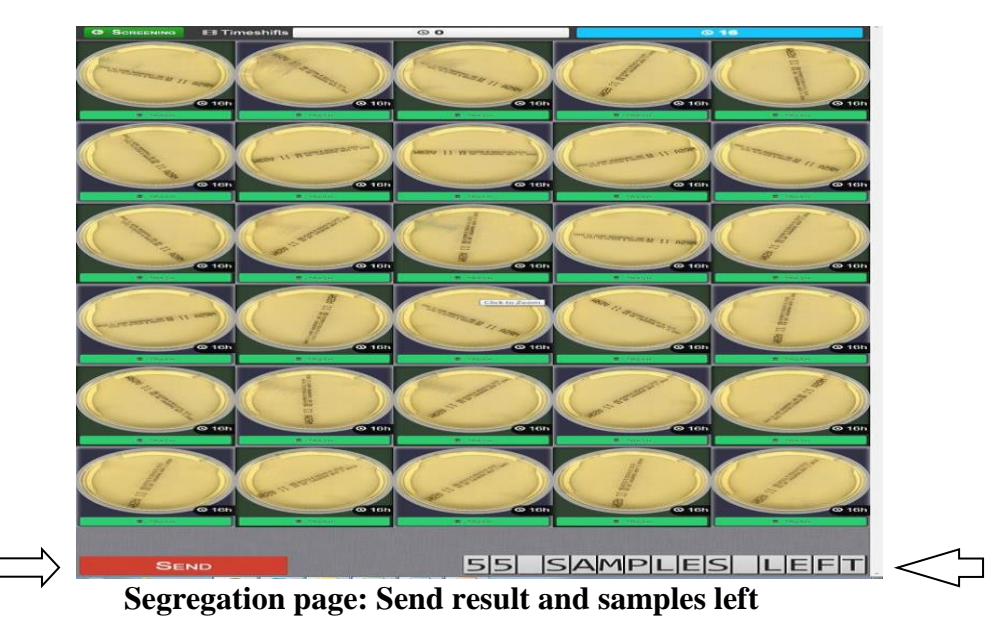

#### Sterile urines

Note: There are 2 separate Protocol has been made for **sterile urines** (Double plates 1:100 & 1:1000) and other Urines (one plate 1:1000).

## All steps are same as other urine above, EXCEPT:

- 1. In pre-screening page click on Sterile Urine or Double Urine segregation button
- 2. There are 2 sets of plates (1:100 & 1:1000)
- 3. **IMPORTANT:** If by default any plates are set as "NSG", you must change to "**SEND TO READER**" since sterile urines you need to work on.

| Search:       |                         |             |
|---------------|-------------------------|-------------|
| Protocol      | Specimen Number Explore | Segregation |
| Urines        | 1                       | <b>*</b> 0  |
| Double Urines | 11 D B                  | egregation  |
| IC Screens    | 24                      | ¥ 0         |
| UNKNOWN       | 1                       | ¥ 0         |
| Bloods        | 10                      | *0          |

UNIVERSITY HEALTH NETWORK/MOUNT SINAI HOSPITAL, DEPARTMENT OF MICROBIOLOGY

NOTE: This document is Uncontrolled When Printed.

Any documents appearing in paper form that do not state "CONTROLLED COPY" in red print are not controlled and should be checked against the document (titled as above) on the server prior to use.

Management System\UHN\_Mount Sinai Hospital Microbiology\Standard Operating Procedures\Bacteriology Procedures\

| CUEN The first the Mount Sinal Mospital Mospital | Policy # MI_WL_WEBAPP                                 | Page 75 of 79 |
|----------------------------------------------------------------------------------------------------|-------------------------------------------------------|---------------|
| Quality Manual                                                                                                    | Version: 1.3 CURRENT                                  |               |
| Section: Bacteriology Procedures                                                                                                    | Subject Title: WASPLab Web Application User<br>Manual |               |

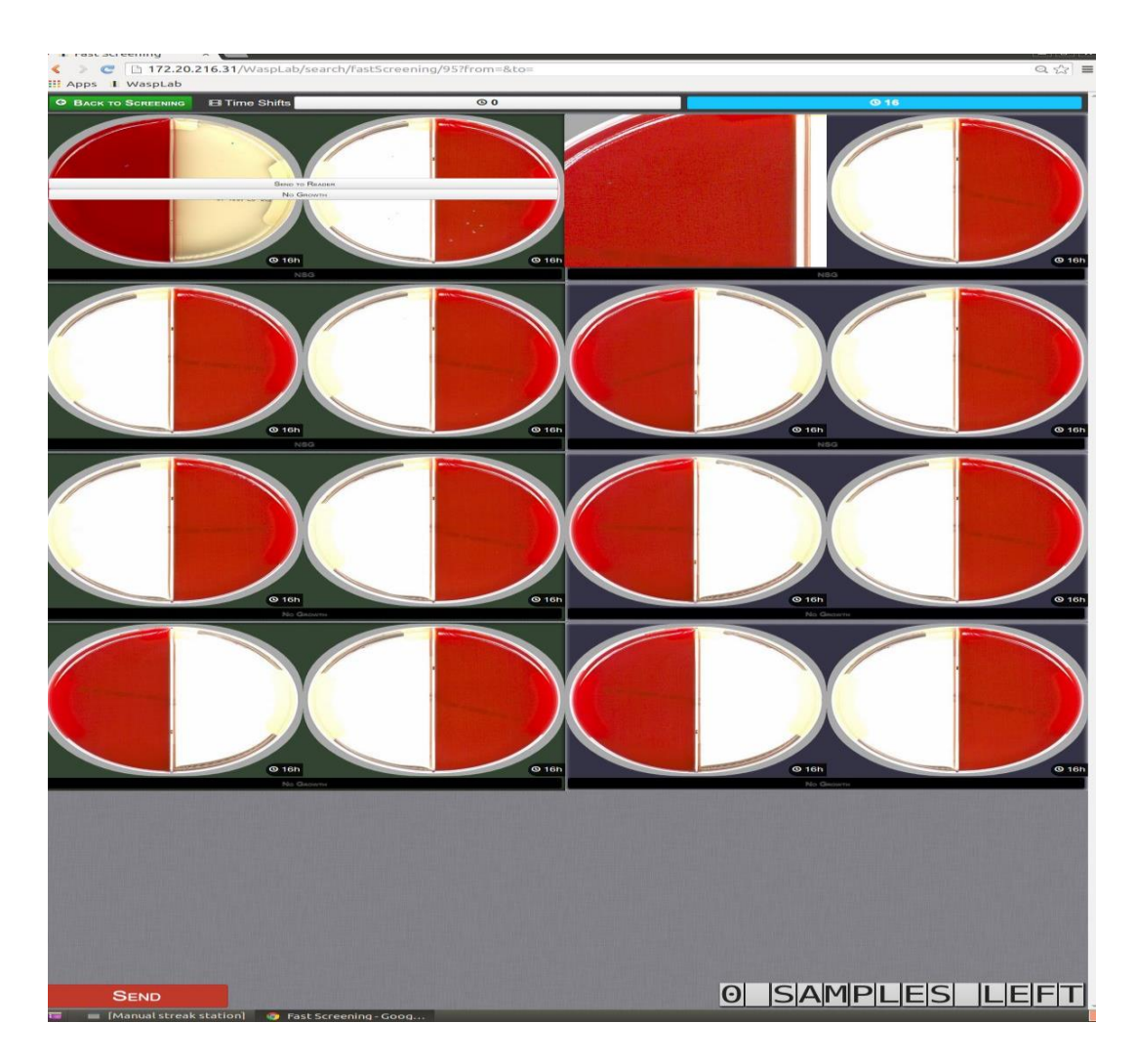

UNIVERSITY HEALTH NETWORK/MOUNT SINAI HOSPITAL, DEPARTMENT OF MICROBIOLOGY

NOTE: This document is Uncontrolled When Printed. Any documents appearing in paper form that do not state "CONTROLLED COPY" in red print are not controlled and should be checked against the document (titled as above) on the server prior to use. Management System\UHN\_Mount Sinai Hospital Microbiology\Standard Operating Procedures\Bacteriology Procedures\

| CUEN Residence Advant Single Mount Single Mount Single Mo | Policy # MI_WL_WEBAPP                       | Page 76 of 79 |
|----------------------------------------------------------------------------------------------------|---------------------------------------------|---------------|
| Quality Manual                                                                                                    | Version: 1.3 CURRENT                        |               |
| Section: Bacteriology Procedures                                                                                                    | Subject Title: WASPLab Web Application User |               |
|                                                                                                    | Manual                                      |               |

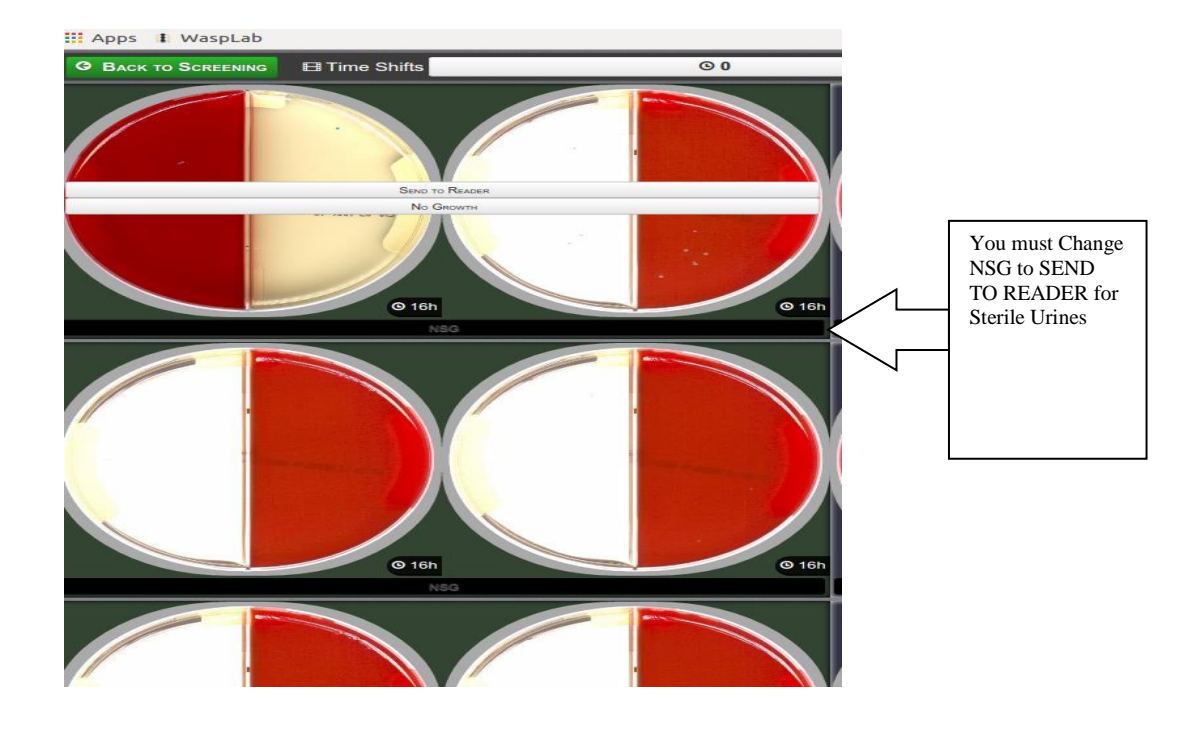

# **QUALITY CONTROL:** N/A

## **TROUBLESHOOTING:**

## LIS COMMUNICATION ERRORS

In case of communication error with the LIS an error message will be generated, to display the error select WASPLab icon at the top of the menu bar.

| 1       | Allarmi |                      |           |                                                                  |  |
|---------|---------|----------------------|-----------|------------------------------------------------------------------|--|
| WASPLab | Allarmi | attivi               |           |                                                                  |  |
| 11      | Icona   | Timestamp            | Indirizzo | Descrizione                                                      |  |
| H       | 50      | 23/3/2017 @ 12:33:56 |           | LIS Server has 80 unreported results due to communication Errort |  |
|         |         |                      |           |                                                                  |  |

#### LIS communication error

In case of error during the sending of results to the LIS a pop-up message will appear, click on **Retry Submit** to resend

UNIVERSITY HEALTH NETWORK/MOUNT SINAI HOSPITAL, DEPARTMENT OF MICROBIOLOGY

NOTE: This document is Uncontrolled When Printed. Any documents appearing in paper form that do not state "CONTROLLED COPY" in red print are not controlled and should be checked against the document (titled as above) on the server prior to use. Management System/UHN\_Mount Sinai Hospital Microbiology/Standard Operating Procedures/Bacteriology Procedures/

| CUEN Restart Mount Sinal Mount Sinal Mount | Policy # MI_WL_WEBAPP                       | Page 77 of 79 |
|----------------------------------------------------------------------------------------------------|---------------------------------------------|---------------|
| Quality Manual                                                                                                    | Version: 1.3 CURRENT                        |               |
| Section: Bacteriology Procedures                                                                                                    | Subject Title: WASPLab Web Application User |               |
|                                                                                                    | Manual                                      |               |

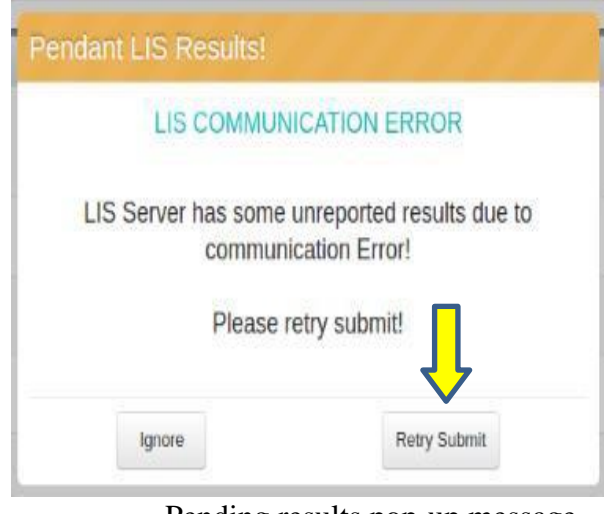

Pending results pop-up message

A pop-up with the list of the Pending Results is displayed, it is possible to re-send them all or individually

UNIVERSITY HEALTH NETWORK/MOUNT SINAI HOSPITAL, DEPARTMENT OF MICROBIOLOGY

NOTE: This document is Uncontrolled When Printed. Any documents appearing in paper form that do not state "CONTROLLED COPY" in red print are not controlled and should be checked against the document (titled as above) on the server prior to use. Management System/UHN\_Mount Sinai Hospital Microbiology/Standard Operating Procedures/Bacteriology Procedures/

| CUEN Reaction of Microbiology    | Policy # MI_WL_WEBAPP                       | Page 78 of 79 |
|----------------------------------|---------------------------------------------|---------------|
| Quality Manual                   | Version: 1.3 CURRENT                        |               |
| Section: Bacteriology Procedures | Subject Title: WASPLab Web Application User |               |
|                                  | Manual                                      |               |

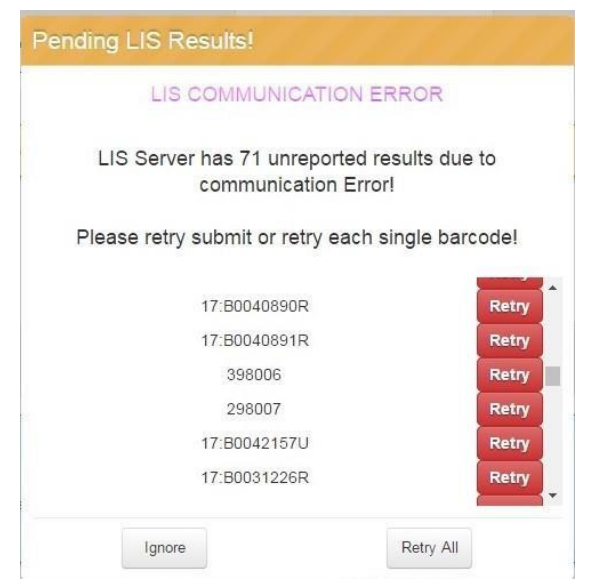

Resending of Pending results

#### **REFERENCE:** COPAN Operator manual –Software Webapp

UNIVERSITY HEALTH NETWORK/MOUNT SINAI HOSPITAL, DEPARTMENT OF MICROBIOLOGY

NOTE: This document is Uncontrolled When Printed. Any documents appearing in paper form that do not state "CONTROLLED COPY" in red print are not controlled and should be checked against the document (titled as above) on the server prior to use. Management System/UHN\_Mount Sinai Hospital Microbiology/Standard Operating Procedures/Bacteriology Procedures/

| <b>CUHN English</b> Know Mount Single<br>Mount Single<br>Megalitation<br>Megalitation<br>Megalitatio | Policy # MI_WL_WEBAPP                       | Page 79 of 79 |
|----------------------------------------------------------------------------------------------------|---------------------------------------------|---------------|
| Quality Manual                                                                                                    | Version: 1.3 CURRENT                        |               |
| Section: Bacteriology Procedures                                                                                                    | Subject Title: WASPLab Web Application User |               |
|                                                                                                    | Manual                                      |               |

## **Record of Edited Revisions**

# Manual Section Name: Standard Operation Procedure Template

| Page Number / Item                                           | Date of Revision   | Signature of<br>Approval |
|--------------------------------------------------------------|--------------------|--------------------------|
| Segregation Fast Reading added to Pre-Screening instructions | February 26, 2018  | Dr. T. Mazzulli          |
| Minor format change                                          | September 14, 2018 | Dr. T. Mazzulli          |
| Annual Review                                                | November 06, 2019  | Dr. T. Mazzulli          |

Full document review included in all updates. Bi-annual review conducted when no

# revision had been made within 2 years.

| Page Number / Item             | Date of Revision  | Edited by:     |
|--------------------------------|-------------------|----------------|
| Minor formatting change        | April 11, 2021    | Jessica Bourke |
| Biennial Review with no change | February 27, 2023 | Jamaal Pratt   |
| Minor formatting change        | November 22, 2023 | Jamaal Pratt   |
|                                |                   |                |
|                                |                   |                |
|                                |                   |                |
|                                |                   |                |
|                                |                   |                |
|                                |                   |                |
|                                |                   |                |
|                                |                   |                |
|                                |                   |                |
|                                |                   |                |
|                                |                   |                |
|                                |                   |                |
|                                |                   |                |
|                                |                   |                |
|                                |                   |                |
|                                |                   |                |

UNIVERSITY HEALTH NETWORK/MOUNT SINAI HOSPITAL, DEPARTMENT OF MICROBIOLOGY

NOTE: This document is **Uncontrolled When Printed**.

Any documents appearing in paper form that do not state "CONTROLLED COPY" in red print are not controlled and should be checked against the document (titled as above) on the server prior to use.

Management System\UHN\_Mount Sinai Hospital Microbiology\Standard Operating Procedures\Bacteriology Procedures\